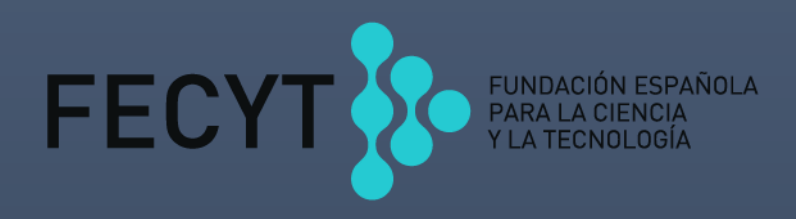

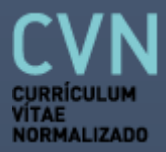

# TUTORIALES CVN

## 1<u>1</u>

# ÍNDICE

| 1 ¿CÓMO PUEDO GENERAR MI CVN?                               | <u>5</u>  |
|-------------------------------------------------------------|-----------|
| 2 ¿CÓMO ME REGISTRO EN EL EDITOR?                           | Z         |
| 3 ¿CÓMO EDITO MI CVN?                                       | <u>9</u>  |
| 3.1 AÑADIR INFORMACIÓN                                      | <u>11</u> |
| 3.2 MODIFICAR INFORMACIÓN                                   | <u>11</u> |
| 3.3 DUPLICAR INFORMACIÓN                                    | <u>11</u> |
| 3.4 BORRAR INFORMACIÓN                                      | <u>12</u> |
| 3.5 IMPORTAR INFORMACIÓN POR APARTADOS                      | <u>13</u> |
| 4 ¿CÓMO IMPORTO AL EDITOR UN CVN Ο UN CV EN OTRO FORMATO?   | <u>15</u> |
| 4.1 IMPORTAR EN FORMATO CVN-PDF                             | <u>15</u> |
| 4.2 IMPORTAR EN FORMATO FORMAE                              | <u>17</u> |
| 4.3 IMPORTAR EN FORMATO CICYT                               | <u>19</u> |
| 5 ¿CÓMO CREO UN CVN SELECCIONABLE?                          | <u>21</u> |
| 6 ¿CÓMO OBTENGO UNA COPIA DE MI CVN?                        | <u>27</u> |
| 7 ¿CÓMO OBTENGO UNA COPIA DE MI CVA?                        | <u>29</u> |
| 8 ¿CÓMO IMPORTO LAS PUBLICACIONES AL EDITOR?                | <u>31</u> |
| 8.1 IMPORTAR PUBLICACIONES EN FORMATO CVN                   | <u>31</u> |
| 8.1.1 IMPORTAR PUBLICACIONES DESDE WOS EN FORMATO CVN       | <u>31</u> |
| 8.1.2 IMPORTAR PUBLICACIONES DESDE SCOPUS EN FORMATO CVN    | <u>36</u> |
| 8.2 IMPORTAR PUBLICACIONES DESDE FORMATOS EXTERNOS          | <u>44</u> |
| 8.2.1 IMPORTAR PUBLICACIONES DESDE WOS EN FORMATO TXT       | <u>44</u> |
| 8.2.2 IMPORTAR PUBLICACIONES DESDE PUBMED                   | <u>50</u> |
| 8.2.3 IMPORTAR PUBLICACIONES DESDE SCOPUS EN FORMATO BIBTEX | <u>53</u> |
| 8.3 IMPORTAR PUBLICACIONES DESDE BBDD EXTERNAS              | <u>57</u> |
| 8.3.1 IMPORTAR PUBLICACIONES DESDE ORCID                    | <u>57</u> |
| 8.3.2 IMPORTAR PUBLICACIONES DESDE WOS - SCOPUS - PUBMED    | <u>60</u> |
| 9 ¿CÓMO TRADUZCO MI CVN?                                    | <u>63</u> |
| 10 ¿CÓMO PUBLICO MI CVN/CVA?                                | <u>64</u> |
| 11 CONSULTAS O SUGERENCIAS                                  | <u>68</u> |

2<u>1</u>

| 12 ¿CÓMO BORRO MIS DATOS CVN?                                | <u>69</u> |
|--------------------------------------------------------------|-----------|
| 13 ¿CÓMO RECUPERO LA INFORMACIÓN DE MI CVN SI SE HA BORRADO? | <u>71</u> |
| 14 ¿CÓMO CAMBIO LA CONTRASEÑA?                               | <u>76</u> |
| 15 ¿CÓMO CAMBIO EL USUARIO DEL EDITOR?                       | 77        |

### 4<u>1</u>

#### 1. ¿CÓMO PUEDO GENERAR MI CVN?

Cualquier persona puede generar su currículum en formato **CVN**. Existen dos opciones: la primera es que usted pertenezca a una institución certificada en la **Norma CVN**; y la segunda es que su institución no esté certificada o que actualmente no esté vinculado a ninguna institución.

1) Si usted pertenece a una institución certificada le recomendamos que utilice la plataforma de su institución para generar automáticamente su CVN. Para saber si su institución está certificada, puede consultar el listado de instituciones en la página principal de CVN <u>https://cvn.fecyt.es/</u>

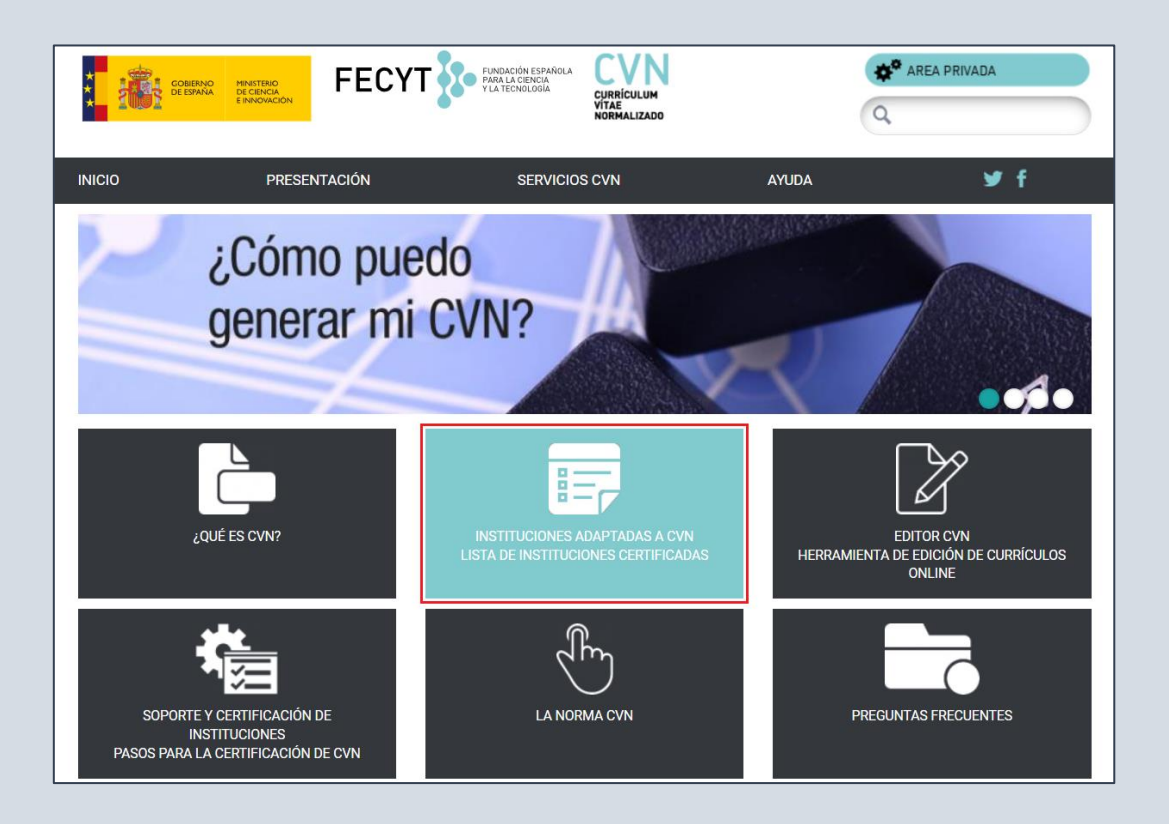

Aquí podrá encontrar el procedimiento de generación de **CVN** desde su institución. El procedimiento de generar su **CVN** desde instituciones certificadas es sencillo y no requiere completar información curricular. Simplemente deberá seguir las instrucciones y exportar automáticamente su CV en el formato de su institución al formato de la **Norma CVN**.

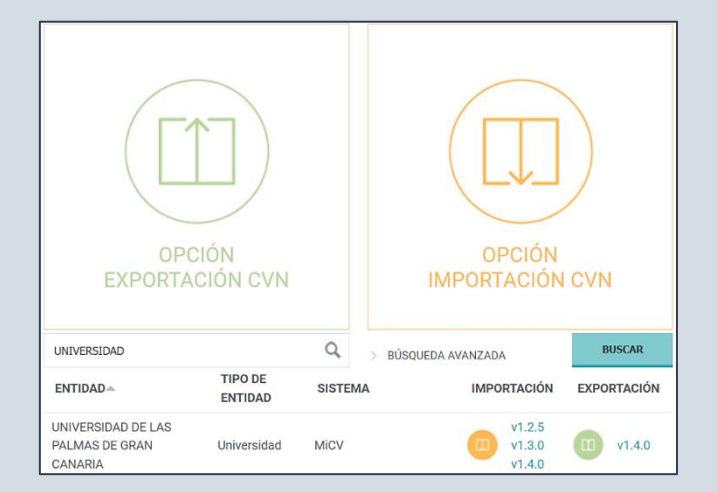

2) Si no está vinculado a ninguna Institución, o la suya no se encuentra certificada, tiene la posibilidad de elaborar su CV a través de nuestro Editor de CVN, el cual es público y está disponible online. Puede acceder a través de la página principal <u>https://cvn.fecyt.es</u> como indica la siguiente imagen o puede hacerlo accediendo a través de este enlace <u>https://cvn.fecyt.es/editor</u>

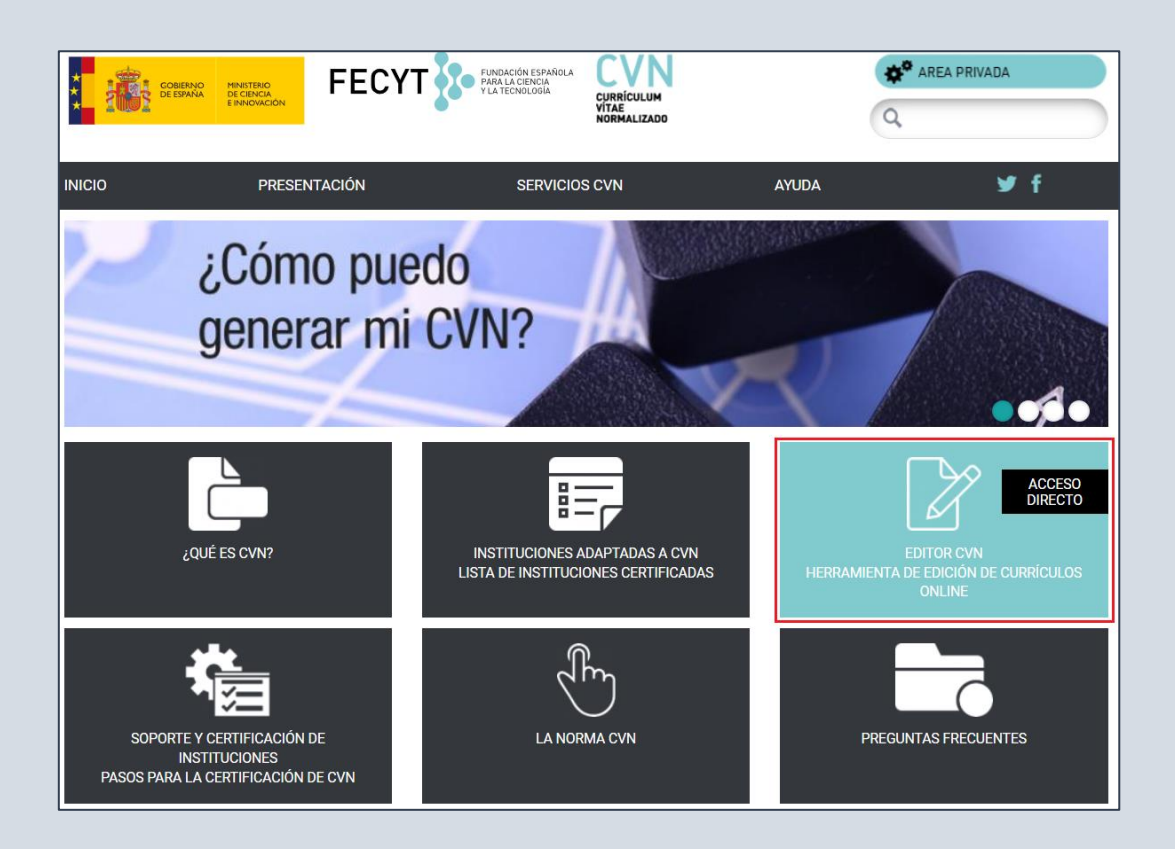

Puede utilizar el **Editor CVN** el tiempo que crea oportuno, y completar los campos que necesite ya que ninguno de ellos es obligatorio. Por lo que puede completar y modificar los datos cuando usted necesite.

#### 2. ¿CÓMO ME REGISTRO EN EL EDITOR?

Para comenzar a construir su **CVN** lo primero que debe hacer es registrarse como usuario nuevo. Para ello debe pulsar sobre la opción "**Si no está registrado, pulse aquí**".

| Editor de CVN                                                                                                    |                                                                                                    |
|----------------------------------------------------------------------------------------------------|----------------------------------------------------------------------------------------------------|
| Está usted en: Página principal                                                                                                    |                                                                                                    |
| CVN es un curriculum vitae único para los investigadores e interoperable entre los sistemas informáticos:<br>Un curriculum vitae digital y normalizado con un contenido y formato común.<br>Un estándar de intercambio de la información científica y curricular<br>Que posibilita:<br>Unificar el formato de CV en las distintas convocatorias de actuaciones de I+D+I<br>Faciliar la transferencia y valorización el resultados de la investigación<br>Contribuir al desarrollo de la administración electrónica | Acceso al editor Correo electrónico Contraseña No cerrar sesión Accede al editor Si no está registrado, pulse aqui |
| <ul> <li>Ayudar a los investigadores a transportar su CV de un sistema a otro</li> <li>Ayudar a las instituciones a agilizar los procesos de gestión, explotación, transferencia y creación de estadísticas de datos curriculares</li> <li>Ayudar a los gestores públicos a reducir los costes de gestión y las cargas administrativas.</li> <li>Ayudar a los evaluadores a reducir el tiempo de los procesos de evaluación y acreditación del personal investigador.</li> </ul>                                   | Tutoriales sobre el uso del Editor CVN<br>Acceso a tutoriales                                                      |

Le aparecerá la siguiente pantalla donde deberá introducir sus datos. Una vez cumplimentado el formulario, debe darle a la opción enviar, y después recibirá en la dirección de correo que usted haya consignado, un correo electrónico confirmándole su registro y facilitándole una contraseña, que más adelante podrá cambiar cuando desee:

| Editor de CVN                             | 🔤 sauedito.com@tecyt.es                                                                                                    |                                                                                                    |
|-------------------------------------------|----------------------------------------------------------------------------------------------------|----------------------------------------------------------------------------------------------------|
| Está usted en: <u>Página principal</u> >: | Registro                                                                                                    |                                                                                                    |
| Información de pro                        | otección de datos                                                                                                    | Registro de usuario<br>Hombre (*)<br>Primer apellido (*)                                                       |
| Responsable del<br>Tratamiento            | Fundación Española para la Ciencia y la Tecnología F.S.P. (FECYT)                                                                                                    | Segundo apellido                                                                                               |
| Finalidad del<br>tratamiento              | La gestión del Currículum Vitae Normalizado (CVN) y, en su caso, ser informado de otras actividades, novedades, productos o servicios                                                                                                | Teléfono fijo (*)                                                                                              |
| Legitimación                              | Consentimiento del interesado al rellenar y enviar el formulario y al marcar la casilla aceptando el tratamiento de datos personales según recoge la información de protección de datos.                                             | retetono movil<br>Entidad en la que trabaja actualmente                                                        |
| Destinatarios                             | No se ceden datos a terceros salvo obligación legal                                                                                                    | No sey up robot                                                                                                |
| Derechos                                  | Derechos de acceso, de rectificación, de supresión, a la limitación del tratamiento, a la portabilidad de los datos, de oposición y a no ser objeto de decisiones<br>individuales automatizadas, incluida la elaboración de perfiles | He laido y anotho al tratamiento de mis dates de carácter                                                      |
| Procedencia                               | Interesado                                                                                                    | personal según lo recogido en la sección Información de<br>protección de datos. (*)                            |
| Información adicional                     | Puede consultar la información adicional y detallada sobre protección de datos en este enlace https://pd.fecyt.es/protecciondatos/022-42es.pdf                                                                                       | He letado y acepto el Aviso Legal y Politica de privacidad. () Enviar Cancelar registro () Campos Obligatorios |
|                                           |                                                                                                    |                                                                                                    |

Cuando genere una nueva contraseña asegúrese de que contenga 6 caracteres o más, de los cuales debe tener al menos una letra, un número y un carácter especial tal como: +, ¿?, \*. El Editor distingue entre mayúsculas y minúsculas. La contraseña caduca a los doce meses. Pasado este tiempo, cuando necesite volver a entra el editor de CVN deberá marcar la opción "¿Has olvidado el código?"

#### 3. ¿CÓMO EDITO MI CVN?

Para empezar a editar su **CVN**, puede posicionarse en el bloque de "**Accesos directos**" situado en la parte derecha de la pantalla, y pinchar en el primer enlace "**Editar CVN**".

Otra opción es utilizar los accesos directos a cada uno de los módulos en los que se organiza el **Editor**, que los encontrará en la parte de la izquierda. Pulsando en cada uno de ellos accederá directamente al "**Módulo**" que quiere editar, de una manera más rápida.

| Editor de CVN                                                                                      | sau.editor.cvn@fecyt.es |                                                              |  |
|----------------------------------------------------------------------------------------------------|-------------------------|--------------------------------------------------------------|--|
| Está usted en: Menú principal                                                                      |                         | Salir                                                        |  |
| Datos de identificación y contacto <sup>(Completado)</sup>                                         |                         | Accesos directos                                             |  |
| Situación profesional <sup>(Sin relienar)</sup>                                                    |                         | Editar CVN           Utilizar currículo existente (importar) |  |
| Formación académica recibida <sup>(Sin relienar)</sup> Actividad docente <sup>(Sin relienar)</sup> |                         | Descargar mi CVN                                             |  |
| Experiencia científica y tecnológica <sup>(Sin relienar)</sup>                                     |                         | Samblar contraseña                                           |  |
| Actividad cientifica y tecnológica <sup>(Completados 13)</sup>                                     |                         | Borrar mis datos CVN                                         |  |
| Actividad en el campo de la sanidad <sup>(Sin rellenar)</sup>                                      |                         | 2 <u>Dónde introduzco este mérito?</u>                       |  |
| 8 Resumen de texto libre <sup>(Completados 1)</sup>                                                |                         | <u>Ayuda</u>                                                 |  |

El **Editor** se compone de **siete Módulos** y cada uno de ellos dispone de diferentes apartados. Por defecto aparecen una serie de apartados recomendados que se visualizan directamente. La manera de desplegar todos los apartados disponibles en el editor es posicionándose en el **Módulo** que desee y pulsando en el símbolo "+" que está situado justo debajo del título. A continuación, se abrirá un desplegable con todos los apartados disponibles. Deberá seleccionar el que desee para consignar sus datos y se abrirá una ventana debajo con la opción que haya elegido.

Este procedimiento es el mismo en los módulos 3, 4, 5, 6 y 7.

|                                                                                                    | FECYT                                                                                                    |                      | CURRICULUM VITAE NORMALIZADO                                                                            |      |                 |           |                                |
|----------------------------------------------------------------------------------------------------|----------------------------------------------------------------------------------------------------|----------------------|----------------------------------------------------------------------------------------------------|------|-----------------|-----------|--------------------------------|
| Editor de CVN                                                                                                    |                                                                                                    |                      | 🔀 cau.editor.cvn@fecyt.es                                                                               |      |                 |           | - Hb                           |
| Está usted en: Menú principa                                                                                                    | Actividad docente                                                                                                    |                      |                                                                                                    |      |                 | Sa        | alir 🔤 🗮 📉 🚺                   |
| Image: Completation         Image: Completation         Image: Completation |                                                                                                    |                      |                                                                                                    |      |                 |           |                                |
| Dirección tesis y/o proyectos                                                                                                    | Formación santaria impartidago<br>Dirección tesis y/o proyectos (0) Formación santaria impartida en I+D(0)<br>Tutorias académicas(0)<br>Cursos y semin impartidos(0) |                      |                                                                                                    |      |                 |           |                                |
| Dirección de tesis do                                                                                                    | ctorales y/o proyectos                                                                                                    | i fin de carrera (0) | Publicaciones docentes(0)<br>Participac, proyectos innov, docente<br>Participac, congresss formac, doce | e(0) |                 | ? Mostrai | r ayuda  🚳 Importar 🚯 Añadir 🗾 |
| 🔲 😑 Titulo del trabajo                                                                                                    |                                                                                                    | 😑 Entidad de         | rea Premios innov, docente(0)                                                                           |      | echa de defensa |           | Modificar Duplicar Borrar      |
| 1 Otras actividades(0) Resultadou mostrados 5 v<br>Aportaciones relevantes(0)                                                                                                    |                                                                                                    |                      |                                                                                                    |      |                 |           |                                |
| © Fundación Española para la Ciencia y la Tecnología                                                                                                    |                                                                                                    |                      |                                                                                                    |      |                 |           |                                |

Dentro de cada apartado se despliega un primer bloque de campos de uso recomendado. No obstante, si pulsa en el botón "**Más campos +**" situado al final del bloque y disponible en la mayoría de apartados del **Editor**, se desplegará un segundo bloque de campos de uso opcional, permitiéndole consignar nuevos detalles sobre el mérito introducido.

El Editor le ofrece menús de "Ayuda" bajo el símbolo "?", y al pinchar sobre ellos, se despliega un cuadro de dialogo, facilitándole la información necesaria para poder completar cada apartado.

| Dirección de tesis doctorales y/o proyectos fin de carrera (0)<br>→ Para los elementos seleccionados | 🥐 Mostrar ayuda 😝 Importar 🛛 |
|----------------------------------------------------------------------------------------------------|------------------------------|
|                                                                                                    | @Mostrar Scerrar             |
| Reliene los siguientes campos recomendados                                                           |                              |
| Título del trabajo     Fecha de defensa                                                              |                              |
| CAlumno/a                                                                                            |                              |
| Firma?     Nombre     Primer Apellido     Segundo Apellido                                           | 0                            |
| Entidad de realización                                                                               |                              |
|                                                                                                    |                              |
| Guardar                                                                                              |                              |
| Más campos 🕒                                                                                         |                              |

| Fecha de defensa                                                                       |
|----------------------------------------------------------------------------------------|
|                                                                                        |
| Fecha de defensa: Fecha del acto de defensa del trabajo o proyecto académico dirigido. |
| Se puede seleccionar una fecha con los siguientes formatos:                            |
| - dia/mes/año (dd/mm/yyyy): Se indica día, mes y año. Ejemplo: 01/02/2010, 1/2/10      |
| - mes/año (mm/yyyy): Se indica mes y año. Ejemplo: 02/2010, 2/10                       |
| - año (yyyy): Se indica el año. <i>Ejemplo: 2010, 10</i>                               |
| Tambien puede dejarse la fecha vacía.                                                  |
| Se dispone de un botón calendario 🗐 para facilitar la selección de una fecha completa. |
| Cerrar                                                                                 |

#### **3.1. AÑADIR INFORMACIÓN**

Cuando desee incluir un hito curricular nuevo, debe utilizar el botón "Añadir" situado en la parte superior derecha de cada apartado. De esta manera se despliega el bloque de campos para introducir la información.

| Image: Second second second | Estudios de 1º y 2º ciclo, y<br>Para los elementos seleccionados | antiguos ciclos (Licenciados, Diplomados, Ingenieros Su<br>v | iperiores, Ingenieros Técnicos, Arquitectos) (0) | ? Mostrar ayuda | \ominus Importar 🔂 Añadir 🔼 |
|----------------------------------------------------------------------------------------------------|------------------------------------------------------------------|--------------------------------------------------------------|--------------------------------------------------|-----------------|-----------------------------|
| 1 Resultados mostrados 5 v                                                                                                    | 🗆 😑 Nombre del título                                            | 😑 Entidad de titulación                                      | 💿 Fecha de titulación                            |                 | Modificar Duplicar Borrar   |
|                                                                                                    | 1                                                                |                                                              |                                                  |                 | Resultados mostrados 5 ~    |

Los apartados pueden presentarse en formato de texto libre o tablas tabuladas. Ningún campo de CVN es obligatorio, por lo tanto, puede elegir los campos que necesita rellenar en cada momento. Una vez completados los campos debe pulsar sobre el botón "Guardar".

#### **3.2. MODIFICAR INFORMACIÓN**

Para modificar la información incluida en el **Editor**, debe utilizar el icono que aparece en la columna "**Modificar**" situado en la misma línea del registro que desee cambiar o corregir. Cuando pinche ahí, se abrirá el apartado para modificar la información.

| Estudios de 1º y 2º ciclo, y antiguos ciclos (Li             | cenciados, Diplomados, Ingeniero  | s Superiores, Ingenieros Técnicos, Arquitectos) (1) | ? Mostrar ayuda | 🚯 Importar       | 🕀 <u>Añadir</u> 🛛 |
|--------------------------------------------------------------|-----------------------------------|-----------------------------------------------------|-----------------|------------------|-------------------|
| 🗆 😑 Nombre del título                                        | 😑 Entidad de titulación           | 😌 Fecha de titulación                               |                 | Modificar        | Duplicar Borrar   |
| Doble Grado en Derecho - Administración de Empresas <u>1</u> | Universidad Complutense de Madrid | 27/06/2019                                          | I               | Nesultados mostr | ados 5 ~          |

Una vez modificados los datos, debe pulsar sobre el botón "Guardar".

#### **3.3. DUPLICAR INFORMACIÓN**

Esta opción puede ser útil para introducir un hito curricular muy parecido a uno que ya esté incluido. En este caso es más rápido duplicar el registro y luego modificar los datos que cambien. Esto puede ser útil en el caso de congresos con el mismo nombre, en los que únicamente cambie la ciudad y las fechas.

Se puede duplicar la información ya introducida en el Editor de dos formas diferentes:

La **primera** es pulsando el icono de la columna "**Duplicar**" que hay en cada registro. Cuando lo pinche, le aparecerá un mensaje preguntándole si desea duplicar el registro; si usted está de acuerdo debe pulsar "**Aceptar**".

| Estudios de 1º y 2º ciclo, y antiguos ciclos (Lic   | enciados, Diplomados, Ingeniero   | s Superiores, Ingenieros Técnicos, Arquitectos) (1) | ? Mostrar ayuda | 🚯 Importar       | 😌 <u>Añadi</u> i | <u>r</u> 🔼 |
|-----------------------------------------------------|-----------------------------------|-----------------------------------------------------|-----------------|------------------|------------------|------------|
| 🗆 😑 Nombre del título                               | 😑 Entidad de titulación           | 💿 Fecha de titulación                               |                 | Modificar        | Duplicar         | Borrar     |
| Doble Grado en Derecho - Administración de Empresas | Universidad Complutense de Madrid | 27/06/2019                                          |                 | Nesultados mostr | ados E           | ×          |

La **segunda** es utilizar el menú desplegable de la opción "**Para los elementos seleccionados**". Primero debe marcar el registro que desea duplicar, y después seleccionar la opción del desplegable "**Duplicar**". Esta opción es más recomendable cuando se quiere duplicar más de un registro: primero selecciona todos los registros que desea duplicar, y después seleccione la opción "**Duplicar**". En este momento, le aparecerá un mensaje preguntándole si desea duplicar el registro; si usted está de acuerdo debe pulsar "**Aceptar**".

| Estudios de 1º y 2º ciclo, y antiguos cic                                                                                                    | los (Licenciados, Diplomados, Inge    | nieros Superiores, Ing           | enieros Técnicos, Arquitectos) (1) | Mostrar ayuda | 🕀 Importar  🕀 Añadir 🔼    |
|----------------------------------------------------------------------------------------------------|---------------------------------------|----------------------------------|------------------------------------|---------------|---------------------------|
| Onder State     Sector State     Sector State     Se | 😑 Entidad de titulación               |                                  | 😇 Fecha de titulación              |               | Modificar Duplicar Borrar |
| Doble Grado en Derecho - Admini Borrar                                                                                                    | sas Universidad Complutense de Madrid |                                  | 27/06/2019                         |               | Resultados mostrados 5    |
|                                                                                                    |                                       |                                  |                                    |               |                           |
|                                                                                                    |                                       |                                  |                                    |               |                           |
|                                                                                                    |                                       |                                  |                                    |               |                           |
| Estudios de 1º y 2º ciclo, y antiguos cic                                                                                                    | los (Licenciados, Diplomados, Inge    | ¿Desea duplicar los 1 elementos? | enieros Técnicos, Arquitectos) (1) | Mostrar ayuda | 🕀 Importar   🔒 Añadir 🔀   |
| Ombre del título                                                                                                    | Entidad de titulación                 |                                  | 💿 Fecha de titulación              |               | Modificar Duplicar Borrar |
| Doble Grado en Derecho - Administración de Empres<br>1                                                                                                    | sas Universidad Complutense de Madrid | Aceptar Cancelar                 | 27/06/2019                         |               | Resultados mostrados 5 ~  |

#### **3.4. BORRAR INFORMACIÓN**

Puede borrar la información ya introducida en el **Editor** de dos formas diferentes:

La **primera** es pulsando el icono de la columna "**Borrar**" que hay en cada registro. Cuando lo pinche, le aparecerá un mensaje preguntándole si desea borrar el registro; si usted está de acuerdo debe pulsar "**Aceptar**".

| Estudios de 1º y 2º ciclo, y antiguos ciclos (Li             | ? Mostrar ayuda                   | 😔 Importar            | 🕀 <u>Añadir</u> 📉 |                 |                                |
|--------------------------------------------------------------|-----------------------------------|-----------------------|-------------------|-----------------|--------------------------------|
| 🗆 😑 Nombre del título                                        | 😑 Entidad de titulación           | 😇 Fecha de titulación |                   | Modifica        | r Duplicar <mark>Borrar</mark> |
| Doble Grado en Derecho - Administración de Empresas <u>1</u> | Universidad Complutense de Madrid | 27/06/2019            |                   | Nesultados most | rados 5 ~                      |

La **segunda** es utilizar el menú desplegable de la opción "**Para los elementos seleccionados**". Primero debe marcar el registro que desea borrar, y después seleccionar la opción del desplegable "**Borrar**". Esta opción es más recomendable cuando se quiere borrar más de un registro: primero selecciona todos los registros que desea borrar, y después seleccione la opción "**Borrar**". En este momento, le aparecerá un mensaje preguntándole si desea borrar el registro; si usted está de acuerdo debe pulsar "**Aceptar**".

| Estudios de 1º y 2º ciclo, y        | / antiquo | s ciclos (Licenciado | s, Diplomados, Ingenieros | Superiores, Ingenieros Técnicos, Arquitectos) (1) |                              |                   |
|-------------------------------------|-----------|----------------------|---------------------------|---------------------------------------------------|------------------------------|-------------------|
| Para los elementos seleccionados    | ~         |                      |                           |                                                   | ? Mostrar ayuda   🚱 Importar | 🕀 <u>Añadir</u> 🔼 |
| 🗆 😑 Nombre del título               | Duplicar  | 😑 Entid              | ad de titulación          | 😌 Fecha de titulación                             | Modificar                    | Duplicar Borrar   |
| Doble Grado en Derecho - Admin<br>1 | Borrar    | Empresas Universida  | d Complutense de Madrid   | 27/06/2019                                        | Resultados mostr             | ados 5 ~          |

| Estudios de 1º y 2º ciclo, y antiguos ciclos (Licenciados, Diplomad |                           | ¿Desea borrar los 1 elementos? La operación no es reversible. | Técnicos, Arquitectos) (1) | 🕐 Mostrar ayuda \oplus Importar 🕀 Añadir 🔼 |
|---------------------------------------------------------------------|---------------------------|---------------------------------------------------------------|----------------------------|--------------------------------------------|
| 🗆 😑 Nombre del título                                               | Entidad de titulación     |                                                               | ha de titulación           | Modificar Duplicar Borrar                  |
| Doble Grado en Derecho - Administración de Empresas <u>1</u>        | Universidad Complutense ( | Aceptar Cancelar                                              | 119                        | Resultados mostrados 5 ~                   |

#### **3.5. IMPORTAR INFORMACIÓN POR APARTADOS**

Algunos de los apartados dan la opción de importar información sin necesidad de rellenar campo a campo. El botón de "**Importar**" está situado en la parte superior de cada apartado.

| Situación profesional actual (0)<br>→ Para los elementos seleccionados |                      |                   | ? Mostrar ayuda 🚷 Importar 🛞 Añadir 🛛 🔼 |
|------------------------------------------------------------------------|----------------------|-------------------|-----------------------------------------|
| 🗆 😑 Categoría profesional                                              | 😑 Entidad empleadora | 🔿 Fecha de inicio | Modificar Duplicar Borrar               |
| 1                                                                      |                      |                   | Resultados mostrados 5 ~                |

A continuación, se abre un cuadro de texto donde debe copiar la información:

| Situación profesional actual ( | )<br>                |                   | ? Mostrar ayuda 🛛 🔼       |
|--------------------------------|----------------------|-------------------|---------------------------|
|                                |                      |                   | (?)Mostrar                |
|                                |                      |                   |                           |
|                                |                      |                   |                           |
|                                |                      |                   |                           |
|                                |                      |                   |                           |
|                                |                      |                   |                           |
|                                |                      |                   |                           |
| lexto a importar               |                      |                   |                           |
|                                |                      |                   |                           |
|                                |                      |                   |                           |
|                                |                      |                   |                           |
|                                |                      |                   |                           |
|                                |                      |                   |                           |
| Importar Cancelar              | L                    | له.               |                           |
| 🗆 😑 Categoría profesional      | 😑 Entidad empleadora | 😌 Fecha de inicio | Modificar Duplicar Borrar |

Pulse el botón "Importar", situado debajo del cajetín de texto. Le aparecerá la información de la siguiente manera:

| Situación profesional actual (0) Para los elementos seleccionados |                           |  |  |  |  |  |
|-------------------------------------------------------------------|---------------------------|--|--|--|--|--|
|                                                                   | 1                         |  |  |  |  |  |
| Entidad empleadora                                                | Banco Bilbao Vizcaya Arg  |  |  |  |  |  |
| Categoría profesional                                             | Director financiero       |  |  |  |  |  |
| Modalidad de contrato                                             | Contrato laboral indefini |  |  |  |  |  |
| Fecha de inicio 19/02/2020                                        |                           |  |  |  |  |  |
| Confirmar Personalizar la importación Volver                      |                           |  |  |  |  |  |

Si la información introducida no se ha importado de manera correcta, puede editar los campos pulsando sobre el botón "**Personalizar la importación**"

A continuación, pulse en "**Confirmar**" y aparecerá la siguiente pantalla en la que debe de seleccionar la información que se ha importado y pulsar "**Añadir**".

| Situación profesional actual (0)<br>Para los elementos seleccionados |                                 | ? Mostrar ayuda 🛛 🔼 |
|----------------------------------------------------------------------|---------------------------------|---------------------|
|                                                                      |                                 | <b>愛Mostrar</b>     |
| Importación de Situación profesional actual (1)                      |                                 |                     |
| Categoría profesional                                                | Entidad empleadora              | Fecha de inicio     |
| Director financiero                                                  | Banco Bilbao Vizcaya Argentaria | 19/02/2020          |
| Añadir Cancelar                                                      |                                 |                     |

De esta manera quedará importada la información.

Este procedimiento está disponible en todos los apartados de los diferentes módulos del Editor.

#### 4. ¿CÓMO IMPORTO UN CVN DESDE OTRO FORMATO?

El editor le permite importar su CV en tres formatos: CVN-PDF; Formae y CICYT. Para poder importar su Currículum en el Editor, debe posicionarse en el bloque de la derecha "Accesos directos" y hacer clic sobre el segundo enlace llamado "Utilizar currículo existente (importar)".

| Editor de CVN                                                                                                    | <mark>⊠ cau.editor.cvn@fecyt.es</mark> |                                                                                                    |  |
|----------------------------------------------------------------------------------------------------|----------------------------------------|----------------------------------------------------------------------------------------------------|--|
| Está usted en: Menú principal                                                                                                    |                                        | Salir                                                                                                    |  |
| <ul> <li>Datos de identificación y contacto<sup>(Completado)</sup></li> <li>Situación profesional(Sin relenar)</li> <li>Formación académica recibida(Sin relenar)</li> </ul> |                                        | Accesos directos          Editar CVN         Utilizar currículo existente (importar)         Descarrar mi CVN |  |
| Actividad docente <sup>(Sin rellenar)</sup> Experiencia científica y tecnológica <sup>(Sin rellenar)</sup> Actividad científica y tecnológica <sup>(Completados 13)</sup>    |                                        | Cambiar contraseña     Borrar mis datos CVN                                                                   |  |
| Actividad en el campo de la sanidad <sup>(Sin relienar)</sup> Resumen de texto libre <sup>(Completados 1)</sup>                                                              |                                        | 2Dónde introduzco este mérito?     Ayuda                                                                      |  |

#### 4.1. IMPORTAR EN FORMATO CVN-PDF

Para poder importar un CVN-PDF debe seguir los siguientes pasos: Tras pulsar en el enlace "Utilizar currículo existente (importar)" le aparecerá la siguiente pantalla donde debe seleccionar la opción CVN-PDF.

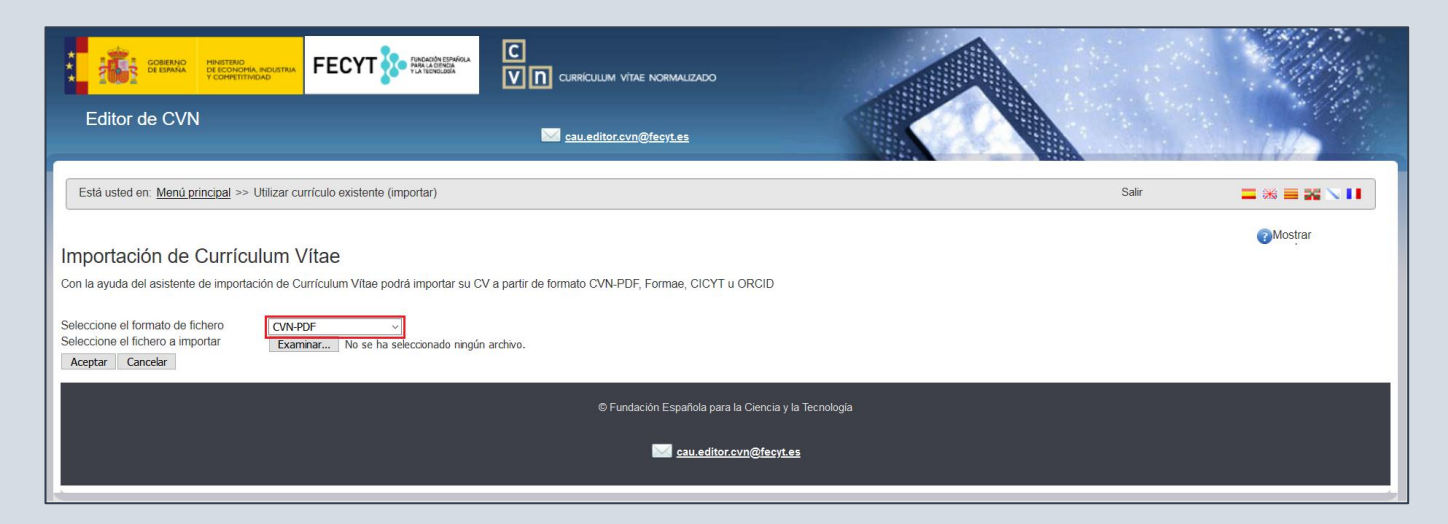

A continuación, seleccione y adjunte su fichero **CVN-PDF** pulsando la opción "**Seleccionar archivo**". Una vez realizado esto, debe pulsar la opción "**Aceptar**".

| Está usted en: <u>Menú principal</u> >> Utilizar currículo existente (importar)                                                                                                    | Salir 🚍 🕷 🗮 🔪 🚺 |
|----------------------------------------------------------------------------------------------------|-----------------|
| Importación de Currículum Vítae<br>Con la ayuda del asistente de importación de Currículum Vítae podrá importar su CV a partir de formato CVN-PDF, Formae, CICYT u ORCID<br>Seleccione el fichero<br>Seleccione el fichero a importar<br>Aceptar Cancebar | Mostrar         |
| © Fundación Española para la Ciencia y la Tecnología                                                                                                    |                 |
| <mark>∭ cau.editor.cvn@fecyt.es</mark>                                                                                                    |                 |

Aparecerá la siguiente pantalla, dónde se muestra la información que se va a importar en el **Editor**.

|                                                                                                    | M VĪJAE NORMALĪZADO                               |                     |                         |
|----------------------------------------------------------------------------------------------------|---------------------------------------------------|---------------------|-------------------------|
| Editor de CVN                                                                                                    | r.cvn@fecyt.es                                    |                     |                         |
| [                                                                                                    |                                                   | 14/                 |                         |
| Está usted en: <u>Menú principal</u> >> Utilizar currículo existente (importar)                                                                                                  |                                                   | Salir 🔤 💥 🗮         | <b>X N H</b>            |
| Importación de Currículum Vítae                                                                                                    |                                                   | Most                | rar                     |
| Con la ayuda del asistente de importación de Currículum Vítae podrá importar su CV a partir de formato CVI                                                                       | N-PDF, Formae, CICYT u ORCID                      |                     |                         |
| Seleccione el formato de fichero CVN-PDF ~<br>Seleccione el fichero a importar Examinar Prueba.pdf                                                                               |                                                   |                     |                         |
| Importación de Publicaciones, documentos científicos y técnicos (12)                                                                                                    |                                                   |                     |                         |
| Título de la publicación                                                                                                    | Nombre de la publicación                          | Tipo de producción  | Fecha de<br>publicación |
| Systematic analysis of therapeutic patterns and healthcare use during 12 months before inflammatory                                                                              | European journal of gastroenterology & hepatology | Artículo científico | 01/03/2020              |
| Tierra                                                                                                    | Historia                                          | Artículo científico |                         |
| □ 'HUMO Y CENIZAS EN REYES CATOLICOS 16'                                                                                                    | CUADERNOS HISPANOAMERICANOS                       |                     | 1985                    |
| A CASE OF CONFLICT BETWEEN ROYAL JURISDICTION AND ECCLESIASTICAL JURISDICTION                                                                                                    | BOLETIN DE LA REAL ACADEMIA DE LA HISTORIA        |                     | 1981                    |
| AMOROUS LYRICS DURING THE ERA OF THE REYES-CATOLICOS - SPANISH - WHINNOM,K      Distribution of percenting percenting in Ferrando del Dulando (Creating de Les Deurse Catelinge) | JOURNAL OF HISPANIC PHILOLOGY                     |                     | 1982                    |
|                                                                                                    | RISPANIC REVIEW                                   |                     | 2004                    |
|                                                                                                    | JOURNAL OF HISPANIC PHILOLOGY                     |                     | 1987                    |
| THE IDENTITY OF JUAN-DE-FLORES - THE EVIDENCE OF THE 'CRONICA INCOMPLETA DE LOS                                                                                                  | JOURNAL OF HISPANIC PHILOLOGY                     |                     | 1987                    |
| THE MASTER-OF-MIRAFLORES, PAINTER OF THE 'VIRGEN DE LOS REYES CATOLICOS' IN THE                                                                                                  | BOLETIN DEL MUSEO DEL PRADO                       |                     | 1986                    |
| THE SPAIN OF THE REYES-CATOLICOS - SPANISH - PEREZ,J                                                                                                    | HISPANIA-REVISTA ESPANOLA DE HISTORIA             |                     | 1989                    |
| The silences of Fernando de Pulgar in his 'Cronica de los Reyes Catolicos'                                                                                                    | REVISTA DE ESTUDIOS HISPANICOS                    |                     | 2002                    |
| Seleccionar todos Guardar Seleccionados Finalizar                                                                                                    |                                                   |                     |                         |

Esta opción permite la importación completa o parcial del CVN, es decir, importar todo el CVN o seleccionar sólo aquellos hitos curriculares que le interesen.

Para la importación completa deberá pulsar los botones que aparecen en la parte de abajo, en este orden: "Seleccionar todo", "Guardar Seleccionados" y "Finalizar".

En la importación parcial de su CVN, deberá seleccionar en la parte de la izquierda los hitos curriculares que le interesen. Después, para que la información quede importada en el Editor, debe pulsar sobre "Guardar Seleccionados" y por último "Finalizar".

|   | Importación de Publicaciones, documentos científicos y técnicos (12) |                                                                                                    |  |  |  |  |  |  |
|---|----------------------------------------------------------------------|----------------------------------------------------------------------------------------------------|--|--|--|--|--|--|
| l |                                                                      | Título de la publicación                                                                            |  |  |  |  |  |  |
|   |                                                                      | Systematic analysis of therapeutic patterns and healthcare use during 12 months before inflammatory |  |  |  |  |  |  |
| Ŀ |                                                                      | Tierra                                                                                              |  |  |  |  |  |  |
|   |                                                                      | 'HUMO Y CENIZAS EN REYES CATOLICOS 16'                                                              |  |  |  |  |  |  |
| Ŀ |                                                                      | A CASE OF CONFLICT BETWEEN ROYAL JURISDICTION AND ECCLESIASTICAL JURISDICTION                       |  |  |  |  |  |  |
|   |                                                                      | AMOROUS LYRICS DURING THE ERA OF THE REYES-CATOLICOS - SPANISH - WHINNOM,K                          |  |  |  |  |  |  |
|   |                                                                      | Rhetorical and narrative paradigms in Fernando del Pulgar's 'Cronica de los Reyes Catolicos'        |  |  |  |  |  |  |
| Ŀ |                                                                      | SPANISH CHIVALRY IN THE DAYS OF THE REYES-CATOLICOS - SPANISH - RIQUER,MD                           |  |  |  |  |  |  |
| Ŀ |                                                                      | THE IDENTITY OF FLORES, JUAN, DE - THE EVIDENCE OF THE 'CRONICA INCOMPLETA DE LOS                   |  |  |  |  |  |  |
|   |                                                                      | THE IDENTITY OF JUAN-DE-FLORES - THE EVIDENCE OF THE 'CRONICA INCOMPLETA DE LOS                     |  |  |  |  |  |  |
| Ŀ |                                                                      | THE MASTER-OF-MIRAFLORES, PAINTER OF THE 'VIRGEN DE LOS REYES CATOLICOS' IN THE                     |  |  |  |  |  |  |
| Ŀ |                                                                      | THE SPAIN OF THE REYES-CATOLICOS - SPANISH - PEREZ,J                                                |  |  |  |  |  |  |
| L |                                                                      | The silences of Fernando de Pulgar in his 'Cronica de los Reyes Catolicos'                          |  |  |  |  |  |  |
|   | S                                                                    | eleccionar todos Guardar Seleccionados Finalizar                                                    |  |  |  |  |  |  |

#### 4.2. IMPORTAR EN FORMATO FORMAE

Acceda al menú principal, y seleccione la opción "Utilizar currículo existente". Le aparecerá la pantalla importar. En este caso debe seleccionar la opción "FORMAE".

|                                                                                | <mark>⊠ cau.editor.cvn@fecyt.es</mark> |  |       |  |  |  |
|--------------------------------------------------------------------------------|----------------------------------------|--|-------|--|--|--|
| Está usted en: Menú principal >> Utilizar currículo existente (importar)       |                                        |  | Salir |  |  |  |
| Importación de Currículum Vítae                                                |                                        |  |       |  |  |  |
| © Fundación Española para la Ciencia y la Tecnología<br>Cau editor.cvn@fecytes |                                        |  |       |  |  |  |

A continuación, seleccione y adjunte su fichero en formato FORMAE pulsando la opción "Seleccionar archivo".

| Editor de CVN                                                                                                    |       |                  |
|----------------------------------------------------------------------------------------------------|-------|------------------|
| Está usted en: <u>Menú principal</u> >> Utilizar currículo existente (importar)                                                                                          | Salir | ■ ※ ■ X \ II     |
| Importación de Currículum Vítae<br>Con la ayuda del asistente de importación de Currículum Vítae podrá importar su CV a partir de formato CVN-PDF, Formae, CICYT u ORCID |       | <b>∂</b> Mostrar |
| Seleccione el formato de fichero<br>Seleccione el fichero a importar<br>Aceptar<br>Cancelar                                                                              |       |                  |
| © Fundación Española para la Ciencia y la Tecnología                                                                                                    |       |                  |
| Sau editor cyn@focyt.es                                                                                                    |       |                  |

Una vez realizado esto, debe pulsar la opción "**Aceptar**": Aparecerá, entonces la siguiente pantalla, dónde se muestra la información que se va a importar en el **Editor**.

| Editor de CVN                                                                                                    | Ir.cvn@fecyt.es                                   |                     |             |
|----------------------------------------------------------------------------------------------------|---------------------------------------------------|---------------------|-------------|
| Está usted en: <u>Menú principal</u> >> Utilizar currículo existente (importar)                                                                                                    | 200                                               | Salir 🗮 🗯           | = 25 \ 11   |
| Importación de Currículum Vítae<br>Con la ayuda del asistente de importación de Currículum Vítae podrá importar su CV a partir de formato CV<br>Seleccione el formato de fichero<br>Seleccione el fichero a importar | N-PDF, Formae, CICYT u ORCID                      | Ø                   | lostrar     |
| Importación de Publicaciones, documentos científicos y técnicos (12)                                                                                                    |                                                   | _                   | Fecha de    |
| Título de la publicación                                                                                                    | Nombre de la publicación                          | Tipo de producción  | publicación |
| Systematic analysis of therapeutic patterns and healthcare use during 12 months before inflammatory                                                                                                    | European journal of gastroenterology & hepatology | Artículo científico | 01/03/2020  |
|                                                                                                    | Historia                                          | Artículo científico |             |
|                                                                                                    | CUADERNOS HISPANOAMERICANOS                       |                     | 1985        |
|                                                                                                    |                                                   |                     | 1981        |
| AMOROUS ETRICS DURING THE ERA OF THE RETES-CATOLICUS - SPANISH - WHINNOW, R      Reference and narrative narratives in Fernando del Pulgar's 'Cronica de los Reves Catolicos'                                        | HISPANIC REVIEW                                   |                     | 2004        |
| SPANISH CHIVALRY IN THE DAYS OF THE REYES-CATOLICOS - SPANISH - RIQUER MD                                                                                                    | BULLETIN OF HISPANIC STUDIES                      |                     | 1990        |
| THE IDENTITY OF FLORES JUAN DE - THE EVIDENCE OF THE 'CRONICA INCOMPLETA DE LOS                                                                                                    | JOURNAL OF HISPANIC PHILOLOGY                     |                     | 1987        |
| THE IDENTITY OF JUAN-DE-FLORES - THE EVIDENCE OF THE 'CRONICA INCOMPLETA DE LOS                                                                                                    | JOURNAL OF HISPANIC PHILOLOGY                     |                     | 1987        |
| THE MASTER-OF-MIRAFLORES, PAINTER OF THE 'VIRGEN DE LOS REYES CATOLICOS' IN THE                                                                                                    | BOLETIN DEL MUSEO DEL PRADO                       |                     | 1986        |
| THE SPAIN OF THE REYES-CATOLICOS - SPANISH - PEREZ,J                                                                                                    | HISPANIA-REVISTA ESPANOLA DE HISTORIA             |                     | 1989        |
| The silences of Fernando de Pulgar in his 'Cronica de los Reyes Catolicos'                                                                                                    | REVISTA DE ESTUDIOS HISPANICOS                    |                     | 2002        |
| Seleccionar todos Guardar Seleccionados Finalizar                                                                                                    |                                                   |                     |             |

Esta opción permite la importación completa o parcial del CV, es decir, importar todo el CV o seleccionar sólo aquellos hitos curriculares que le interesen.

Para la importación completa deberá pulsar los botones que aparecen en la parte de abajo, en este orden: "Seleccionar todo", "Guardar Seleccionados" y "Finalizar".

En la importación parcial de su CV, deberá seleccionar en la parte de la izquierda los hitos curriculares que le interesen. Después, para que la información quede importada en el **Editor**, debe pulsar sobre **"Guardar Seleccionados"** y por último **"Finalizar"**.

|   | mportación de Publicaciones, documentos científicos y técnicos (12)                                 |  |  |  |  |
|---|----------------------------------------------------------------------------------------------------|--|--|--|--|
|   | Título de la publicación                                                                            |  |  |  |  |
|   | Systematic analysis of therapeutic patterns and healthcare use during 12 months before inflammatory |  |  |  |  |
|   | Tierra                                                                                              |  |  |  |  |
|   | 'HUMO Y CENIZAS EN REYES CATOLICOS 16'                                                              |  |  |  |  |
|   | A CASE OF CONFLICT BETWEEN ROYAL JURISDICTION AND ECCLESIASTICAL JURISDICTION                       |  |  |  |  |
|   | AMOROUS LYRICS DURING THE ERA OF THE REYES-CATOLICOS - SPANISH - WHINNOM,K                          |  |  |  |  |
|   | Rhetorical and narrative paradigms in Fernando del Pulgar's 'Cronica de los Reyes Catolicos'        |  |  |  |  |
|   | SPANISH CHIVALRY IN THE DAYS OF THE REYES-CATOLICOS - SPANISH - RIQUER, MD                          |  |  |  |  |
|   | THE IDENTITY OF FLORES, JUAN, DE - THE EVIDENCE OF THE 'CRONICA INCOMPLETA DE LOS                   |  |  |  |  |
|   | THE IDENTITY OF JUAN-DE-FLORES - THE EVIDENCE OF THE 'CRONICA INCOMPLETA DE LOS                     |  |  |  |  |
|   | THE MASTER-OF-MIRAFLORES, PAINTER OF THE 'VIRGEN DE LOS REYES CATOLICOS' IN THE                     |  |  |  |  |
|   | THE SPAIN OF THE REYES-CATOLICOS - SPANISH - PEREZ,J                                                |  |  |  |  |
|   | The silences of Fernando de Pulgar in his 'Cronica de los Reyes Catolicos'                          |  |  |  |  |
| 9 | Seleccionar todos Guardar Seleccionados Finalizar                                                   |  |  |  |  |

#### **4.3. IMPORTAR EN FORMATO CICYT**

Acceda al menú principal, y seleccione la opción "**Utilizar currículo existente (importar)**". Le aparecerá la pantalla de importar. En este caso debe seleccionar la opción "**CICYT**".

| CONFIRMO DE ECONOMIA, INDUSTRI<br>DE ESTANA DE ECONOMIA, INDUSTRI<br>V CONVITINUAD                   |                                                                                                   |       |         |
|----------------------------------------------------------------------------------------------------|---------------------------------------------------------------------------------------------------|-------|---------|
| Editor de CVN                                                                                        | cauleditor.cvn@fecyLes                                                                            |       |         |
| Está usted en: Menú principal >> Utilizar                                                            | currículo existente (importar)                                                                    | Salir |         |
| Importación de Currículum<br>Con la ayuda del asistente de importación de                            | Vítae<br>Currículum Vitae podrá importar su CV a partir de formato CVN-PDF, Formae, CICYT u ORCID |       | Mostrar |
| Seleccione el formato de fichero CVN<br>Seleccione el fichero a importar CVN<br>Aceptar Cancelar For | I-PDF v<br>I-PDF leccionado ningún archivo.<br>nae                                                |       |         |
| ORC                                                                                                  | ID © Fundación Española para la Ciencia y la Tecnología                                           |       |         |
|                                                                                                    | <u>cau.editor.cvn@fecyt.es</u>                                                                    |       |         |

A continuación, le aparecerá un cuadro de texto donde deberá copiar la información existente en su currículum en formato CICYT (en PDF o Word).

Para ello, debe abrir su currículum en formato **PDF** o **Word** seleccionar toda la información para copiar y pegarla posteriormente en el cajetín de texto que se le ha abierto. Pulse el botón "**Aceptar**", situado debajo del cajetín de texto:

| Está usted en: Menú principal >> Utilizar currículo existente (importar)                                                              |     | Salir | <b>=</b> ** <b>= ** N</b> |
|----------------------------------------------------------------------------------------------------|-----|-------|---------------------------|
|                                                                                                    |     |       | Mostrar                   |
| Importación de Currículum Vítae                                                                                                    |     |       |                           |
| Con la ayuda del asistente de importación de Currículum Vitae podrá importar su CV a partir de formato CVN-PDF, Formae, CICYT u ORCID |     |       |                           |
| Seleccione el formato de fichero                                                                                                    |     |       |                           |
| Ejemplo de CICYT                                                                                                    |     |       |                           |
|                                                                                                    |     |       |                           |
|                                                                                                    |     |       |                           |
|                                                                                                    |     |       |                           |
|                                                                                                    |     |       |                           |
|                                                                                                    |     |       |                           |
|                                                                                                    |     |       |                           |
|                                                                                                    |     |       |                           |
|                                                                                                    |     |       |                           |
|                                                                                                    |     |       |                           |
|                                                                                                    |     |       |                           |
|                                                                                                    |     |       |                           |
|                                                                                                    | .a. |       |                           |
| Aceptar Cancelar                                                                                                    |     |       |                           |

De la misma forma que en las anteriores importaciones, esta opción permite la importación parcial o completa del CV, es decir, importar todo el CV o seleccionar sólo aquellos hitos curriculares que le interesen.

Para la importación completa deberá pulsar los botones que aparecen en la parte de abajo, en este orden: "Seleccionar todo", "Guardar Seleccionados" y "Finalizar".

En la importación parcial de su CV, deberá seleccionar en la parte de la izquierda los hitos curriculares que le interesen. Después, para que la información quede importada en el **Editor**, debe pulsar sobre **"Guardar Seleccionados"** y por último **"Finalizar"**.

| l | Importación de Publicaciones, documentos científicos y técnicos (12)                                |  |  |  |  |
|---|----------------------------------------------------------------------------------------------------|--|--|--|--|
|   | Título de la publicación                                                                            |  |  |  |  |
|   | Systematic analysis of therapeutic patterns and healthcare use during 12 months before inflammatory |  |  |  |  |
|   | Tierra                                                                                              |  |  |  |  |
|   | 'HUMO Y CENIZAS EN REYES CATOLICOS 16'                                                              |  |  |  |  |
|   | A CASE OF CONFLICT BETWEEN ROYAL JURISDICTION AND ECCLESIASTICAL JURISDICTION                       |  |  |  |  |
|   | AMOROUS LYRICS DURING THE ERA OF THE REYES-CATOLICOS - SPANISH - WHINNOM,K                          |  |  |  |  |
|   | Rhetorical and narrative paradigms in Fernando del Pulgar's 'Cronica de los Reyes Catolicos'        |  |  |  |  |
|   | SPANISH CHIVALRY IN THE DAYS OF THE REYES-CATOLICOS - SPANISH - RIQUER,MD                           |  |  |  |  |
|   | THE IDENTITY OF FLORES, JUAN, DE - THE EVIDENCE OF THE 'CRONICA INCOMPLETA DE LOS                   |  |  |  |  |
|   | THE IDENTITY OF JUAN-DE-FLORES - THE EVIDENCE OF THE 'CRONICA INCOMPLETA DE LOS                     |  |  |  |  |
|   | THE MASTER-OF-MIRAFLORES, PAINTER OF THE 'VIRGEN DE LOS REYES CATOLICOS' IN THE                     |  |  |  |  |
|   | THE SPAIN OF THE REYES-CATOLICOS - SPANISH - PEREZ,J                                                |  |  |  |  |
|   | The silences of Fernando de Pulgar in his 'Cronica de los Reyes Catolicos'                          |  |  |  |  |
| S | eleccionar todos Guardar Seleccionados Finalizar                                                    |  |  |  |  |

#### 5. ¿CÓMO CREO UN CVN SELECCIONABLE?

Para crear su CVN seleccionable, deberá acceder a la página principal del Editor, y en el bloque de "Accesos directos", situado a la derecha de la pantalla, pulsar en el tercer enlace llamado "Descargar mi CVN".

| Editor de CVN                                                                                                    | cau.editor.cvn@fecyt.es |                                                                                                    |
|----------------------------------------------------------------------------------------------------|-------------------------|----------------------------------------------------------------------------------------------------|
| Está usted en: Menú principal                                                                                                    |                         | Salir 🔤 🗮 🗮 📉 🚺                                                                                                    |
| <ol> <li>Datos de identificación y contacto<sup>(Completado)</sup></li> <li>Situación profesional<sup>(Sin relienar)</sup></li> <li>Formación académica recibida<sup>(Sin relienar)</sup></li> <li>Actividad docente<sup>(Sin relienar)</sup></li> <li>Experiencia científica y tecnológica<sup>(Sin relienar)</sup></li> <li>Actividad científica y tecnológica<sup>(Completados 1)</sup></li> <li>Actividad e el campo de la sanidad<sup>(Sin relienar)</sup></li> </ol> |                         | Accesos directos            Editar CVN             Utilizar currículo existente (importar)             Descargar mi CVN             Cambiar contraseña             Borrar mis datos CVN             ¿Dónde introduzco este mérito? |
| (8) Resumen de texto libre <sup>(Completados 1)</sup>                                                                                                    |                         | Ayuda                                                                                                    |

El sistema le abrirá una nueva página donde aparecerá en pantalla la opción "**Descargar CVN**", en la que debe pulsar sobre el botón de "**Generar**", dejando seleccionada la opción "**Completo**" de la pestaña que aparece justo a la izquierda del mismo.

El sistema le abrirá un cuadro de diálogo informando que se va a generar una copia del CVN en formato PDF, y le ofrecerá dos opciones: "Incluir todos los apartados en el CVN" o "Seleccionar manualmente los apartados a incluir en el CVN".

Deberá seleccionar la opción que desee. En este caso, deberá seleccionar la segunda opción.

| Editor de CVN                                                                                                    |                   |
|----------------------------------------------------------------------------------------------------|-------------------|
| Está usted en: <u>Menú principal</u> >> Descargar mi CVN                                                                                                    | Salir 🗖 💥 🗮 🔀 🔪 🚺 |
| Descargar CVN en el estado actual<br>Pulsando sobre el botón, puede descargar su CVN en el estado actual en que se encuentra almacenado en el sistema.<br>COMPLETO Generar<br>Histórico de CVN Generados<br>A continuación, dispone de un listado con los diez últimos CVNs generados desde su cuenta de usuario.                                                                                                    |                   |
| Nombre de fichero Tipo CVN Nº de páginas Fecha de generación Publicar online                                                                                                    |                   |
| cvn_20200219123143876.pdf COMPLETO 3 19/02/2020 - 12:31:46 Publicar                                                                                                    |                   |
| cvn_20200219123117811.pdf COMPLETO 6 19/02/2020 - 12:31:20 Publicar                                                                                                    |                   |
|                                                                                                    |                   |
| Está usted en: <u>Menú principal</u> >> Descargar mi CVN                                                                                                    | Salir 📃 💥 🗮 🔛 🔪 🚺 |
| Descargar CVN en el estado actual         Pulsando sobre el botón, puede descargar su CVN er         COMPLETO       Generar         Histórico de CVN Generados         A continuación, dispone de un listado con los diez últi    Se va a generar una copia de su CVN en formato PDF que podrá descargar desde su navegador y además se enviará a su dirección de correo ¿Desea continuar?          O Incluir todos los apartados en el CVN         Se va a generar una copia de su CVN en formato PDF que podrá descargar desde su navegador y además se enviará a su dirección de correo ¿Desea continuar?       O Incluir todos los apartados en el CVN |                   |
| Nombre de fichero Tipo CVN Nº de páginas Fecha de generación Publicar online                                                                                                    |                   |
| cvn_20200219123143876.pdf COMPLETO 3 19/02/2020 - 12:31:46 Publicar                                                                                                    |                   |
| cvn_20200219123117811.pdf COMPLETO 6 19/02/2020 - 12:31:20 Publicar                                                                                                    |                   |

Cuando pulse "Aceptar", le aparecerán todos los apartados que tiene completados en su CVN y podrá seleccionar los que desee incluir en su currículum seleccionable. La selección de los campos a exportar podrá hacerla campo por campo, pulsando sobre el cajetín dispuesto a la izquierda de cada campo.

| Situación profesional actual (1)  |                                   | 🥐 <u>Mostrar ayuda</u> 🔼  |
|-----------------------------------|-----------------------------------|---------------------------|
| 🗆 😑 Categoría profesional         | 😑 Entidad empleadora              | 😑 Fecha de inicio 🖓       |
| Directora financiera              | BANCO SANTANDER, S.A.             | 01/02/1995                |
| Formación académica impartida (1) |                                   | ? Mostrar ayuda 📉         |
| 🗆 😑 Titulación universitaria      | Entidad de realización            | 😑 Fecha de finalización 🏹 |
| Graduado o Graduada en Sociología | Universidad Complutense de Madrid |                           |

O por apartado curricular, seleccionando en el cajetín izquierdo de cada uno de estos bloques.

| Situación profesional actual (1)                                                                   |                                                     |                      | 🔊 Mostrar avuda 🛛 🕅  |
|----------------------------------------------------------------------------------------------------|-----------------------------------------------------|----------------------|----------------------|
| Categoria profesional                                                                              | Entidad empleadora                                  | 🖨 Fec                | ha de inicio 🕎       |
| Directora financiera                                                                               | BANCO SANTANDER, S.A.                               | 01/02/19             | 95                   |
| Formación académica impartida (1)                                                                  |                                                     |                      | 🤋 Mostrar ayuda 🛛 🔼  |
| 🗆 😑 Titulación universitaria                                                                       | 😑 Entidad de realización                            | 😑 Fec                | ha de finalización 🕎 |
| Graduado o Graduada en Sociología                                                                  | Universidad Complutense de Madrid                   |                      |                      |
| Publicaciones, documentos científicos y técnicos (11)                                              |                                                     |                      | ? Mostrar ayuda 📉    |
| G     Titulo de la publicación                                                                     | Nombre de la publicación                            | 😑 Tipo de producción | 😑 Fecha 🛛 🍸          |
| Systematic analysis of therapeutic patterns and healthcare use during 12 months before inflammator | y European journal of gastroenterology & hepatology | Artículo científico  | 01/03/2020           |
| Rhetorical and narrative paradigms in Fernando del Pulgar's 'Cronica de los Reyes Catolicos'       | HISPANIC REVIEW                                     | Artículo científico  | 2004                 |
| The silences of Fernando de Pulgar in his 'Cronica de los Reyes Catolicos'                         | REVISTA DE ESTUDIOS HISPANICOS                      | Artículo científico  | 2002                 |
| □ SPANISH CHIVALRY IN THE DAYS OF THE REYES-CATOLICOS - SPANISH - RIQUER,MD                        | BULLETIN OF HISPANIC STUDIES                        | Artículo científico  | 1990                 |
| THE SPAIN OF THE REYES-CATOLICOS - SPANISH - PEREZ, J                                              | HISPANIA-REVISTA ESPANOLA DE HISTORIA               | Artículo científico  | 1989                 |
| □ THE IDENTITY OF JUAN-DE-FLORES - THE EVIDENCE OF THE 'CRONICA INCOMPLETA DE                      | JOURNAL OF HISPANIC PHILOLOGY                       | Artículo científico  | 1987                 |
| □ THE MASTER-OF-MIRAFLORES, PAINTER OF THE "VIRGEN DE LOS REYES CATOLICOS' IN                      | BOLETIN DEL MUSEO DEL PRADO                         | Artículo científico  | 1986                 |
| □ 'HUMO Y CENIZAS EN REYES CATOLICOS 16'                                                           | CUADERNOS HISPANOAMERICANOS                         | Artículo científico  | 1985                 |
| AMOROUS LYRICS DURING THE ERA OF THE REYES-CATOLICOS - SPANISH - WHINNOM,K                         | JOURNAL OF HISPANIC PHILOLOGY                       | Artículo científico  | 1982                 |
| A CASE OF CONFLICT BETWEEN ROYAL JURISDICTION AND ECCLESIASTICAL                                   | BOLETIN DE LA REAL ACADEMIA DE LA HISTORIA          | Artículo científico  | 1981                 |
| Tierra                                                                                             | Historia                                            | Artículo científico  |                      |

También se permite el filtrado para aquellos campos que contienen información de tipo fecha. Para ello, deberá pulsar el icono en forma de filtro que aparece a la derecha de las columnas que contienen fechas.

| Situación profesional actual (1)                                                                                                    |                                                     |                      | 🧟 Mostrar avuda 🛛 📉                   |
|----------------------------------------------------------------------------------------------------|-----------------------------------------------------|----------------------|---------------------------------------|
| Categoría profesional                                                                                                    | Entidad empleadora                                  | 🖨 Fe                 | cha de inicio                         |
| Directora financiera                                                                                                    | BANCO SANTANDER, S.A.                               | 01/02/1              | 995                                   |
| Formación académica impartida (1)                                                                                                    |                                                     |                      | ? Mostrar ayuda 🛛 📉                   |
| 🗆 😑 Titulación universitaria                                                                                                    | Entidad de realización                              | 😑 Fe                 | cha de finalización 💎                 |
| Graduado o Graduada en Sociología                                                                                                    | Universidad Complutense de Madrid                   |                      |                                       |
| Publicaciones, documentos científicos y técnicos (11)                                                                                                    | Nombre de la publicación                            | 🍵 Tipo de producción | <u>? Mostrar ayuda</u> ∧<br>⊜ Fecha ▽ |
| Systematic analysis of therapeutic patterns and healthcare use during 12 months before inflammator                                                                         | y European journal of gastroenterology & hepatology | Artículo científico  | 01/03/2020                            |
| Rhetorical and narrative paradigms in Fernando del Pulgar's 'Cronica de los Reyes Catolicos'     The silvess of Essential de Bulgaris his 'Consist de los Reyes Catolicos' | HISPANIC REVIEW                                     | Articulo científico  | 2004                                  |
|                                                                                                    | REVISIA DE ESTUDIOS HISPANICOS                      | Artículo científico  | 2002                                  |
| THE SPAIN OF THE REVES CATOLICOS - SPANISH - PEREZ J                                                                                                    | HISPANIA REVISTA ESPANOLA DE HISTORIA               | Articulo científico  | 1990                                  |
| THE IDENTITY OF JUAN DE ELORES - THE EVIDENCE OF THE 'CRONICA INCOMPLETA DE                                                                                                | JOURNAL OF HISPANIC PHILOLOGY                       | Artículo científico  | 1987                                  |
| THE MASTER-OF-MIRAFLORES, PAINTER OF THE 'VIRGEN DE LOS REYES CATOLICOS' IN                                                                                                | BOLETIN DEL MUSEO DEL PRADO                         | Artículo científico  | 1986                                  |
| □ 'HUMO Y CENIZAS EN REYES CATOLICOS 16'                                                                                                    | CUADERNOS HISPANOAMERICANOS                         | Artículo científico  | 1985                                  |
| AMOROUS LYRICS DURING THE ERA OF THE REYES-CATOLICOS - SPANISH - WHINNOM,K                                                                                                 | JOURNAL OF HISPANIC PHILOLOGY                       | Artículo científico  | 1982                                  |
| A CASE OF CONFLICT BETWEEN ROYAL JURISDICTION AND ECCLESIASTICAL                                                                                                    | BOLETIN DE LA REAL ACADEMIA DE LA HISTORIA          | Artículo científico  | 1981                                  |
| Tierra                                                                                                    | Historia                                            | Artículo científico  |                                       |

El sistema genera la siguiente pantalla, donde debe indicar las fechas para poder realizar el filtro.

| Situación profesional actual (1)                                                        |                                                                    |                     | ? Mostrar ayuda 🛛 📉 |
|-----------------------------------------------------------------------------------------|--------------------------------------------------------------------|---------------------|---------------------|
| Categoria profesional                                                                   | Entidad empleadora                                                 | 😑 Fech              | na de inicio 🖓      |
| Directora financiera                                                                    | BANCO SANTANDER, S.A.                                              | 01/02/195           | )5                  |
| Formación académica impartida (1)                                                       |                                                                    |                     | ? Mostrar ayuda 🛛 📉 |
| 🗆 🎯 Titulación universitaria                                                            | Colossions el mana de feches para el suel desea activas los checks | 😑 Fech              | a de finalización 🏹 |
| Graduado o Graduada en Sociología                                                       | de exportación:                                                    |                     |                     |
| Publicaciones, documentos científicos y técnicos (11)                                   | Desde Hasta                                                        |                     | ? Mostrar ayuda 🛛 📉 |
| E Constant de la publicación                                                            | Cancear                                                            | Tipo de producción  | 🕞 Fecha 🛛 🖓         |
| Systematic analysis of therapeutic patterns and healthcare use during 12 months before  |                                                                    | Artículo científico | 01/03/2020          |
| Rhetorical and narrative paradigms in Fernando del Pulgar's 'Cronica de los Reyes Catol | COS HISPANIC REVIEW                                                | Artículo científico | 2004                |
| The silences of Fernando de Pulgar in his 'Cronica de los Reyes Catolicos'              | REVISTA DE ESTUDIOS HISPANICOS                                     | Artículo científico | 2002                |
| SPANISH CHIVALRY IN THE DAYS OF THE REYES-CATOLICOS - SPANISH - RIQUER                  | R,MD BULLETIN OF HISPANIC STUDIES                                  | Artículo científico | 1990                |
| THE SPAIN OF THE REYES-CATOLICOS - SPANISH - PEREZ,J                                    | HISPANIA-REVISTA ESPANOLA DE HISTORIA                              | Artículo científico | 1989                |
| THE IDENTITY OF JUAN-DE-FLORES - THE EVIDENCE OF THE 'CRONICA INCOMPL                   | ETA DE JOURNAL OF HISPANIC PHILOLOGY                               | Artículo científico | 1987                |
| THE MASTER-OF-MIRAFLORES, PAINTER OF THE VIRGEN DE LOS REYES CATOL                      | ICOS' IN BOLETIN DEL MUSEO DEL PRADO                               | Artículo científico | 1986                |
| □ 'HUMO Y CENIZAS EN REYES CATOLICOS 16'                                                | CUADERNOS HISPANOAMERICANOS                                        | Artículo científico | 1985                |
| AMOROUS LYRICS DURING THE ERA OF THE REYES-CATOLICOS - SPANISH - WH                     | INNOM,K JOURNAL OF HISPANIC PHILOLOGY                              | Artículo científico | 1982                |
| A CASE OF CONFLICT BETWEEN ROYAL JURISDICTION AND ECCLESIASTICAL                        | BOLETIN DE LA REAL ACADEMIA DE LA HISTORIA                         | Artículo científico | 1981                |
| Tierra                                                                                  | Historia                                                           | Artículo científico |                     |

Una vez haya seleccionado todos los campos que desee, pulse el botón "Generar CVN" situado al final de la pantalla, para realizar la exportación de los datos seleccionados y descargar así su CVN en formato PDF.

| Publicaciones, documentos científicos y técnicos (11)                                                     |                                                   |                      | Mostrar ayuda |          |
|----------------------------------------------------------------------------------------------------|---------------------------------------------------|----------------------|---------------|----------|
| 🗆 😑 Título de la publicación                                                                              | 😑 Nombre de la publicación                        | 😑 Tipo de producción | 🖯 Fecha       | $\nabla$ |
| Systematic analysis of therapeutic patterns and healthcare use during 12 months before inflammatory bowel | European journal of gastroenterology & hepatology | Artículo científico  | 01/03/2020    |          |
| Rhetorical and narrative paradigms in Fernando del Pulgar's 'Cronica de los Reyes Catolicos'              | HISPANIC REVIEW                                   | Artículo científico  | 2004          |          |
| The silences of Fernando de Pulgar in his 'Cronica de los Reyes Catolicos'                                | REVISTA DE ESTUDIOS HISPANICOS                    | Artículo científico  | 2002          |          |
| SPANISH CHIVALRY IN THE DAYS OF THE REYES-CATOLICOS - SPANISH - RIQUER, MD                                | BULLETIN OF HISPANIC STUDIES                      | Artículo científico  | 1990          |          |
| THE SPAIN OF THE REYES-CATOLICOS - SPANISH - PEREZ,J                                                      | HISPANIA-REVISTA ESPANOLA DE HISTORIA             | Artículo científico  | 1989          |          |
| THE IDENTITY OF JUAN-DE-FLORES - THE EVIDENCE OF THE 'CRONICA INCOMPLETA DE LOS REYES                     | JOURNAL OF HISPANIC PHILOLOGY                     | Artículo científico  | 1987          |          |
| THE MASTER-OF-MIRAFLORES, PAINTER OF THE 'VIRGEN DE LOS REYES CATOLICOS' IN THE PRADO                     | BOLETIN DEL MUSEO DEL PRADO                       | Artículo científico  | 1986          |          |
| HUMO Y CENIZAS EN REYES CATOLICOS 16'                                                                     | CUADERNOS HISPANOAMERICANOS                       | Artículo científico  | 1985          |          |
| AMOROUS LYRICS DURING THE ERA OF THE REYES-CATOLICOS - SPANISH - WHINNOM,K                                | JOURNAL OF HISPANIC PHILOLOGY                     | Artículo científico  | 1982          |          |
| A CASE OF CONFLICT BETWEEN ROYAL JURISDICTION AND ECCLESIASTICAL JURISDICTION DURING THE                  | BOLETIN DE LA REAL ACADEMIA DE LA HISTORIA        | Artículo científico  | 1981          |          |
| □ Tierra                                                                                                  | Historia                                          | Artículo científico  |               |          |
| Seleccionar todos Generar CVN Cancelar                                                                    |                                                   |                      |               |          |

Si en lugar de generar su **CVN** reducido quiere seleccionar todos los campos, pulse en el botón "**Seleccionar todos**". Si desea volver al menú principal pulse en el botón "**Cancelar**".

Además, dispone de la opción de crear un perfil asociado a cada currículum, que podrá conservar, editar y eliminar cuando desee. Para ello deberá acceder a la página principal del **Editor**, y en el bloque de "Accesos directos", situado a la derecha de la pantalla, pulsar en el tercer enlace llamado "Descargar mi CVN" y pulsar en el segundo enlace llamado "Seleccionar manualmente los apartados a incluir en el CVN".

Las posibles acciones son las siguientes:

<u>Nuevo perfil</u>: Desde la pantalla de la "Generación selectiva del CVN", donde ya nos encontramos, seleccione únicamente aquellos datos que desee exportar. Para guardar la configuración de exportación, asigne un nombre de perfil y pulse el botón "Guardar". El sistema mostrará un aviso para confirmar que el perfil se ha creado correctamente. En este momento, si lo desea, puede exportar su CVN pulsando el botón "Generar CVN" o volver al menú principal haciendo clic en el botón "Cancelar".

| Editor de CVN                                                                                                    |                  |  |
|----------------------------------------------------------------------------------------------------|------------------|--|
| Estă usted en: <u>Menû principal</u> >> Generación selectiva                                                                                                    | Safr 🔤 💥 🔪 🚺     |  |
| Exportación de Currículum Vítae<br>Desde esta sección puede seleccionar manualmente los apartados a incluir en el CVN.                                                                   | <b>@</b> Mostrar |  |
| Perfil de exportación         Asigne un nombre de perfil y almacene la selección actual para futuras exportaciones:         Prueba 1         Mis perfiles:         Cargar         Borrar |                  |  |
|                                                                                                    |                  |  |
|                                                                                                    |                  |  |
| Editor de CVN                                                                                                    |                  |  |
| Está usted en: <u>Menú principal</u> >> Generación selectiva                                                                                                    | Salir 🔤 🖂 🔪 🚺    |  |
|                                                                                                    | @Mostrar         |  |
| Exportacion de Curriculum Vitae<br>Desde esta sección puede seleccionar manualmente los apartados a incluir en el CVN.                                                                   |                  |  |
| @Mostrar                                                                                                    |                  |  |
| Permi de exportacion Asigne un nombre de perfil y almacene la selección actual para tuturas exportaciones: Prueba 1  Perfil creado correctamente.                                        |                  |  |
| Mis perfiles: Prueba 1 Cargar Borrar Aceptar                                                                                                    |                  |  |

<u>Editar perfil</u>: Desde la pantalla de la "Generación selectiva del CVN", donde ya nos encontramos, seleccione el perfil que desee modificar del desplegable "Mis perfiles", y pulse el botón "Cargar". Modifique el nombre del perfil y marque o desmarque los apartados que desee. Finalmente pulse el botón "Guardar". El sistema le mostrará un aviso para confirmar que el proceso se ha realizado correctamente.

|                                                                                                    | CURRICULUM VITAE NORMALIZADO |       |          |
|----------------------------------------------------------------------------------------------------|------------------------------|-------|----------|
| Editor de CVN                                                                                                    | Cauleditor.cvn@fecyLes       |       |          |
| Está usted en: Menú principal >> Generación selectiva                                                                      |                              | Salir |          |
| Exportación de Currículum Vítae                                                                                            |                              |       | @Mostrar |
| Perfil de exportación Perfil de exportación                                                                                | @Mostrar                     | 1     |          |
| Asigne un nombre de perfil y almacene la selección actual para futuras exportaciones Pru<br>Mis perfiles Prueba 1 v Cargar | ueba 2 Guardar               |       |          |
| Prueba 1<br>Prueba 2                                                                                                    |                              | -     |          |

<u>Eliminar perfil</u>: Desde el mismo menú, seleccione la configuración que desea eliminar del desplegable "Mis perfiles", y pulse el botón "Borrar". El sistema le mostrará un aviso previo de confirmación. Si pulsa "Aceptar" el perfil será eliminado definitivamente y el sistema le mostrará un aviso para confirmar el proceso de borrado.

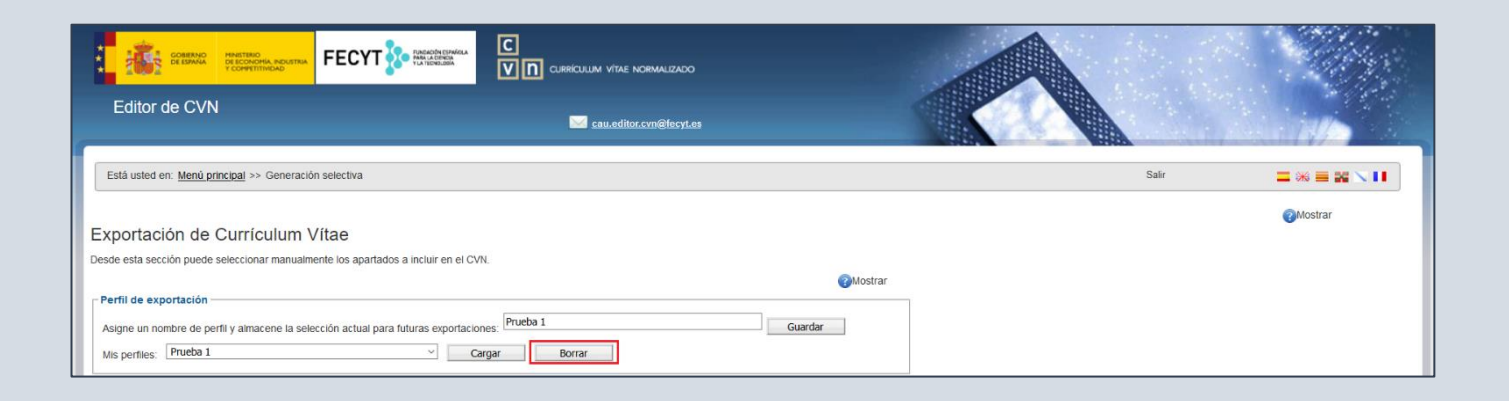

El sistema le mostrará un aviso previo de confirmación. Si pulsa "Aceptar" el perfil será eliminado de manera definitiva e irreversible.

| Editor de CVN                                                                    | Sau editor.cvm@facyt.es                           |       |         |
|----------------------------------------------------------------------------------|---------------------------------------------------|-------|---------|
| Está usted en: <u>Menú principal</u> >> Generación selectiva                     |                                                   | Salir |         |
| Exportación de Currículum Vítae                                                  |                                                   |       | Mostrar |
| Desde esta sección puede seleccionar manualmente los apartados a incluir en el C | 2VN.                                              |       |         |
| Perfil de exportación -                                                          | Desea borrar el perfil de exportación "Prueba 1"? |       |         |
| Mis perfiles: Prueba 1                                                           | Cargar Borrar Cancelar Cancelar                   |       |         |

#### 6 ¿CÓMO OBTENGO UNA COPIA DE MI CVN?

Para obtener una copia de su CVN, deberá acceder a la página principal del Editor, al bloque de "Accesos directos" situado a la derecha de la pantalla, y pulsar en el tercer enlace llamado "Descargar mi CVN".

|                                                                | C<br>V D Curriculum vitae normalizado  |                                         |
|----------------------------------------------------------------|----------------------------------------|-----------------------------------------|
| Editor de CVN                                                  | <mark>₩ cau.editor.cvn@fecyt.es</mark> |                                         |
| Está usted en: Menú principal                                  |                                        | Salir 🔤 😹 🗮 📉 🚺                         |
|                                                                |                                        | Accesos directos                        |
| Datos de identificación y contacto <sup>(Completado)</sup>     |                                        | Zeditar CVN                             |
| Situación profesional <sup>(Completados 1)</sup>               |                                        | Utilizar currículo existente (importar) |
| Formación académica recibida <sup>(Sin rollenar)</sup>         |                                        |                                         |
| Actividad docente <sup>(Completados 1)</sup>                   |                                        | Descargar mi CVN                        |
| Experiencia científica y tecnológica <sup>(Sin rellenar)</sup> |                                        | Samblar contraseña                      |
| Actividad científica y tecnológica <sup>(Completados 12)</sup> |                                        | Borrar mis datos CVN                    |
| Actividad en el campo de la sanidad <sup>(Sin rellenar)</sup>  |                                        | ¿Dónde introduzco este mérito?          |
| (Completados 1)                                                |                                        | O Ayuda                                 |

El sistema le abrirá una nueva página donde le aparecerá en pantalla la opción de "Descargar CVN en estado actual", en la que debe pulsar sobre el botón de "Generar", dejando seleccionada la opción "Completo" de la pestaña que aparece justo a la izquierda del mismo.

El sistema le abrirá un cuadro de diálogo informando que se va a generar una copia del CVN en formato PDF, y le ofrecerá dos opciones: "Incluir todos los apartados en el CVN" o "Seleccionar manualmente los apartados a incluir en el CVN". Deberá seleccionar la opción que desee. En este caso, deberá seleccionar la primera opción.

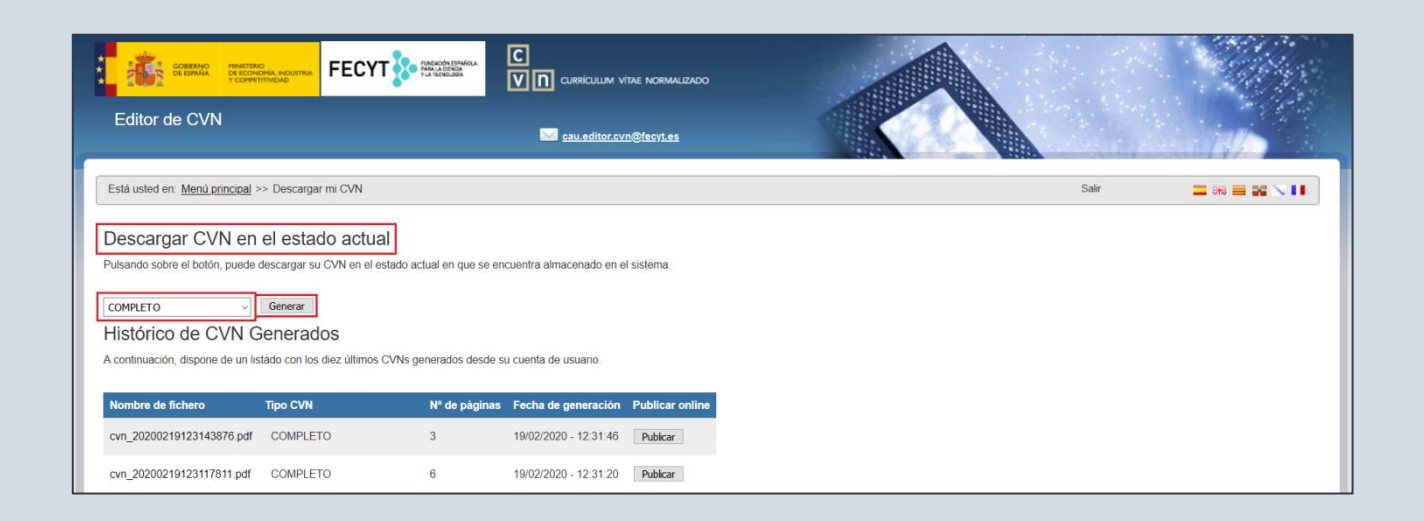

| Сомитика                                                                                                    |                                                                                                    |                                  |
|----------------------------------------------------------------------------------------------------|----------------------------------------------------------------------------------------------------|----------------------------------|
| Editor de CVN                                                                                                    | cau editor.cvn@fecyt.es                                                                                                    |                                  |
| Está usted en: Menú principal >> Descargar mi CVN                                                                  |                                                                                                    | Sair 🔤 🦗 🗮 🔪 🚺                   |
| Descargar CVN en el estado actual<br>Pulsando sobre el botón, puede descargar su CVN en el estado actu<br>COMPLETO | ual en que se encuentra almacenado en el sistema.<br>Se va a generar una copia de su CVN en formato PDF<br>descargar desde su navegador y además se enviará a<br>correo "Desea continuar? | F que podrá<br>a su dirección de |
| Nombre de fichero Tipo CVN                                                                                         | Nº de páginas     O Seleccionar manualmente los apartados a inc                                                                                                    | cluir en el CVN                  |
| cvn_20200219123143876.pdf COMPLETO                                                                                 | 3 Aceptar Cancear                                                                                                    |                                  |
| cvn_20200219123117811.pdf COMPLETO                                                                                 | 6 19/02/2020 - 12:31:20 Publicar                                                                                                    |                                  |

El sistema generará una copia de su CVN en formato PDF que podrá descargar desde su navegador y además se enviará a su dirección de correo. Le recomendamos que conserve la copia que le llega al correo.

El propio fichero **PDF** de **CVN** permite ser impreso. El fichero **PDF** adicionalmente dispone de marcadores que facilitan la navegación en pantalla por los distintos capitulados.

#### 7 ¿CÓMO OBTENGO UNA COPIA DE MI CVA?

Para obtener una copia de su CVA, deberá acceder a la página principal del Editor, al bloque de "Accesos directos" situado a la derecha de la pantalla, y pulsar en el tercer enlace llamado "Descargar mi CVN".

| Editor de CVN                                                                                                    |                                                                                                    |
|----------------------------------------------------------------------------------------------------|----------------------------------------------------------------------------------------------------|
| Está usted en: Menú principal                                                                                                    | Salir 🔤 😹 📉 🚺                                                                                                 |
| <ol> <li>Datos de identificación y contacto<sup>(Completado)</sup></li> <li>Situación profesional<sup>(Completados 1)</sup></li> <li>Formación académica recibida<sup>(Sin rollenar)</sup></li> </ol>                                                                                                    | Accesos directos          Editar CVN         Utilizar currículo existente (importar)         Descargar mi CVN |
| <ul> <li>Actividad docente<sup>(Completados 1)</sup></li> <li>Experiencia científica y tecnológica<sup>(Sin rellenar)</sup></li> <li>Actividad científica y tecnológica<sup>(Completados 12)</sup></li> <li>Actividad en el campo de la sanidad<sup>(Sin rellenar)</sup></li> <li>Resumen de texto libre<sup>(Completados 1)</sup></li> </ul> | Cambiar contraseña  Sorrar mis datos CVN  Cubónde introduzco este mérito?  Ayuda                              |

El sistema le abrirá una nueva página donde le aparecerá en pantalla la opción de "Descargar CVN en estado actual", en la que debe pulsar sobre el botón de "Generar", dejando seleccionada la opción "Abreviado (CVA) MINECO" de la pestaña que aparece justo a la izquierda del mismo.

| COBIERNO<br>CE ESPANA<br>CE ESPANA                 |                                                     |                    |                        | IMALIZADO       |       |  |
|----------------------------------------------------|-----------------------------------------------------|--------------------|------------------------|-----------------|-------|--|
| Editor de CVN                                      |                                                     | 🖂 <u>cau</u> .     | editor.cvn@fecyt.es    |                 |       |  |
| Está usted en: <u>Menú principal</u> :             | >> Descargar mi CVN                                 |                    |                        |                 | Salir |  |
| Descargar CVN en<br>Pulsando sobre el botón, puede | el estado actual<br>descargar su CVN en el estado a | ctual en que se el | ncuentra almacenado en | el sistema.     |       |  |
| ABREVIADO (CVA) MINECO ~<br>Histórico de CVN G     | Generar<br>Generados                                |                    |                        |                 |       |  |
| A continuación, dispone de un lis                  | stado con los diez últimos CVNs g                   | enerados desde s   | su cuenta de usuario.  |                 |       |  |
| Nombre de fichero                                  | Tipo CVN                                            | Nº de páginas      | Fecha de generación    | Publicar online |       |  |
| cva_20210226141126110.pdf                          | ABREVIADO (CVA) MINECO                              | 1                  | 26/02/2021 - 14:11:28  | Publicar        |       |  |
| cvn_20210226082020548.pdf                          | COMPLETO                                            | 4                  | 26/02/2021 - 08:20:24  | Publicar        |       |  |

El sistema generará una copia de su CVA en formato PDF que podrá descargar desde su navegador y además se enviará a su dirección de correo. Le recomendamos que conserve la copia que le llega al correo.

El propio fichero **PDF** de **CVN** permite ser impreso. El fichero **PDF** adicionalmente dispone de marcadores que facilitan la navegación en pantalla por los distintos capitulados.

#### 8 ¿CÓMO IMPORTO LAS PUBLICACIONES AL EDITOR?

**CVN** ofrece la posibilidad de importar datos sobre publicaciones guardados en otros formatos y obtenidos de bases de datos bibliográficas como **WoS**, **Scopus**, **PubMed** o de plataformas como el sistema **ORCID**.

El Módulo 6 del Editor "Actividad científica y tecnológica" comprende entre sus apartados el de "Publicaciones, documentos científicos y técnicos". A continuación, se explica cómo realizar la importación de ficheros con datos de publicaciones.

#### 8.1 IMPORTAR PUBLICACIONES EN FORMATO CVN

#### 8.1.1 IMPORTAR PUBLICACIONES DESDE WOS EN FORMATO CVN

Para importar sus publicaciones desde WoS en formato CVN, deberá seguir los siguientes pasos:

1º Acceda a la WoS directamente desde su institución con sus claves, o bien a través de la página de FECYT (<u>http://www.accesowok.fecyt.es/</u>) seleccionando en el desplegable la institución federada a la que pertenezca, e introduciendo sus credenciales de acceso.

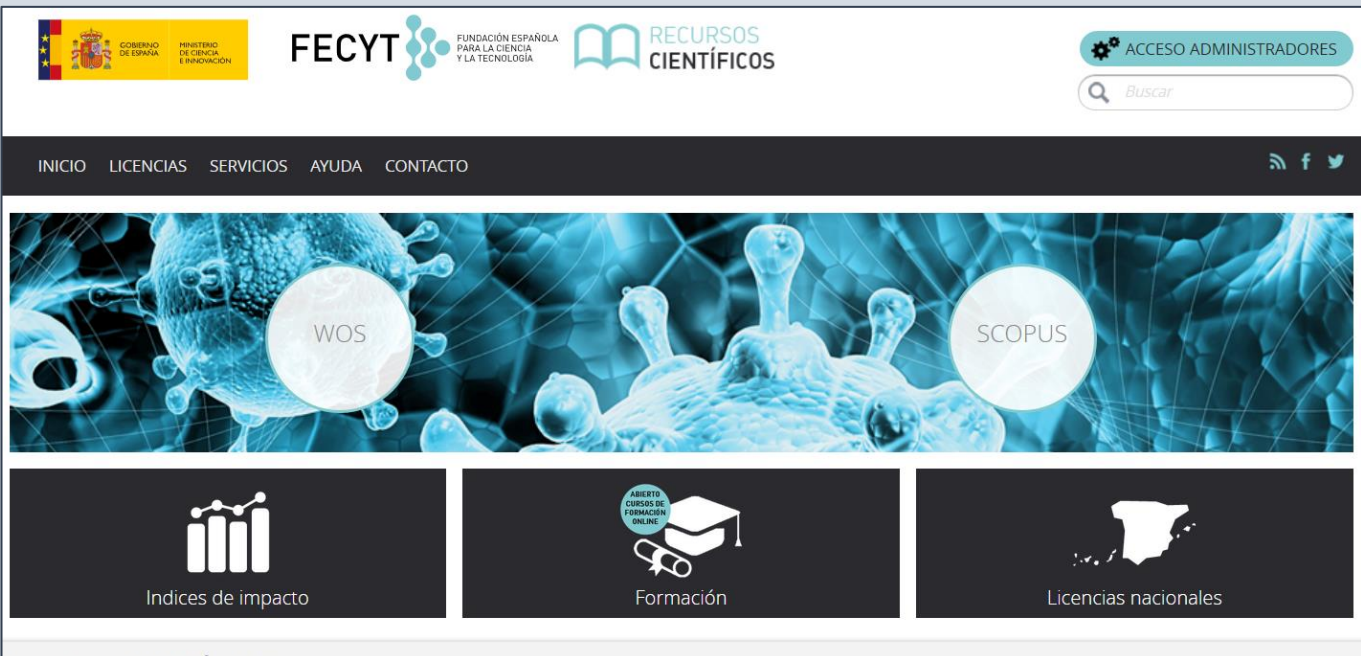

#### **RECURSOS CIENTÍFICOS**

La Fundación Española para la Ciencia y la Tecnología FECYT, gestiona las licencias de las dos principales bases de datos mundiales de referencias bibliográficas y citas de publicaciones periódicas **Web of Science**, propiedad de Clarivate Analytics y **Scopus**, propiedad de Elsevier. Las instituciones con acceso a estas bases de datos, de contenido científico relevante para la investigación son las Universidades (públicas y privadas) ,Organismos Públicos de Investigación, Centros Tecnológicos, Parques Científicos, Servicios de Investigación Agraria, Servicios de Investigación Sanitaria y Administración Pública de I+D. Gracias a esta única gestión, todas estas instituciones obtienen inmejorables condiciones económicas, el acceso a una serie de servicios adecuados para instituciones e investigadores y la accesibilidad tecnológica necesaria para poder consultar la información.

|                                                         |   | Provide Contraction Biological         |
|---------------------------------------------------------|---|----------------------------------------|
| SISTEMA DE ACCESO A RECURSOS CIENTÍFICOS                | 5 |                                        |
|                                                         |   |                                        |
| Usuario registrado                                      |   | Instituciones federadas en la<br>FECYT |
| Contraseña                                              |   | Seleccione su institución              |
| No soy un robot                                         |   | ACCEDER                                |
| ¿Olvidó su contraseña?<br>¿Desea cambiar su contraseña? |   |                                        |

2º A continuación, realice la búsqueda de sus publicaciones en WoS. La plataforma WoS le permite realizar una "Búsqueda básica" (se visualiza por defecto), una "Búsqueda de referencia citada" y una "Búsqueda avanzada". En cualquiera de ellas realice una consulta para localizar la información que desea exportar en formato CVN.

| GOBIERNO<br>DE ESTANA         | MINISTERIO<br>DE CIENCIA, INNOVACIÓN<br>Y UNIVERSIDADES | FECYT                    | FUNDACIÓN ESPAÑO<br>PARA LA CIENCIA<br>Y LA TECNOLOGÍA | LA      |              |                         |                       |                                  |
|-------------------------------|---------------------------------------------------------|--------------------------|--------------------------------------------------------|---------|--------------|-------------------------|-----------------------|----------------------------------|
| Web of Science InCites        | 5 Journal Citation R                                    | eports Essential Science | ndicators EndNote                                      | Publons | Kopernio     |                         | Iniciars              | sesión 🔻 Ayuda 🔻 Español 🔻       |
| Web of S                      | cience                                                  |                          |                                                        |         |              |                         |                       | Clarivate<br>Analytics           |
|                               |                                                         |                          |                                                        | He      | rramientas 👻 | Búsquedas y alertas 👻   | Historial de búsqueda | Lista de registros marcados      |
| Seleccionar una bas           | e de datos Toda                                         | s las bases de datos     |                                                        | •       |              |                         | Access free resources | to support coronavirus research. |
| Búsqueda básica               | Búsqueda de refere                                      | encia citada Búsqu       | eda avanzada                                           |         |              |                         |                       |                                  |
| López-Martínez A*             | •                                                       |                          |                                                        | 8       | Autor        |                         | Buscar Si             | ugerencias de búsqueda           |
| Seleccionar del índice        |                                                         |                          |                                                        |         |              | + Agregar fila   Restat | blecer                |                                  |
| Período de tiempo             |                                                         |                          |                                                        |         |              |                         |                       |                                  |
| Todos los años (1900          | - 2020) 🔻                                               |                          |                                                        |         |              |                         |                       |                                  |
| MÁS AJUSTES 🔺                 |                                                         |                          |                                                        |         |              |                         |                       |                                  |
| Seleccionar<br>bases de datos | Sugerir de forma a                                      | utomática nombres de p   | Iblicaciones                                           |         |              |                         |                       |                                  |
| _                             | Activada                                                | •                        |                                                        |         |              |                         |                       |                                  |
| Colección<br>principal        | ldioma de búsque                                        | da que desea usar        |                                                        |         |              |                         |                       |                                  |
| de Web of<br>Science          | Seleccionar auto                                        | máticamente 🔻            |                                                        |         |              |                         |                       |                                  |
| Current                       | Número predeterr                                        | ninado de campos de bús  | queda para mostrar                                     |         |              |                         |                       |                                  |
| Connect                       | 1 campo (Tema)                                          |                          | -                                                      |         |              |                         |                       |                                  |

Si realiza una búsqueda por "Autor" le recomendamos que utilice operadores como el asterisco con el fin de ampliar las opciones de búsqueda: APELLIDO J\* (Apellido e inicial del nombre seguido de asterisco: López-Martínez A\*).

Una vez introducido el criterio de búsqueda en el cajetín, pulse en el botón "**Buscar**". Tenga en cuenta que a la izquierda de la ventana dispone de una serie de opciones que le permitirán refinar sus resultados.

| GOBERNO<br>DE ESPAÑA MENSTERO<br>DE CENCA ENKOMOION<br>Y UNIVERSIDADES |                                                                                                    |                                                            |
|------------------------------------------------------------------------|----------------------------------------------------------------------------------------------------|------------------------------------------------------------|
| Web of Science InCites Journal Citation                                | Reports Essential Science Indicators EndNote Publons Kopernio Iniciar se                                                                                                    | esión 🔻 Ayuda 👻 Español 👻                                  |
| Web of Science                                                         |                                                                                                    | Clarivate<br>Analytics                                     |
| Buscar                                                                 | Herramientas 👻 Búsquedas y alertas 👻 Historial de búsqueda                                                                                                    | Lista de registros marcados                                |
| Resultados: 190<br>(de Todas las bases de datos)                       | Ordenar por: Fecha ↓₹ Veces citado Conteo de uso Relevancia Más 🗸                                                                                                    | ◀ <u>1</u> de 19 ▶                                         |
| Buscó: AUTOR: (López-Martínez A*)<br>Más                               | Seleccionar página 🕞 Exportar Agregar a la lista de registros marcados                                                                                                    | Analizar resultados                                        |
|                                                                        | School management: Pedagogical leadership and school improvement     Por: Rodriguez-Gallego, Margarita R.; Ordonez-Sierra, Rosario; Lopez-Martinez, Antonia     RIE-REVISTA DE INVESTIGACION EDUCATIVA Volumen: 38 Número: 1 Páginas: 275-292 Fecha de publicación: JAN                                                      | <b>Veces citado: 0</b><br>(de Todas las bases de<br>datos) |
| Refinar resultados                                                     | 2020<br>a Texto completo gratuito y de la editorial Ver abstract ▼                                                                                                    | Conteo de uso 🗸                                            |
| Buscar en resultados de Q                                              | <ol> <li>Chronic pain, posttraumatic stress disorder, and opioid intake: A systematic review.</li> <li>Por: Lopez-Martinez, Alicia E; Reyes-Perez, Angela; Serrano-Ibanez, Elena Rocio; et ál</li> <li>World Journal of clinical cases Volumen: 7 Número: 24 Páginas: 4254-4269 Fecha de publicación: 2019-Dec-26</li> </ol> | Veces citado: 0<br>(de Todas las bases de<br>datos)        |
| Filtrar resultados por:                                                | ∂ Texto completo gratuito y de la editorial Ver abstract ▼                                                                                                    | Conteo de uso 🗸                                            |
| C dcceso Abierto (68)                                                  | 3. A CRISPR/Cas9 edition protocol for human myoblasts to generate disease models<br>Por: Soblechero-Martin, P.; Albiasu-Arteta, E.; Anton-Martinez, A.; et ál<br>Conferencia: ESGCT 27th Annual Congress in collaboration with SETGyc Meeting Ubicación: Barcelona, SPAIN Fecha:                                             | <b>Veces citado: 0</b><br>(de Todas las bases de<br>datos) |
| Años de publicación                                                    | OCT 22-25, 2019<br>Patrocinador(es): European Soc Gene & Cell Therapy; Soc Espanola Terapia Genica & Cellular<br>HUMAN GENE THERAPY Volumen: 30 Número: 11 Páginas: A189-A189 Abstract de reunión: P587 Fecha de<br>publicación: NOV 1 2019                                                                                  | Conteo de uso 🛩                                            |
| 2019 (21)<br>2018 (16)<br>2017 (18)<br>2016 (11)                       | 4. Application of Semi-Empirical Ventilation Models in A Mediterranean Greenhouse with Opposing                                                                                                    | Veces citado: 0<br>(de Todas las bases de                  |
| más opciones / valores                                                 | C-w (Wind Effect Coefficient)                                                                                                    | datos)<br>Conteo de uso 🛩                                  |
| Dominios de investigación                                              | AGRONOMY-BASEL Volumen: 9 Número: 11 Número de artículo: 736 Fecha de publicación: NOV 2019<br>∂ Texto completo gratuito y de la editorial Ver abstract ▼                                                                                                    |                                                            |

**3º** Seleccionar los registros de **WoS**: Una vez recuperados los registros bibliográficos que cumplen el criterio de búsqueda, seleccione marcando en el checkbox de la izquierda, los que quiera exportar al **Editor CVN**.

Para ello, pulse el botón "**Exportar**" y seleccione la opción "**Exportar a FECYT CVN**. En este momento, se generará un fichero savedrecs.pdf que debe guardar en su ordenador.

| Web of Science InCites Journal Citation                                                                                                    | FECYT FUNDACIÓN ESPAÑOLA<br>PARA LA CIENCIA<br>YLA TECNOLOGÍA<br>Reports Essential Science Indicators EndNote Publons Kopernio Iniciarses                                                                                                    | sión → Ayuda → Español →                                                                                                    |
|----------------------------------------------------------------------------------------------------|----------------------------------------------------------------------------------------------------|----------------------------------------------------------------------------------------------------|
| Web of Science                                                                                                    |                                                                                                    | Clarivate<br>Analytics                                                                                                    |
| Buscar                                                                                                    | Herramientas 👻 Búsquedas y alertas 👻 Historial de búsqueda                                                                                                    | Lista de registros marcados                                                                                                   |
| Resultados: 190<br>(de Todas las bases de datos)                                                                                                    | <b>Ordenar por:</b> <u>Fecha 1</u><br>Veces citado Conteo de uso Relevancia Más <del>→</del>                                                                                                    |                                                                                                    |
| Buscó: AUTOR: (López-Martínez A*)<br>Más                                                                                                    | Seleccionar página Exportar a FECYT CVN                                                                                                    | 📕 Analizar resultados                                                                                                    |
| Crear una alerta                                                                                                    | 1. School management: Pedagogical leadersh EndNote Desktop EndNote Online                                                                                                    | Lul Crear informe de citas<br>Veces citado: 0<br>(de Todas las bases de                                                       |
| Refinar resultados                                                                                                    | Por: Rodinguez-Gallego, Marganta R.; Ordonez-Si Utros formatos de archivo RIE-REVISTA DE INVESTIGACION EDUCATIVA Volt Reclamación en Publons:  Taka de publicación: JAN Reclamación en Publons:  Texto completo gratuito y de la editorial FECYT CVN                                                                                                    | datos)<br>Conteo de uso 🛩                                                                                                    |
| Buscar en resultados de Q                                                                                                    | 2. Chronic pain, posttraumatic stress disordet     Por: Lopez-Martinez, Alicia E; Reyes-Perez, Angel     Correo electrónico                                                                                                    | <b>Veces citado: 0</b><br>(de Todas las bases de<br>datos)                                                                    |
| Filtrar resultados por:                                                                                                    | World journal of clinical cases Volumen: 7 Num     Correct electronico     cación: 2019-Dec-26          ô Texto completo gratuito y de la editorial      Fast 5K                                                                                                    | Conteo de uso 🗸                                                                                                    |
| ☐         Acceso Abierto (68)           Refinar           Años de publicación           _           _           _           _           _           _           _           _           _           _           _           _           _           _           _           _           _           _           _           _           _           _           _           _           _           _           _           _           _           _           _           _           _           _           _           _           _           _           _           _           _           _           _           _           _           _           _           _           _ <t< td=""><td><ul> <li>A CRISPR/Cas9 edition protocol for human myoblasts to generate disease models         Por: Soblechero-Martin, P.; Albiasu-Arteta, E.; Anton-Martinez, A.; et ál             Conferencia: ESGCT 27th Annual Congress in collaboration with SETGyc Meeting Ubicación: Barcelona, SPAIN Fecha:             OCT 22-25, 2019             Patrocinador(es): European Soc Gene &amp; Cell Therapy; Soc Espanola Terapia Genica &amp; Cellular             HUMAN GENE THERAPY Volumen: 30 Número: 11 Páginas: A189-A189 Abstract de reunión: P587 Fecha de             publicación: NOV 1 2019</li> </ul> <li> <ul>             Application of Semi-Empirical Ventilation Models in A Mediterranean Greenhouse with Opposing             Thermal and Wind Effects. Use of Non-Constant C-d (Pressure Drop Coefficient Through the Vents) and</ul></li> </td><td>Veces citado: 0<br/>(de Todas las bases de<br/>datos)<br/>Conteo de uso ∽<br/>Veces citado: 0<br/>(de Todas las bases de<br/>datos)</td></t<> | <ul> <li>A CRISPR/Cas9 edition protocol for human myoblasts to generate disease models         Por: Soblechero-Martin, P.; Albiasu-Arteta, E.; Anton-Martinez, A.; et ál             Conferencia: ESGCT 27th Annual Congress in collaboration with SETGyc Meeting Ubicación: Barcelona, SPAIN Fecha:             OCT 22-25, 2019             Patrocinador(es): European Soc Gene &amp; Cell Therapy; Soc Espanola Terapia Genica &amp; Cellular             HUMAN GENE THERAPY Volumen: 30 Número: 11 Páginas: A189-A189 Abstract de reunión: P587 Fecha de             publicación: NOV 1 2019</li> </ul> <li> <ul>             Application of Semi-Empirical Ventilation Models in A Mediterranean Greenhouse with Opposing             Thermal and Wind Effects. Use of Non-Constant C-d (Pressure Drop Coefficient Through the Vents) and</ul></li> | Veces citado: 0<br>(de Todas las bases de<br>datos)<br>Conteo de uso ∽<br>Veces citado: 0<br>(de Todas las bases de<br>datos) |
| más opciones / valores<br>Refinar                                                                                                    | C-w (Wind Effect Coefficient)<br>Por: Lopez-Martinez, Alejandro; Molina-Aiz, Francisco D.; Valera-Martinez, Diego L.; et ál<br>AGRONOMY-BASEL Volumen: 9 Número: 11 Número de artículo: 736 Fecha de publicación: NOV 2019                                                                                                    | Conteo de uso 🗸                                                                                                    |
| Dominios de investigación 🔺                                                                                                    | ∂ lexto completo gratuito y de la editorial Ver abstract ♥                                                                                                    |                                                                                                    |
|                                                                                                    | Abriendo savedrecs.pdf ×<br>Ha elegido abrir:<br>Savedrecs.pdf<br>que es: Adobe Acrobat Document<br>de: https://ets.webofknowledge.com                                                                                                    |                                                                                                    |
|                                                                                                    | Abir con     Adobe Acrobat Reader DC (predeterminada)                                                                                                    |                                                                                                    |
|                                                                                                    | Hacer esto automáticamente para estos archivos a partir de ahora.                                                                                                    |                                                                                                    |
|                                                                                                    | Aceptar                                                                                                    |                                                                                                    |

4º Importación del fichero CVN obtenido en WoS: A continuación, acceda al Menú principal del Editor (<u>http://cvn.fecyt.es/editor</u>) para poder importar el fichero generado en la búsqueda en WoS.

Para ello deberá seguir los siguientes pasos:

En la columna de la derecha "Accesos directos" pulse en el segundo enlace denominado "Utilizar currículo existente (importar)".

| Editor de CVN                                                                                                    |                                                                                                    |
|----------------------------------------------------------------------------------------------------|----------------------------------------------------------------------------------------------------|
| Está usted en: Menů principal                                                                                                    | Sair 🔤 😹 🔪 🚺                                                                                                    |
| <ul> <li>Datos de identificación y contacto<sup>(Completado)</sup></li> <li>Situación profesional<sup>(Completados 1)</sup></li> <li>Formación académica recibida<sup>(Sin relenar)</sup></li> <li>Actividad docente<sup>(Completados 1)</sup></li> </ul>                                | Accesos directos          Editar CVN         Image: Utilizar currículo existente (importar)         Image: Descargar mi CVN |
| <ul> <li>Experiencia científica y tecnológica<sup>(Sin relienar)</sup></li> <li>Actividad científica y tecnológica<sup>(Completados 12)</sup></li> <li>Actividad en el campo de la sanidad<sup>(Sin relienar)</sup></li> <li>Resumen de texto libre<sup>(Completados 1)</sup></li> </ul> | Cambia contrasena     Borrar mis datos CVN     ¿Dónde introduzco este mérito?     Ayuda                                     |

Seleccione el formato **CVN-PDF** y, en la caja ofrecida al efecto, pulse en **Examinar/Seleccionar** archivo y localice y seleccione el fichero que obtuvo en la búsqueda en **WoS**. A continuación, pulse en "**Aceptar**".

| GOBIERNO<br>DE ESPANA PILOTAL INDUSTRIA<br>V COMPETITIVIDAD                                 |                                                                                                    |                   |
|---------------------------------------------------------------------------------------------|----------------------------------------------------------------------------------------------------|-------------------|
| Editor de CVN                                                                               | cau.editor.cvn@teb n.es                                                                                 |                   |
| Está usted en: <u>Menú principal</u> >> Utilizar cur                                        | rículo existente (importar)                                                                             | Salir 🗖 💥 🗮 🏗 🔪 🚺 |
| Importación de Currículum \<br>Con la ayuda del asistente de importación de C               | <b>/ítae</b><br>urrículum Vítae podrá importar su CV a partir de formato CVN-PDF, Formae, CICYT u ORCII | @Mostrar          |
| Seleccione el formato de fichero<br>Seleccione el fichero a importar<br>Aceptar<br>Cancelar | DF                                                                                                    |                   |

El **Editor CVN** le mostrará todos los registros que integran la búsqueda que acaba de hacer en **WoS**, ofreciéndole la posibilidad de importar todo, pulsando en el botón "**Seleccionar todos**" que aparece al pie, o realizar una importación selectiva, extrayendo puntualmente los registros que precise mediante el checkbox de la izquierda del "**Título de la publicación**".
| Importación de Publicaciones, documentos científicos y técnicos (3) |                                                                     |                                        |                     |                         |  |  |  |  |
|---------------------------------------------------------------------|---------------------------------------------------------------------|----------------------------------------|---------------------|-------------------------|--|--|--|--|
|                                                                     | Título de la publicación                                            | Nombre de la publicación               | Tipo de producción  | Fecha de<br>publicación |  |  |  |  |
|                                                                     | School management: Pedagogical leadership and school improvement    | RIE-REVISTA DE INVESTIGACION EDUCATIVA | Artículo científico | 01/01/2020              |  |  |  |  |
|                                                                     | Chronic pain, posttraumatic stress disorder, and opioid intake: A   | World journal of clinical cases        | Artículo científico | 26/12/2019              |  |  |  |  |
|                                                                     | Application of Semi-Empirical Ventilation Models in A Mediterranean | AGRONOMY-BASEL                         | Artículo científico | 01/11/2019              |  |  |  |  |
| Se                                                                  | leccionar todos Guardar Seleccionados Finalizar                     |                                        |                     |                         |  |  |  |  |

Una vez realizada la selección, deberá pulsar en el botón "Guardar seleccionados", que despliega un cuadro emergente avisándole del número de registros importados. Deberá pulsar en "Aceptar" y en "Finalizar".

|     |                                                                                 | Se han importado 2 elementos           |                     |                         |
|-----|---------------------------------------------------------------------------------|----------------------------------------|---------------------|-------------------------|
| ln  | nportación de Publicaciones, documentos científicos<br>Título de la publicación | S y Cosptar                            | Tipo de producción  | Fecha de<br>publicación |
|     | School management: Pedagogical leadership and school improvement                | RIE-REVISTA DE INVESTIGACION EDUCATIVA | Artículo científico | 01/01/2020              |
|     | Chronic pain, posttraumatic stress disorder, and opioid intake: A               | World journal of clinical cases        | Artículo científico | 26/12/2019              |
|     | Application of Semi-Empirical Ventilation Models in A Mediterranean             | AGRONOMY-BASEL                         | Artículo científico | 01/11/2019              |
| Sel | leccionar todos Guardar Seleccionados Finalizar                                 |                                        |                     |                         |

De esta forma, quedará importada la información en su cuenta del **Editor CVN**, dentro del apartado "**Publicaciones**, documentos científicos y técnicos" del módulo 6 "Actividad científica y tecnológica".

Los datos importados quedarán distribuidos en los diferentes campos que componen el apartado: Título de la publicación, Nombre de la publicación, Tipo de producción, Fecha, Volumen, Citas, Fuente de citas, Autores/as (p.o. de firma), Página inicial-final, Tipo de soporte, ISBN/ISSN, etc.

#### 8.1.2 IMPORTAR PUBLICACIONES DESDE SCOPUS EN FORMATO CVN

Para importar sus publicaciones desde Scopus en formato CVN, deberá seguir los siguientes pasos:

1º Acceda a **Scopus** directamente desde su institución con sus claves, o bien a través de la página de **FECYT** (<u>http://scopus.fecyt.es/</u>).

2º A continuación, realice la búsqueda de sus publicaciones en **Scopus**. Le recomendamos que haga una búsqueda por "**Autor**" en el campo "**Author search**" (segunda pestaña disponible en la parte superior de la ventana).

36 🗘

| Scopus                                    |                         | Search Sources Lists SciVal 🔊 | 0 Ļ <u>m</u>        |
|-------------------------------------------|-------------------------|-------------------------------|---------------------|
| Author search                             |                         |                               | Compare sources 🗲   |
| O Documents Authors Affiliations Advanced |                         |                               | Search tips 🕥       |
| Author last name                          | Author first name       |                               |                     |
| a.g. Smith                                | e.g.JL                  |                               |                     |
| Affiliation<br>e.g. University of Toronto | Show exact matches only |                               | Search Q            |
| (3) ORCID<br>*# 1111-2222-3333-4444       | Search Q                |                               |                     |
|                                           |                         |                               | Help improve Scopus |

Introduzca los criterios de búsqueda y a continuación pulse en el botón "Search".

| Sci       | opus                                     |   |                         | Search | Sources | Lists | SciVal <i>≯</i> |                | 0 J 🟛             |
|-----------|------------------------------------------|---|-------------------------|--------|---------|-------|-----------------|----------------|-------------------|
| Auth      | or search                                |   |                         |        |         |       |                 | c              | Compare sources 义 |
| O Doc     | uments 🖲 Authors 🔿 Affiliations Advanced |   |                         |        |         |       |                 |                | Search tips (?)   |
| Aut<br>Ló | thor last name<br>ipez-González          | × | Author first name<br>A  |        |         |       |                 |                | ×                 |
| e.g.      | • Smith                                  |   | eg.JL                   |        |         |       |                 |                |                   |
| Afi       | filiation                                |   | Show exact matches only |        |         |       |                 |                | Search Q          |
| e.g.      | University of Toronto                    |   | Show eater matches only |        |         |       |                 |                |                   |
|           |                                          |   |                         |        |         |       |                 |                |                   |
|           | ORCID                                    |   | Search Q                |        |         |       |                 |                |                   |
|           |                                          |   |                         |        |         |       |                 |                |                   |
|           |                                          |   |                         |        |         |       |                 | o<br>♀<br>Help | improve Scopus    |

**3º** Seleccionar los registros de **Scopus**: Una vez recuperados los registros bibliográficos, se desplegará un listado de firmas de autor que responderán al criterio de búsqueda introducido. Ahí deberá seleccionar el nombre del autor que responde a su perfil.

En ese momento, se abrirá una nueva ventana con información relativa al autor seleccionado: **Número de documentos**, **Citas**, **Índice H**, **Número de coautores** y **Área**.

| Scopus                                                                                              |                                                                  |                                                                                                    |                          | Search Sources Lis                              | its SciVal ≉         | ⑦ Ĵ <u></u> ①              |
|----------------------------------------------------------------------------------------------------|------------------------------------------------------------------|----------------------------------------------------------------------------------------------------|--------------------------|-------------------------------------------------|----------------------|----------------------------|
| 103 author results                                                                                  |                                                                  |                                                                                                    |                          |                                                 | About                | Scopus Author Identifier 🗲 |
| Author last name <b>"López-González"</b> , Author first name                                        | "A"                                                              |                                                                                                    |                          |                                                 |                      |                            |
| 🖉 Edit                                                                                              |                                                                  |                                                                                                    |                          |                                                 |                      |                            |
| Show exact matches only Refine results Limit to Exclude                                             |                                                                  | □ All ~ Show documents View citat                                                                                          | tion overview Request to | merge authors Save to author list               | Sort on: Document of | ount (high-low)            |
| Source title                                                                                        | ^                                                                | Author                                                                                                    | Documents                | h-index ① Affiliation                           | City                 | Country/Territory          |
| Medicina Clinica     Atencion Primaria     Pios One                                                 | <ul> <li>(5) &gt;</li> <li>(4) &gt;</li> <li>(4) &gt;</li> </ul> | González-López, Marcos Antonio<br>González-López, Marcos A.<br>González-López, Marcos A.<br>González-López, Marcos A.      | 92                       | 17 Hospital Universitario Marqués de Valdecilla | Santander            | Spain                      |
| <ul> <li>Revista Clinica Espanola</li> <li>Actas Urologicas Espanolas</li> <li>View more</li> </ul> | (4) > (3) >                                                      | <ul> <li>✓ View last title ✓</li> <li>□ 2 González-López, Artemio<br/>González-López, A.<br/>González-López, A.</li> </ul> | 73                       | 21 Universidad Complutense de Madrid            | Madrid               | Spain                      |
| Affiliation<br>Hospital Universitario Virgen del Rocio                                              | (4) >                                                            | Gonzalez-Lopez, A.<br>View last title 🗸                                                                                    |                          |                                                 |                      |                            |
| <ul> <li>Universidad Complutense de<br/>Madrid</li> </ul>                                           | (4) >                                                            | 3 López-González, Ángel Arturo<br>López González, A. A.<br>Lopez González, Angel Arturo<br>López-González, Ángel A.        | 61                       | 11 Universitat de les Illes Balears             | Palma                | Spain                      |
| Universidad de Oviedo                                                                               | (4) >                                                            | And the second                                                                                                    |                          |                                                 |                      |                            |
| Hospital General Universitario                                                                      | (3) >                                                            | View last title 🗸                                                                                                    |                          |                                                 |                      |                            |

En la parte de arriba de la imagen, **Scopus** mostrará sus datos de autoría junto con su **ID** en el encabezado.

En esta misma página podrá guardar los documentos de la búsqueda. Para ello debe seleccionar en la parte de la derecha, sobre la gráfica, la opción "Export to Fecyt CVN".

| Scopus Search                                                                                                    | n Sources Lists SciVal > ⑦ 📮 🏛                                            |
|----------------------------------------------------------------------------------------------------|---------------------------------------------------------------------------|
| Author details                                                                                                    |                                                                           |
| (Return to search results (Previous 3 of 103 Next)                                                                                                    |                                                                           |
| López-González, Ángel Arturo       View potential author matches         Author ID: 26538736600 ()       Affiliation(s): ()         Universitat de les liles Balears, Palma, Spain View more v       Other name formatic         Other name formatic       (López González, Angel Arturo)       (López-González, Angel Arturo)       (López-González, Angel Arturo) | Profile actions                                                           |
| Document and citation trends:<br>14<br>0<br>2008<br>Vers<br>2020<br>0<br>0<br>0<br>0<br>0<br>0<br>0<br>0<br>0<br>0<br>0<br>0<br>0                                                                                                    | لاً Ángel Aturo López-González م<br>6 Douments<br>View Mendeley profile א |

Seguidamente, se le abrirá una ventana con un aviso. Deberá obviar esta especificación, y pulsar directamente en el botón "**Proceed to make changes**", que nos envía al paso 2 de la exportación.

| Scopus                                                                                                    |                                                                                                    |                                                                         | Search                     | Sources Lists SciVal a                                             | <u>о</u> Д | 俞 |
|----------------------------------------------------------------------------------------------------|----------------------------------------------------------------------------------------------------|-------------------------------------------------------------------------|----------------------------|--------------------------------------------------------------------|------------|---|
| Activity of the second second | What will you be able to do:                                                                                                    |                                                                         | ×                          |                                                                    |            |   |
| Author details                                                                                                    | Set the preferred name     Merge Profiles                                                                                                    |                                                                         |                            |                                                                    |            |   |
| < Return to search results < Previous 3 of 103 Next >                                                                                                    | Add and remove documents     Update Affiliation Added new feature                                                                                                    |                                                                         |                            |                                                                    |            |   |
| López-González, Ángel Arturo                                                                                                    | Proceed to make changes                                                                                                    |                                                                         |                            | Profile actions                                                    |            |   |
| Author ID: 26538754600 ①                                                                                                    |                                                                                                    |                                                                         |                            | 🎭 Edit author profile                                              |            |   |
| Amination(s): ()<br>Universitat de les Illes Balears, Palma, Spain View more V                                                                                                    |                                                                                                    |                                                                         |                            | D Connect to ORCID ()                                              |            |   |
| Other name formats: (López González, Á. A.) (Lopez González, Angel Arturo)<br>(López-González, A.) (López-González, Angel Arturo)                                                                                                    | ) (López-González, Ángel A.) (López-González, Á.) (López González, Angel Arturo) (Lóp<br>Lopez-Gonzalez, Angel Arturo) (López González, A. A.) (López-Gonzalez, Angel A.) Vie | ez-González, Angel Arturo) (López González, Ángel Arturo) (I<br>w all 🗸 | López-González, Á. A.      | Alerts<br>Set citation alert<br>Set document alert                 |            |   |
| Subject area: (Medicine) (Biochemistry, Genetics and Molecular Biol                                                                                                    | ogy)(Nursing)(Agricultural and Biological Sciences)(Neuroscience)(Psychology)(                                                                                                | Computer Science) (Immunology and Microbiology) (Health I               | Professions                | Save to author list<br>→ Export profile to SciVal                  |            |   |
| Documents by author                                                                                                    | Total citations                                                                                                    | h-index: ()                                                             |                            | Second to FECYT CVN                                                |            |   |
| 61 Analyze author output                                                                                                    | 333 by 288 documents<br>View citation overview                                                                                                    | 11                                                                      | View <i>h</i> -graph       | ③ Learn more about Scopus Profiles                                 |            |   |
| Document and citation trends: 14                                                                                                    |                                                                                                    |                                                                         | 70<br>Ctatone<br>Documents | AL Ángel Arturo López-C<br>61 Documents<br>View Mendeley profile 7 | González 🛪 |   |
| 0                                                                                                    | Vars                                                                                                    | 2020                                                                    | Citations 0                |                                                                    |            |   |
| 61 Documents Cited by 288 documents 90 co-author                                                                                                    | 's Topics                                                                                                    |                                                                         |                            |                                                                    |            |   |

Si la información acerca de su perfil es correcta, pulse en "Continue", avanzando hacia el paso 3.

| Scopus                                                                                                    |                                                                                                    |                                                                     | Search                   | Sources Lists SciVal 7 (?                                               |   |
|----------------------------------------------------------------------------------------------------|----------------------------------------------------------------------------------------------------|---------------------------------------------------------------------|--------------------------|-------------------------------------------------------------------------|---|
| Author details                                                                                                    | Is there a name preference?<br>Please select the preferred name for the unique author profile.<br>López-González, Angel                                                          |                                                                     | ×                        |                                                                         |   |
| (Return to search results (Previous 3 of 103 Next)                                                                                                    | Continue                                                                                                    |                                                                     |                          | Profile actions                                                         |   |
| Author ID: 26538754600 ①<br>Affiliation(s): ①                                                                                                    |                                                                                                    |                                                                     |                          | Section actions                                                         |   |
| Universitat de les Illes Balears, Palma, Spain View more<br>Other name formats: (López Gonzilez, Á.A.) (López-Gonzilez, Angel Arturo)<br>(López-Gonzilez, A.) (López-Gonzilez, Angel Arturo) | (López-Gonzilez, Ángel A.) (López-Gonzilez, Á.) (López Gonzilez, Angel Arturo) (López-<br>López-Gonzilez, Angel Arturo) (López Gonzilez, A.A.) (Lopez-Gonzilez, Angel A.) View a | González, Angel A.rturo) (López González, Ángel Arturo) (Lo<br>II ∨ | Spez-González, Á. A.)    | Alerts<br>Set citation alert<br>Set document alert                      |   |
| Subject area: (Medicine) (Biochemistry, Genetics and Molecular Biological Subject area:                                                                                                    | gy) (Nursing) (Agricultural and Biological Sciences) (Neuroscience) (Psychology) (Cor                                                                                            | nputer Science) (Immunology and Microbiology) (Health Pr            | ofessions                | ਿ Save to author list<br>④ Export profile to SciVal                     |   |
| Documents by author 61 Analyze author output                                                                                                    | Total citations<br>333 by 288 documents<br>View citation overview                                                                                                    | h-index ()                                                          | View <i>h</i> -graph     | ₩ Export to FECYT CVN ⑦ Learn more about Scopus Profiles a              |   |
| Document and citation trends: 14                                                                                                    | Vars                                                                                                    | 2029                                                                | 0 Documents<br>Citations | Angel Arturo López-González<br>61 Documents<br>View Mendeley profile 71 | Я |
| 61 Documents Cited by 288 documents 90 co-author                                                                                                    | s Topics                                                                                                    |                                                                     |                          |                                                                         |   |

Le aparecerá una ventana que le pedirá confirmar su identidad, la titularidad del perfil. Si es correcto, marque la opción **"Yes, this is my personal profile**" y pulse **"Continue**", avanzando hacia el paso 4.

| Scopus                                                                                                    |                                                                                                    | h Sources Lists SciVal ↗ ⑦ 凸 ඛ                                             |
|----------------------------------------------------------------------------------------------------|----------------------------------------------------------------------------------------------------|----------------------------------------------------------------------------|
| WEAT COLLEG                                                                                                    | Thank you. X                                                                                                    |                                                                            |
| Author details                                                                                                    | You are making changes for "López-González, Ángel Arturo".<br>Is this your own profile?                                                                                                    |                                                                            |
| <pre>&lt; Return to search results &lt; Previous 3 of 103 Next &gt;</pre>                                                                                                    | Yes, this is my personal profile     No, I'm submitting the request on behalf of someone else                                                                                                    |                                                                            |
| López-González, Ángel Arturo                                                                                                    |                                                                                                    | Profile actions                                                            |
| Author ID: 26538754600 ()<br>Affiliation(s): ()                                                                                                    | Continue                                                                                                    | Security OPCID @                                                           |
| Universitat de les Illes Balears, Palma, Spain View more V Other name formats: (Lóper González, Á.A.) (Loper González, Angel Arturo) (Lóper-González, A) (Lóper-González, A) | (López-González, Ángel A.) (López-González, A.) (López-González, Angel Arturo) (López-González, Angel Arturo) (López-González, Arturo) (López-González, Arturo) (López-González, Arturo) (López-González, Arturo) (López-González, Arturo) (López-González, Arturo) (López-González, Arturo) (López-González, Arturo) (López-González, Arturo) (Lópe | Connect to Occur 0                                                         |
| Subject area: (Medicine) (Blochemistry, Genetics and Molecular Biol                                                                                                    | ogy) (Nursing) (Agricultural and Biological Sciences) (Neuroscience) (Psychology) (Computer Science) (immunology and Microbiology) (Health Professions)                                                                                                    | Save to author list                                                        |
| Documents by author                                                                                                    | Total citations h-index (1)                                                                                                    | Sexport to FECYT CVN                                                       |
| 61<br>Analyze author output                                                                                                    | 333 by 288 documents 11<br>View citation overview View /h-grap                                                                                                    | <ul> <li>Learn more about Scopus Profiles 7</li> </ul>                     |
| Document and citation trends: 14                                                                                                    | Vera 2020 0                                                                                                    | Ángel Arturo López-González 71<br>61 Documents<br>View Mendeley profile 71 |
| 61 Documents Cited by 288 documents 90 co-author                                                                                                    | s Topics                                                                                                    |                                                                            |

En este paso **Scopus** le permitirá visualizar y revisar toda la información asociada a su perfil que va a exportarse a su cuenta de **CVN**. Deberá asegurarse de que todo es correcto antes de pulsar en "**Review Affiliation**".

Ahora se le solicita que señale qué publicaciones quiere exportar. Aparecerán todas seleccionadas por defecto, aunque la plataforma le ofrecerá, a la izquierda de cada registro, la posibilidad de deseleccionar cuales quiera. Una vez decidido, pulsamos en "**Review Affiliation**" (parte inferior derecha de la ventana).

| Scopus                         |                                                                                                    |                                                                                                    |        | Search Sources Lists SciVal >>                                                                      | 0 L         | 血        |
|--------------------------------|----------------------------------------------------------------------------------------------------|----------------------------------------------------------------------------------------------------|--------|----------------------------------------------------------------------------------------------------|-------------|----------|
| Author F                       | eedback Wizard                                                                                                    |                                                                                                    |        |                                                                                                    |             |          |
| 옷 Select Profile(s)            | Con Con Con Con Con Con Con Con Con Con                                                                                                    | firm and Submit                                                                                                    |        |                                                                                                    |             |          |
| i Review the                   | following documents and see if they all belong to this author.                                                                                                  |                                                                                                    |        |                                                                                                    |             |          |
| López-González<br>61 documents | r, Angel Arturo                                                                                                    |                                                                                                    |        |                                                                                                    |             |          |
|                                | Document title                                                                                                    | Authors ^                                                                                                    | Year 🗸 | Source A                                                                                            | Cited by    | r~       |
| 1                              | Urinary phytate concentration and risk of fracture determined by the FRAX index in a group of postmenopausal women                                              | Lopez-Gonzalez, A.A., Grases, F., Marí, B., Tomás-Salvá, M., Rodriguez, A.                                                         | 2019   | Turkish Journal of Medical Sciences<br>49(2), pp. 458-463                                           |             | 1        |
| <b>2</b>                       | Validation of a non-invasive method for the early detection of metabolic syndrome: A diagnostic accuracy test in a working population                           | Romero-Saldaña, M., Tauler, P., Vaquero-Abellán, M., López-González, AA., Fuentes-<br>Jiménez, FJ., Aguiló, A.,, Bennasar-Veny, M. | 2018   | BMJ Open<br>8(10)                                                                                   |             | 3        |
| <b>I</b> 3                     | Quantified alcohol consumption versus perception in Spanish work population  <br>[Consumo de alcohol cuantificado versus percibido en trabajadores Españoles]   | Ruiz-Flores Bistuer, M., Vicente Herrero, M.A.T., Lladosa Marco, S., Capdevila García,<br>L.M., López González, Á.A.               | 2018   | Revista de la Asociacion Espanola de Especialistas en Medicina del<br>Trabajo<br>27(2), pp. 100-109 |             | 0        |
| <b>a</b> 4                     | Alcohol consumption in Spanish mental health patients vs. Working population  <br>[Consumo de alcohol en España en pacientes de unidades de salud mental versus | Bistuer, M.RF., Vicente-Herrero, M.T., Lladosa-Marco, S., Capdevila-García, L.M.,<br>López-González, Á.A.                          | 2018   | Revista Facultad de Medicina<br>66(2), pp. 171-177                                                  |             | 0        |
|                                |                                                                                                    |                                                                                                    |        |                                                                                                    |             |          |
| Are there any                  | / documents missing?                                                                                                    |                                                                                                    |        |                                                                                                    |             |          |
| You may search for             | missing documents to link to this author profile.                                                                                                    |                                                                                                    |        |                                                                                                    |             |          |
| Search missi                   | ng documents                                                                                                    |                                                                                                    |        |                                                                                                    |             |          |
| < Select Profile               |                                                                                                    |                                                                                                    |        | R                                                                                                   | eview Affil | iation > |

Tras revisar y confirmar su afiliación, pulse el botón "Confirm and Submit".

| Scopus                                                                                                    | Search | Sources | Lists | SciVal <i>≫</i> | 0         | Ĉ       | 盦     |
|----------------------------------------------------------------------------------------------------|--------|---------|-------|-----------------|-----------|---------|-------|
| Author Feedback Wizard                                                                                                    |        |         |       |                 |           |         |       |
| R. Select Profile(s) C Review Documents 🔗 Review Affiliation V Confirm and Submit                                                                                            |        |         |       |                 |           |         |       |
| Review affiliation for "López-González, Ángel Arturo"<br>Select from the dropdown list below to make changes to the author's affiliation<br>Universitat de les Illes Balears |        |         |       |                 |           |         |       |
| < Review Documents                                                                                                    |        |         |       |                 | Confirm : | and Sub | mit > |

Una vez revisados sus datos, puede pulsar en "Submit".

| Scopus                                                                                                    |                                                                  | Search Sources Lists SciVal 🛪 | 0 Ļ 🟛  |
|----------------------------------------------------------------------------------------------------|------------------------------------------------------------------|-------------------------------|--------|
| Author Feedback Wizard                                                                                                    |                                                                  |                               |        |
| 🙊 Select Profile(s) 🕞 Review Documents 🚊 Review Affiliation 🗸 Confirm and Submit                                          |                                                                  |                               |        |
| You have requested author association changes to your profile. Please click Submit button below to complete your request. |                                                                  |                               |        |
| Profile                                                                                                    | Affiliation                                                      |                               |        |
| López-González, Ángel Arturo Preferred Name                                                                               | The author's affiliation is:<br>Universitat de les Illes Balears |                               |        |
| < Review Affiliation                                                                                                    |                                                                  |                               | Submit |

Se le abrirá una ventana de descarga con su fichero CVN-PDF. Pulse en "Download" y guárdelo en su ordenador.

| Scopus                                                                                                    | Thank you                            | Courds<br>X                                                      | Sources Lists SciVal a | ⑦                              |
|----------------------------------------------------------------------------------------------------|--------------------------------------|------------------------------------------------------------------|------------------------|--------------------------------|
| Author Feedback Wizard                                                                                                    | Spanish CVN 🗹 Download               |                                                                  |                        |                                |
| All         Select Profile(s)         Image: Review Documents         Select Profile(s)           Vou have successfully submitted your request. If your CVN file didn't         Select Profile(s)         Select Profile(s) | download, click here to download it. |                                                                  |                        |                                |
| Profile                                                                                                    |                                      | Affiliation                                                      |                        |                                |
| López-González, Ángel Arturo Preferred Name                                                                                                    |                                      | The author's affiliation is:<br>Universitat de les Illes Balears |                        |                                |
| < Review Affiliation                                                                                                    |                                      |                                                                  | Print this page        | $\checkmark$ Request Submitted |

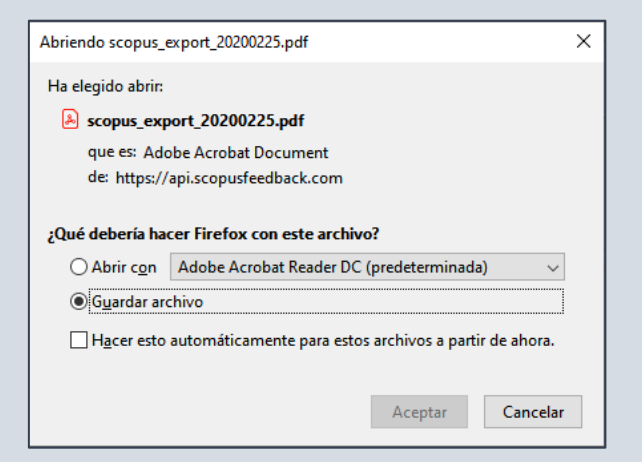

4º Importación del fichero CVN obtenido en la base de datos Scopus: A continuación, acceda al Menú principal del Editor (<u>http://cvn.fecyt.es/editor</u>) para poder importar el fichero generado en la búsqueda en Scopus.

Para ello deberá seguir los siguientes pasos:

En la columna de la derecha "Accesos directos" pulse en el segundo enlace denominado "Utilizar currículo existente (importar)".

| Editor de CVN                                                    |                                         |
|------------------------------------------------------------------|-----------------------------------------|
| Está usted en: Menù principal                                    | Sair 🔤 😹 📉 🚺                            |
|                                                                  | Accesos directos                        |
| Datos de identificación y contacto <sup>(Completado)</sup>       | Editar CVN                              |
| Situación profesional <sup>(Completados 1)</sup>                 | Utilizar curriculo existente (importar) |
| 3 Formación académica recibida(Sin rellenar)                     |                                         |
| Actividad docente <sup>(Completados 1)</sup>                     | Descargar mi CVN                        |
| 5 Experiencia científica y tecnológica <sup>(Sin</sup> rellenar) | Lambiar contraseña                      |
| Actividad científica y tecnológica <sup>(Completados 12)</sup>   | Borrar mis datos CVN                    |
| Actividad en el campo de la sanidad <sup>(Sin relienar)</sup>    | 2 Dónde introduzco este mérito?         |
| Resumen de texto libre <sup>(Completados 1)</sup>                | Ayuda                                   |

Seleccione el formato **CVN-PDF** y, en la caja ofrecida al efecto, pulse en **Examinar/Seleccionar** archivo y localice y seleccione el fichero que obtuvo en la búsqueda en **Scopus**. A continuación, pulse en **"Aceptar**".

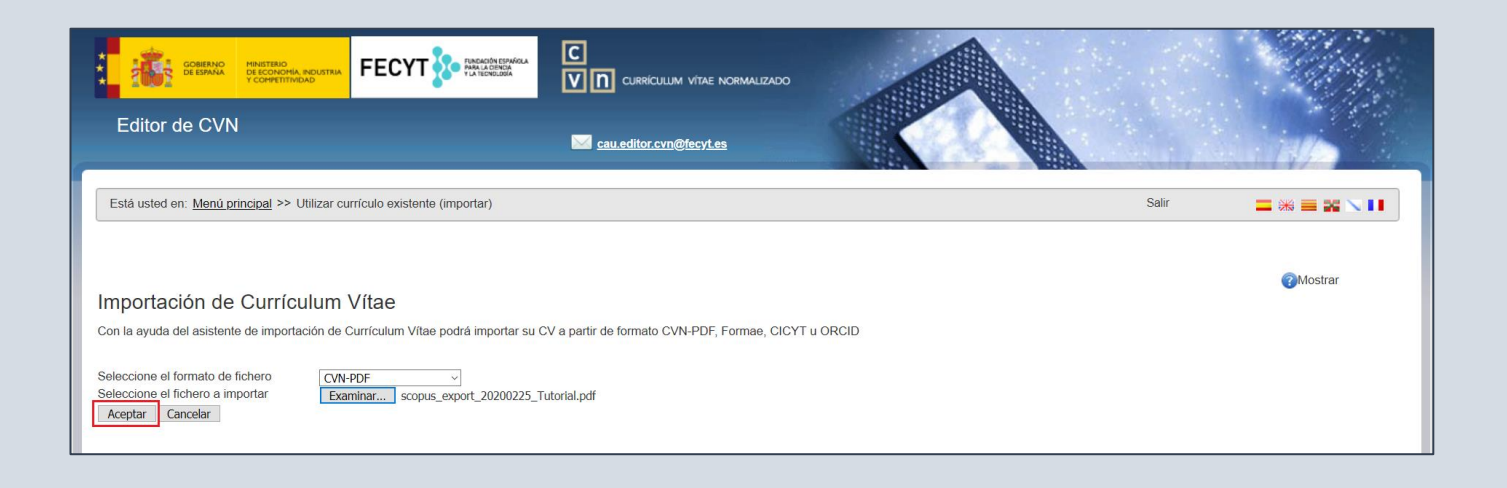

El Editor CVN le mostrará todos los registros que integran la búsqueda que acaba de hacer en Scopus, ofreciéndole la posibilidad de importar todo, pulsando en el botón "Seleccionar todos" que aparece al pie, o realizar una importación selectiva, extrayendo puntualmente los registros que precise mediante el checkbox de la izquierda del "Título de la publicación"

| Importación de Publicaciones, documentos científicos y técnicos (6)                                                                                                    |                                                                                                    |                                                                                         |                                                                                                    |                                                                         |
|----------------------------------------------------------------------------------------------------|----------------------------------------------------------------------------------------------------|-----------------------------------------------------------------------------------------|----------------------------------------------------------------------------------------------------|-------------------------------------------------------------------------|
| Título de la publicación                                                                                                    | Tipo de producción                                                                                 | Fecha de<br>publicación                                                                 |                                                                                                    |                                                                         |
| Determining cardiovascular risk in the Spanish population, Determinación del riesgo cardiovascu                                                                                                    | ar Salud(i)Ciencia                                                                                 |                                                                                         | Artículo científico                                                                                                    | 2012                                                                    |
| A comparative assessment of the cardiovascular risk in open Spanish population using four                                                                                                    | Revista médica del Instituto                                                                       | Mexicano del Seguro Social                                                              | Artículo científico                                                                                                    | 2011                                                                    |
| Cardiovascular risk factor and its relationship with sociodemographic and laboral factors in                                                                                                    | Revista de la Asociacion Es                                                                        | spanola de Especialistas en Medicina del Trabajo                                        | Artículo científico                                                                                                    | 2017                                                                    |
| Dry eye syndrome. Occupational risk factors, valuation and prevention, Síndrome del ojo seco.                                                                                                    | Semergen                                                                                           |                                                                                         | Artículo científico                                                                                                    | 2014                                                                    |
| The shoulder and its pathologies in occupational medicine, El hombro y sus patologías en                                                                                                    | Semergen                                                                                           |                                                                                         | Artículo científico                                                                                                    | 2009                                                                    |
| Urinary phytate concentration and risk of fracture determined by the FRAX index in a group of                                                                                                    | Turkish Journal of Medical                                                                         | Sciences                                                                                | Artículo científico                                                                                                    | 2019                                                                    |
| Seleccionar todos Guardar Seleccionados Finalizar                                                                                                    |                                                                                                    |                                                                                         |                                                                                                    |                                                                         |
|                                                                                                    |                                                                                                    |                                                                                         |                                                                                                    |                                                                         |
|                                                                                                    |                                                                                                    |                                                                                         |                                                                                                    |                                                                         |
| Importación de Publicaciones decumentos científicos y técnicos (6)                                                                                                    |                                                                                                    |                                                                                         |                                                                                                    | _                                                                       |
| Importación de Publicaciones, documentos científicos y técnicos (6)                                                                                                    | Nembro de la publicación                                                                           |                                                                                         | Tao de acaduación                                                                                                    | Fecha de                                                                |
| Importación de Publicaciones, documentos científicos y técnicos (6)  Titulo de la publicación                                                                                                    | Nombre de la publicación                                                                           |                                                                                         | Tipo de producción                                                                                                    | Fecha de<br>publicación                                                 |
| Importación de Publicaciones, documentos científicos y técnicos (6) Título de la publicación Determining cardiovascular risk in the Spanish population,Determinación del riesgo cardiovascu                                                                                                    | Nombre de la publicación                                                                           |                                                                                         | Tipo de producción<br>Artículo científico                                                                                                    | Fecha de<br>publicación<br>2012                                         |
| Importación de Publicaciones, documentos científicos y técnicos (6)           Título de la publicación           Determining cardiovascular risk in the Spanish population,Determinación del riesgo cardiovascular ge (A comparative assessment of the cardiovascular risk in open Spanish population using four                                                                                                    | Nombre de la publicación<br>Se han importado 6 elementos                                           | exicano del Seguro Social                                                               | Tipo de producción<br>Artículo científico<br>Artículo científico                                                                                             | Fecha de<br>publicación<br>2012<br>2011                                 |
| Importación de Publicaciones, documentos científicos y técnicos (6)           Título de la publicación           Determining cardiovascular risk in the Spanish population, Determinación del riesgo cardiovascular (5k in open Spanish population using four Cardiovascular risk factor and its relationship with sociodemographic and laboral factors in                                                                                                    | Nombre de la publicación<br>Se han importado 6 elementos                                           | exicano del Seguro Social<br>anola de Especialistas en Medicina del Trabajo             | Tipo de producción<br>Artículo científico<br>Artículo científico<br>Artículo científico                                                                      | Fecha de<br>publicación<br>2012<br>2011<br>2017                         |
| Importación de Publicaciones, documentos científicos y técnicos (6)           Título de la publicación           Determining cardiovascular risk in the Spanish population, Determinación del riesgo cardiovascular (5, a comparative assessment of the cardiovascular risk in open Spanish population using four gardiovascular risk factor and its relationship with sociodemographic and laboral factors in Dry eye syndrome. Occupational risk factors, valuation and prevention, Síndrome del ojo seco.                                                                                                    | Nombre de la publicación<br>Se han importado 6 elementos                                           | exicano del Seguro Social<br>nola de Especialistas en Medicina del Trabajo              | Tipo de producción<br>Artículo científico<br>Artículo científico<br>Artículo científico<br>Artículo científico                                               | Fecha de<br>publicación<br>2012<br>2011<br>2017<br>2014                 |
| Importación de Publicaciones, documentos científicos y técnicos (6)           Título de la publicación           Determining cardiovascular risk in the Spanish population, Determinación del riesgo cardiovascul           A comparative assessment of the cardiovascular risk in open Spanish population using four           Cardiovascular risk factor and its relationship with sociodemographic and laboral factors in           Dy ey syndrome. Occupational risk factors, valuation and prevention, Sindrome del oj seco.           The shoulder and its pathologies in occupational medicine,El hombro y sus patologías en                                                                                                    | Nombre de la publicación<br>Se han importado 6 elementos<br>Aceptar                                | exicano del Seguro Social<br>anola de Especialistas en Medicina del Trabajo             | Tipo de producción<br>Artículo científico<br>Artículo científico<br>Artículo científico<br>Artículo científico<br>Artículo científico                        | Fecha de<br>publicación<br>2012<br>2011<br>2017<br>2014<br>2009         |
| Importación de Publicaciones, documentos científicos y técnicos (6)           Título de la publicación           Determining cardiovascular risk in the Spanish population, Determinación del riesgo cardiovascu           A comparative assessment of the cardiovascular risk in open Spanish population using four           Cardiovascular risk factor and its relationship with sociodemographic and laboral factors in           Dry eye syndrome. Occupational risk factors, valuation and prevention, Síndrome del ojo seco.           The shoulder and its pathologies in occupational medicine, El hombro y sus patologías en           Urinary phytate concentration and risk of fracture determined by the FRAX index in a group of | Nombre de la publicación<br>Se han impotado 5 elementos<br>Aceptar<br>Turkish Journal of Medical 3 | lexicano del Seguro Social<br>nola de Especialistas en Medicina del Trabajo<br>Sciences | Tipo de producción<br>Artículo científico<br>Artículo científico<br>Artículo científico<br>Artículo científico<br>Artículo científico<br>Artículo científico | Fecha de<br>publicación<br>2012<br>2011<br>2017<br>2014<br>2009<br>2019 |

De esta forma, quedará importada la información en su cuenta del Editor CVN, dentro del apartado "Publicaciones, documentos científicos y técnicos" del módulo 6 "Actividad científica y tecnológica".

Los datos importados quedarán distribuidos en los diferentes campos que componen el apartado: Tipo de producción, Fecha, Título de la publicación, Tipo de soporte, Nombre de la publicación, Editorial, Volumen, Página inicial-final, Autores/as (p.o. de firma), etc.

### 8.2 IMPORTAR PUBLICACIONES DESDE FORMATOS EXTERNOS

#### 8.2.1 IMPORTAR PUBLICACIONES DESDE WOS EN FORMATO TXT

Para importar sus publicaciones desde WoS en formato TXT, deberá seguir los siguientes pasos:

1º Acceda a la WoS directamente desde su institución con sus claves, o bien a través de la página de FECYT (<u>http://www.accesowok.fecyt.es/</u>) seleccionando en el desplegable la institución federada a la que pertenezca, e introduciendo sus credenciales de acceso.

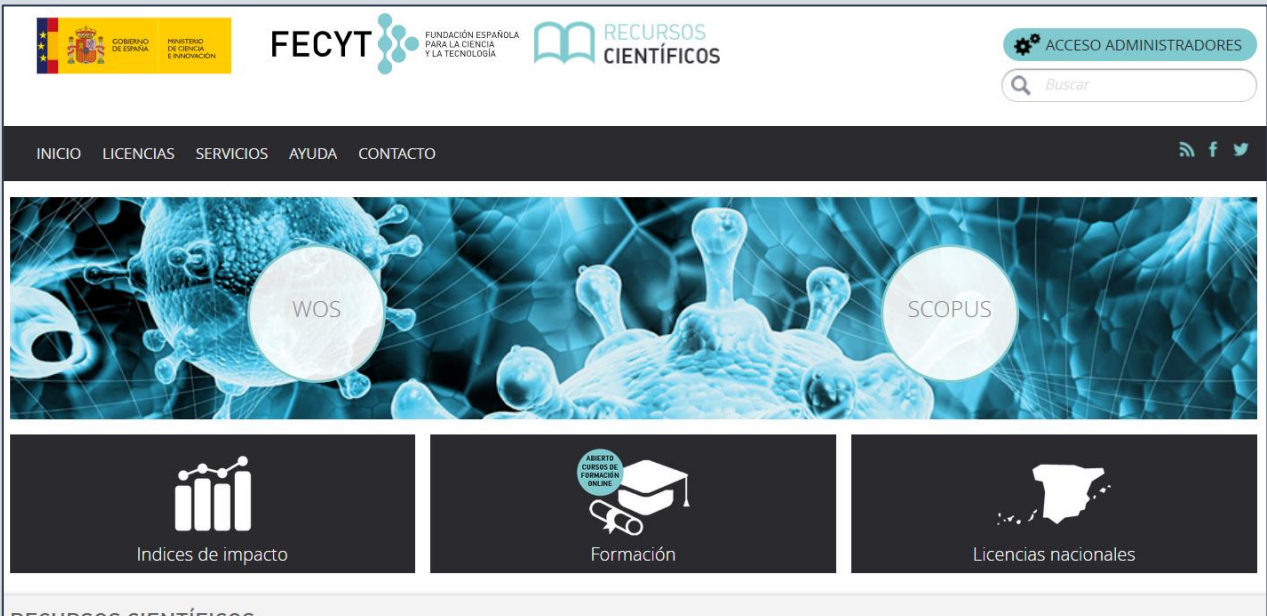

#### RECURSOS CIENTÍFICOS

La Fundación Española para la Ciencia y la Tecnología FECYT, gestiona las licencias de las dos principales bases de datos mundiales de referencias bibliográficas y citas de publicaciones periódicas **Web of Science**, propiedad de Clarivate Analytics y **Scopus**, propiedad de Elsevier. Las instituciones con acceso a estas bases de datos, de contenido científico relevante para la investigación son las Universidades (públicas y privadas), Organismos Públicos de Investigación, Centros Tecnológicos, Parques Científicos, Servicios de Investigación Agraria, Servicios de Investigación Sanitaria y Administración Pública de I+D. Gracias a esta única gestión, todas estas instituciones obtienen inmejorables condiciones económicas, el acceso a una serie de servicios adecuados para instituciones e investigadores y la accesibilidad tecnológica necesaria para poder consultar la información.

| FUNDACIÓN ESPAÑOLA<br>PARA LA CIENCIA<br>V LA TECNOLOGÍA                                         |   | COBENNO.<br>DE ESNAL<br>DE ESNAL<br>E ENVIRON |
|--------------------------------------------------------------------------------------------------|---|-----------------------------------------------|
| SISTEMA DE ACCESO A RECURSOS CIENTÍFICOS                                                         | 5 |                                               |
|                                                                                                  |   |                                               |
| Usuario registrado                                                                               |   | Instituciones federadas en la<br>FECYT        |
| Contraseña                                                                                       |   | Recordar selección                            |
| reCAPTCHA<br>Privacidad - Condiciones<br>¿Olvidó su contraseña?<br>¿Desea cambiar su contraseña? |   |                                               |

2º A continuación, realice la búsqueda de sus publicaciones en WoS.

La plataforma **WoS** le permite realizar una "**Búsqueda básica**" (se visualiza por defecto), una "**Búsqueda de referencia citada**" y una "**Búsqueda avanzada**". En cualquiera de ellas realice una consulta para localizar la información que desea exportar en formato **CVN**.

| GOBIERNO<br>DE ESPAÑA<br>Y                    |                                                                    | CIÓN ESPAÑOLA<br>A CIENCIA<br>CNOLOGÍA |                |                         |                       |                                  |
|-----------------------------------------------|--------------------------------------------------------------------|----------------------------------------|----------------|-------------------------|-----------------------|----------------------------------|
| Web of Science InCites                        | Journal Citation Reports Essential Science Indicators              | EndNote Publons                        | i Kopernio     |                         | Iniciars              | sesión 👻 Ayuda 👻 Español 👻       |
| Web of So                                     | cience                                                             |                                        |                |                         |                       | Clarivate<br>Analytics           |
|                                               |                                                                    | H                                      | lerramientas 👻 | Búsquedas y alertas 👻   | Historial de búsqueda | Lista de registros marcados      |
| Seleccionar una base                          | de datos Todas las bases de datos                                  |                                        | -              |                         | Access free resources | to support coronavirus research. |
| Búsqueda básica                               | Búsqueda de referencia citada Búsqueda avanza                      | ada                                    |                |                         |                       |                                  |
| López-Martínez A*                             |                                                                    | 8                                      | Autor          |                         | Buscar Si             | ugerencias de búsqueda           |
| Seleccionar del índice                        |                                                                    |                                        |                | + Agregar fila   Restal | plecer                |                                  |
| Período de tiempo<br>Todos los años (1900 - 1 | 2020) 🔻                                                            |                                        |                |                         |                       |                                  |
| MÁS AJUSTES 🔺                                 |                                                                    |                                        |                |                         |                       |                                  |
| Seleccionar<br>bases de datos                 | Sugerir de forma automática nombres de publicacione                | 25                                     |                |                         |                       |                                  |
| Colección<br>principal<br>de Web of           | Idioma de búsqueda que desea usar                                  |                                        |                |                         |                       |                                  |
| Science                                       | Seleccionar automaticamente                                        |                                        |                |                         |                       |                                  |
| Contents<br>Connect                           | Número predeterminado de campos de búsqueda para<br>1 campo (Tema) | a mostrar                              |                |                         |                       |                                  |

Si realiza una búsqueda por "**Autor**" le recomendamos que utilice operadores como el asterisco con el fin de ampliar las opciones de búsqueda: APELLIDO J\* (Apellido e inicial del nombre seguido de asterisco: López-Martínez A\*).

Una vez introducido el criterio de búsqueda en el cajetín, pulse en el botón "**Buscar**". Tenga en cuenta que a la izquierda de la ventana dispone de una serie de opciones que le permitirán refinar sus resultados.

| COBERNO<br>DE SPANA<br>T UNIVERSIAND                                                                |                                                                                                    |                                                            |
|----------------------------------------------------------------------------------------------------|----------------------------------------------------------------------------------------------------|------------------------------------------------------------|
| Web of Science InCites Journal Citation                                                             | n Reports Essential Science Indicators EndNote Publons Kopernio Iniciar su                                                                                                    | esión 👻 Ayuda 👻 Español 👻                                  |
| Web of Science                                                                                      |                                                                                                    | Clarivate<br>Analytics                                     |
| Buscar                                                                                              | Herramientas 👻 Búsquedas y alertas 👻 Historial de búsqueda                                                                                                    | Lista de registros marcados                                |
| Resultados: 190<br>(de Todas las bases de datos)                                                    | Ordenar por: Fecha 1₹ Veces citado Conteo de uso Relevancia Más 🗸                                                                                                    | ◀ _1_ de 19 ▶                                              |
| Buscó: AUTOR: (López-Martínez A*)<br>Más                                                            | Seleccionar página Exportar Agregar a la lista de registros marcados                                                                                                    | HAnalizar resultados                                       |
| Crear una alerta                                                                                    | School management: Pedagogical leadership and school improvement     Por: Rodriguez-Gallego, Margarita R.; Ordonez-Sierra, Rosario; Lopez-Martinez, Antonia                                                                                                    | Veces citado: 0<br>(de Todas las bases de<br>datos)        |
| Refinar resultados                                                                                  | RIE-REVISTA DE INVESTIGACION EDUCATIVA Volumen: 38 Número: 1 Páginas: 275-292 Fecha de publicación: JAN<br>2020<br>3 Texto completo gratuito y de la editorial Ver abstract 💌                                                                                                    | Conteo de uso 🛩                                            |
| Buscar en resultados de Q                                                                           | Chronic pain, posttraumatic stress disorder, and opioid intake: A systematic review.     Por: Lopez-Martinez, Alicia E; Reyes-Perez, Angela; Serrano-Ibanez, Elena Rocio; et ál     World journal of clinical cases Volumen: 7 Número: 24 Páeinas: 42544269 Fecha de publicación: 2019-Dec-26        | <b>Veces citado: 0</b><br>(de Todas las bases de<br>datos) |
| Filtrar resultados por:                                                                             | ∂ Texto completo gratuito y de la editorial     Ver abstract ▼                                                                                                    | Conteo de uso 🛩                                            |
| C a Acceso Abierto (68)                                                                             | 3.         A CRISPR/Cas9 edition protocol for human myoblasts to generate disease models           Por: Soblechero-Martin, P.; Albiasu-Arteta, E.; Anton-Martinez, A.; et ál         Conferencia: ESGCT 27th Annual Congress in collaboration with SETGyc Meeting Ubicación: Barcelona, SPAIN Fecha: | Veces citado: 0<br>(de Todas las bases de<br>datos)        |
| Años de publicación                                                                                 | OCT 22-25, 2019<br>Patrocinador(es): European Soc Gene & Cell Therapy; Soc Espanola Terapia Genica & Cellular<br>HUMAN GENE THERAPY Volumen: 30 Número: 11 Páginas: A189-A189 Abstract de reunión: P587 Fecha de<br>publicación: NOV 1 2019                                                          | Conteo de uso 🗸                                            |
| <ul> <li>2018 (16)</li> <li>2017 (18)</li> <li>2016 (11)</li> <li>más opciones / valores</li> </ul> | 4. Application of Semi-Empirical Ventilation Models in A Mediterranean Greenhouse with Opposing<br>Thermal and Wind Effects. Use of Non-Constant C-d (Pressure Drop Coefficient Through the Vents) and<br>C-w (Wind Effect Coefficient)                                                              | Veces citado: 0<br>(de Todas las bases de<br>datos)        |
| Refinar                                                                                             | Por: Lopez-Martinez, Alejandro; Molina-Aiz, Francisco D.; Valera-Martinez, Diego L.; et ál<br>AGRONOMY-BASEL Volumen: 9 Número: 11 Número de artículo: 736 Fecha de publicación: NOV 2019<br>Texto completo gratuito y de la editorial Ver abstract 💌                                                | conteo de uso 🗸                                            |
| Dominios de Investigación                                                                           |                                                                                                    |                                                            |

**3º** Seleccionar los registros de **WoS**: Una vez recuperados los registros bibliográficos que cumplen el criterio de búsqueda, seleccione marcando en el checkbox de la izquierda, los que quiera exportar al **Editor CVN**.

Para ello, pulse el botón "Exportar" y seleccione la opción "Otros formatos de archivo". Después, en la opción "Formato de archivo", debe seleccionar del desplegable "Texto sin formato". En este momento, se generará un fichero savedrecs.txt que debe guardar en su ordenador.

| GOBERNO<br>DE ESTANA<br>VINVERSIDADES              |                                                                                                    |                                                            |
|----------------------------------------------------|----------------------------------------------------------------------------------------------------|------------------------------------------------------------|
| Web of Science InCites Journal Citation            | Reports Essential Science Indicators EndNote Publons Kopernio Iniciar se                                                                                                    | esión 🔻 Ayuda 🔻 Español 🔻                                  |
| Web of Science                                     |                                                                                                    | Clarivate<br>Analytics                                     |
| Buscar                                             | Herramientas 👻 Búsquedas y alertas 👻 Historial de búsqueda                                                                                                    | Lista de registros marcados                                |
| Resultados: 190<br>(de Todas las bases de datos)   | <b>Ordenar por:</b> <u>Fecha ↓</u> , Veces citado Conteo de uso Relevancia Más <del>•</del>                                                                                                    |                                                            |
| Buscó: AUTOR: (López-Martínez A*)<br>Más           | Seleccionar página Exportar Agregar a la lista de registros marcados EndNoto Decidaro                                                                                                    | H Analizar resultados                                      |
| Crear una alerta                                   | 1. School manager EndNote Online ol improvement Por: Rodriguez-Ga Otros formatos de archivo Lopez-Martinez, Antonia                                                                                                    | Veces citado: 0<br>(de Todas las bases de<br>datas)        |
| Refinar resultados                                 | RIE-REVISTA DE IN     Reclamación en Publons:     mero: 1 Páginas: 275-292 Fecha de publicación: JAN       2020     FECYT CVN                                                                                                    | Conteo de uso 🗸                                            |
| Buscar en resultados de Q                          | Imprimir     Por: Lopez-Martin       Correo electrónico     anez, Elena Rocio; et ál                                                                                                    | Veces citado: 0<br>(de Todas las bases de<br>datos)        |
| Filtrar resultados por:                            | World journal of cl<br>as: 4254-4269 Fecha de publicación: 2019-Dec-26<br>Fast 5K                                                                                                    | Conteo de uso 🛩                                            |
| Acceso Abierto (68)                                | A CRISPR/Cas9 edition protocol for human myoblasts to generate disease models     Por: Soblechero-Martin, P; Albiasu-Arteta, E; Anton-Martinez, A; et ál     Conference (Conference) (Conference) (Conference | <b>Veces citado: 0</b><br>(de Todas las bases de<br>datos) |
| Años de publicación                                | Conterencia: ESGCI 27th Annual Congress in collaboration with SETGGC Meeting Ubicacion: Barcelona, SPAIN Fecha:<br>OCT 22-25, 2019<br>Patrocinador(es): European Soc Gene & Cell Therapy; Soc Espanola Terapia Genica & Cellular<br>HUMAN GENE THERAPY Volumen: 30 Número: 11 Páginas: A189-A189 Abstract de reunión: P587 Fecha de<br>publicación: NOV 1 2019                                                                                                    | Conteo de uso 🗸                                            |
| 2017 (18)     2016 (11)     más opciones / valores | <ul> <li>Application of Semi-Empirical Ventilation Models in A Mediterranean Greenhouse with Opposing<br/>Thermal and Wind Effects. Use of Non-Constant C-d (Pressure Drop Coefficient Through the Vents) and<br/>C-w (Wind Effect Coefficient)</li> </ul>                                                                                                    | <b>Veces citado: 0</b><br>(de Todas las bases de<br>datos) |
| Refinar                                            | Por: Lopez-Martinez, Alejandro; Molina-Aiz, Francisco D.; Valera-Martinez, Diego L.; et ál<br>AGRONOMY-BASEL Volumen: 9. Número: 11. Número de artículo: 736. Fecha de publicación: NOV 2019                                                                                                    | Conteo de uso 🗸                                            |

| COMPANY CONTRACT INNOVACIÓN                                                                                                    | FECYT                                                                                             | FUNDACIÓN ESPAÑOLA<br>PARA LA CIENCIA<br>Y LA TECNOLOGIA                                                                                                    |                                                                                          |                                                                                                  |
|----------------------------------------------------------------------------------------------------|---------------------------------------------------------------------------------------------------|----------------------------------------------------------------------------------------------------|------------------------------------------------------------------------------------------|--------------------------------------------------------------------------------------------------|
| Web of Science InCites Journal Citation                                                                                                  | Reports Essential Science Ir                                                                      | dicators EndNote Publons Kopernio                                                                                                    | Iniciar se                                                                               | sión • Ayuda • Español •<br>Clarivate<br>Analytics                                               |
| Buscar                                                                                                    |                                                                                                   | Herramientas 👻 Búsquedas y alerta                                                                                                    | as 👻 Historial de búsqueda                                                               | Lista de registros marcados                                                                      |
| Resultados: 190<br>(de Todas las bases de datos)<br>Buscó: AUTOR: (López-Martínez A*)<br>Más                                             | Ordenar por: <u>Fecha I</u> ₹                                                                     | Exportar registros a un archivo (<br>Seleccionó 3 resultados para la exportación<br>O Todos los registros en página                                                                                                    |                                                                                          | <ul> <li>▲ 1 de 19 ▶</li> <li>▲ Analizar resultados</li> <li>▲ Crear informe de citas</li> </ul> |
| Refinar resultados                                                                                                    | <ul> <li>✓ 1. School ma</li> <li>Por: Rodrig<br/>RIE-REVIST,<br/>2020</li> <li>∂ Texto</li> </ul> | Registros de: 1 hasta 190     No más de 500 registros a la vez. Contenido del registro:                                                                                                    | ila<br>192 Fecha de publicación: JAN                                                     | Veces citado: 0<br>(de Todas las bases de<br>datos)<br>Conteo de uso ~                           |
| Buscar en resultados de Q                                                                                                    | 2. Chronic pa<br>Por: Lopez-<br>World journ<br>@ Texto                                            | Formato de archivo                                                                                                    | c <b>review.</b><br><br>Je publicación: 2019-Dec-26                                      | Veces citado: 0<br>(de Todas las bases de<br>datas)<br>Conteo de uso 🗸                           |
| Acceso Abierto (68)      Refinar  Años de publicación                                                                                    | 3. A CRISPR/<br>Por: Soblec<br>Conferenci.<br>OCT 22-25,                                          | Texto sin formato                                                                                                    | n <b>odels</b><br>cación: Barcelona, SPAIN Fecha:                                        | Veces citado: 0<br>(de Todas las bases de<br>datos)                                              |
| <ul> <li>2020 (1)</li> <li>2019 (21)</li> <li>2018 (16)</li> <li>2017 (18)</li> <li>2016 (11)</li> <li>más opciones / valores</li> </ul> | Patrocinado<br>HUMAN GE<br>publicación                                                            | r(es): European Soc Gene & Cell Therapy; Soc Espanola Terapia Genica &<br>E THERAPY Volumen: 30 Número: 11 Páginas: A189-A189 Abstract de<br>: NOV 1 2019<br>n of Semi-Empirical Ventilation Models in A Mediterranean Green<br>nd Wind Effects. Use of Non-Constant C-d (Pressure Drop Coeffici<br>Effect Coefficient) | Cellular<br>reunión: P587 Fecha de<br>ahouse with Opposing<br>ant Through the Vents) and | Veces citado: 0<br>(de Todas las bases de<br>datos)                                              |
|                                                                                                    | Abriendo s<br>Ha elegid<br>I sava<br>que<br>de:<br>2Qué deb<br>Qué deb<br>O Abr<br>I Hav          | avedrecs.txt<br>o abrir:<br>edrecs.txt<br>es: Text Document (1,8 KB)<br>https://ets.webofknowledge.com<br>ería hacer Firefox con este archivo?<br>ir con Bloc de notas (predeterminada)<br>ardar archivo<br>cer esto automáticamente para estos archivos a partir de ah<br>Aceptar Can                                  | V<br>ora.                                                                                | -                                                                                                |

4º Importación del fichero TXT obtenido en WoS: A continuación, acceda al Menú principal del Editor (<u>http://cvn.fecyt.es/editor</u>) para poder importar el fichero generado en la búsqueda en WoS.

Para ello deberá seguir los siguientes pasos:

En el módulo 6 (Actividad Científica y Tecnológica), seleccione el apartado "Publicaciones, Documentos científicos y técnicos", y pulse en "Importar".

|                                                                                                    | INISTERIO<br>DE ECONOMIA, INDUSTRIA<br>COMPETITIVIDAD                            | YT PUNCACIÓN ESPAÑRIA<br>MARA LA DENCIA<br>Y LA TECNELOSIA |                                                                 | TAE NORMALIZADO                                                                           |                                                          |                                                                                           |                                                                         |
|----------------------------------------------------------------------------------------------------|----------------------------------------------------------------------------------|------------------------------------------------------------|-----------------------------------------------------------------|-------------------------------------------------------------------------------------------|----------------------------------------------------------|-------------------------------------------------------------------------------------------|-------------------------------------------------------------------------|
| Editor de CVN                                                                                                  |                                                                                  |                                                            | <u>cau.editor.cvn@fecy</u>                                      | <u>/Les</u>                                                                               |                                                          |                                                                                           |                                                                         |
| Está usted en: Menú princ                                                                                      | cipal >> Actividad científica                                                    |                                                            |                                                                 |                                                                                           |                                                          | Salir                                                                                     |                                                                         |
| Datos de identificación<br>y contacto<br>(Completado)<br>Indicadores generales cal<br>Estancias en centros I+D | Situación profesional<br>(Completados 1)<br>idad (1)   Publicaciones c<br>+i (0) | Formación académica<br>recibida<br>(Sia rellenar)          | Actividad docente<br>(Completados 1)<br>Trabajos presentados et | Experiencia científica y<br>tecnológica<br>(Sin relienar)<br>n congresos (0)   Comités ci | Actividad cientifica y<br>tecnológica<br>(Completados 1) | Actividad en el campo<br>de la sanidad<br>(Sin relienar)<br>res (0)   Organiz. activ. I+D | Resumen de texto libre<br>(Completados 1)<br>+i (0)   Gestión I+D+i (0) |
| Publicaciones, doc<br>→ Para los elementos selec<br>□                                                          | umentos científicos<br>cionados v                                                | y técnicos (0)                                             | cación                                                          | 😑 Tipo de producción                                                                      |                                                          | <u> ? Mostrar ayuda</u>                                                                   | importar Añadir Anadir Modificar Duplicar Borrar                        |

Seleccione el formato **Clarivate** y adjunte el documento que obtuvo de **WoS**:

| Publicaciones, documentos                                                  | científicos y técnicos (0)                                                                     | ? Mostrar ayuda 🛛 🔼 |
|----------------------------------------------------------------------------|------------------------------------------------------------------------------------------------|---------------------|
| Formato a importar<br>Seleccione el fichero a importar<br>Aceptar Cancelar | Importación de formatos extern V Clarivate V<br>Examinar No se ha seleccionado ningún archivo. | @Mostrar            |

De esta manera, quedará importada la información y distribuida en los siguientes campos: Nombre de la publicación, Tipo de producción, Fecha, Volumen, Título de la publicación, Citas, Autores/as, Página inicial – final, Tipo de soporte, ISBN/ISSN.

### 8.2.2 IMPORTAR PUBLICACIONES DESDE PUBMED

Para importar sus publicaciones desde **PubMed**, deberá seguir los pasos:

1º Acceda a PubMed con sus claves (<u>https://www.ncbi.nlm.nih.gov/pmc/</u>):

| S NCBI Resources 🗹 How To 🖸                                                               |                                                                                                    | <u>Sign in to NCBI</u>                                                                 |
|-------------------------------------------------------------------------------------------|----------------------------------------------------------------------------------------------------|----------------------------------------------------------------------------------------|
| US National Usary of Medicine<br>National Idary of Medicine<br>National Induce of Headine |                                                                                                    | Search Help                                                                            |
|                                                                                           | Click here to try the<br><b>New PubMed!</b><br>In updated version of PubMed is now available<br>ome see the new improvements to the interfa                 | le.<br>ce!                                                                             |
|                                                                                           | PubMed<br>PubMed comprises more than 30 million citations for biomedical literal<br>may include links to full-text content from PubMed Central and publishe | ture from MEDLINE, life science journals, and online books. Citations<br>rr web sites. |
| Using PubMed                                                                              | PubMed Tools                                                                                                    | More Resources                                                                         |
| PubMed Quick Start Guide                                                                  | PubMed Mobile                                                                                                    | MeSH Database                                                                          |
| Full Text Articles                                                                        | Single Citation Matcher                                                                                                    | Journals in NCBI Databases                                                             |
| PubMed FAQs                                                                               | Batch Citation Matcher                                                                                                    | Clinical Trials                                                                        |
| PubMed Tutorials                                                                          | Clinical Queries                                                                                                    | E-Utilities (API)                                                                      |
| New and Noteworthy                                                                        | Topic-Specific Queries                                                                                                    | LinkOut                                                                                |
| Latest Literature                                                                         | Trending Articles                                                                                                    |                                                                                        |
| New articles from highly accessed journals                                                | PubMed records with recent increases in activity                                                                                                    |                                                                                        |
| Am J Clin Nutr (3)                                                                        | Breakthrough: Chloroquine phosphate has shown apparent efficacy in<br>treatment of COVID-19 associated pneumonia in clinical studies.                       |                                                                                        |
| Blood (1)                                                                                 | Biosci Trends. 2020.                                                                                                    |                                                                                        |
| Chest (5)                                                                                 | Severe acute respiratory syndrome coronavirus 2 (SARS-CoV-2) and<br>coronavirus disease-2019 (COV/D-19): The enidemic and the challenges                    |                                                                                        |
| Circulation (12)                                                                          | Int J Antimicrob Agents. 2020.                                                                                                    |                                                                                        |
| Cochrane Database Syst Rev (1)                                                            | Coronavirus Disease 2019 (COVID-19): A Perspective from China.                                                                                              |                                                                                        |
| J Biol Chem (3)                                                                           |                                                                                                    |                                                                                        |
| J Clin Invest (4)                                                                         | Infection, 2020.                                                                                                    |                                                                                        |
| J Nutr (3)                                                                                | The epidemic of 2019-novel-coronavirus (2019-nCoV) pneumonia and                                                                                            |                                                                                        |
| JAMA (4)                                                                                  | insights for emerging infectious diseases in the future.<br>Microbes Infect. 2020.                                                                          |                                                                                        |
| PLoS Une (65)                                                                             | See more                                                                                                    |                                                                                        |

2º A continuación, realice la búsqueda de las publicaciones en PubMed.

Aparecerán los artículos, señale los que quiera importar en el checkbox de la izquierda, pulse en "**Send to**" arriba a la derecha y seleccione "**File**" y "**Format**": **XML** 

| S NCBI Resources 🗵 Ho                                                                                                    | w To 🖸                                                                                                    | <u>Sign in to NCBI</u> |
|----------------------------------------------------------------------------------------------------|----------------------------------------------------------------------------------------------------|------------------------|
| US National Library of Medicine<br>National Institutes of Health                                                                                                    | ed  v pollution Create RSS Create alert Advanced                                                                                                    | Help                   |
| Article types<br>Clinical Trial<br>Review<br>Customize<br>Text availability<br>Abstract<br>Free full text<br>Full text<br>Publication dates<br>5 years<br>10 years<br>Custom range | Format: Summary + Sort by: Most Recent + Per page: 20 +       Send to +       Filters: Manage Filters         Best matches for pollution:       Environmental pollution and kidney diseases.       Choose Destination         Xu X et al. Nat Rev Nephrol. (2018)       Plastic pollution and potential solutions.       Clipboard         Plastic pollution and potential solutions.       Order       My Bibliography         Ctation manager       Download 4 tems.         Yu YF et al. Zhonghua Yu Fang Yi Xue Za Zhi. (2018)       Download 4 tems.         Switch to our new best match sort order       Sort by         Search results       Create File                                                                                                    | Most recent            |
| Species<br>Humans<br>Other Animals<br><u>Clear all</u><br><u>Show additional filters</u>                                                                                           | Items: 1 to 20 of 161652       Selected: 4       Kelated searches            Machine learning assisted dual-channel carbon quantum dots-based fluorescence sensor array for detection of tetracyclines.        Related searches       water pollution            Machine learning assisted dual-channel carbon quantum dots-based fluorescence sensor array for detection of tetracyclines.        environmental pollution            Machine learning assisted dual-channel carbon quantum dots-based fluorescence sensor array for detection of tetracyclines.        environmental pollution            MiD: 32092680             Efficient removal of trichloroethene in oxidative environment by anchoring nano FeS on reduced graphene oxide supported nZVI catalyst; The role of FeS on oxidant decomposition and iron leakage.        PMC Images search for pollution            Sun Y, Gu M, Lyu S, Brusseau ML, Li M, Lyu Y, Xue Y, Qiu Z, Sui Q.         J Hazard Mater. 2020 Feb 18;392:122326. doi: 10.1016/j.jnazmat.2020.122328. [Epub ahead of print]        PMC Images search for pollution            ML X, Li D, Qiao Y, Song Q, Guan Z, Qiu K, Cao J, Huang L.         J Hazard Mater. 2020 Feb 19;392:122326. doi: 10.1016/j.jnazmat.2020.122326. [Epub ahead of print]               ML X, Li D, Qiao Y, Song Q, Guan Z, Qiu K, Cao J, Huang L.         J Hazard Mater. 2020 Feb 19;392:122326. doi: 10.1016/j.jnazmat.2020.122326. [Epub ahead of print]           MiD: 32092864             MiD: 32092864             Mazard Mater. 2020 Feb 15;392:122314 |                        |
|                                                                                                    | Abriendo pubmed_result.xml       ×         Ha elegido abrir:       Image: pubmed_result.xml         que es: archivo XML       que es: archivo XML         de: https://www.ncbi.nlm.nih.gov          ¿Qué debería hacer Firefox con este archivo?          Abrir con       Applications\firefox.exe (predeterminada)         Image: Guardar archivo          Image: Hacer esto automáticamente para estos archivos a partir de ahora.                                                                                                    |                        |

**3º** Importación del fichero obtenido en **PubMed**: A continuación, acceda al **Menú principal** del **Editor** (<u>http://cvn.fecyt.es/editor</u>) para poder importar el fichero generado en la búsqueda en **PubMed**.

Aceptar

Cancelar

Para ello deberá seguir los siguientes pasos:

En el módulo 6 (Actividad Científica y Tecnológica), seleccione el apartado "Publicaciones, Documentos científicos y técnicos", y pulse en "Importar".

|                                                                                                    | INISTERIO<br>E E CONDINA, INDUSTRIA<br>COMPETITIVIDAD                            | YT PUNDACIÓN ESPAÑOLA<br>PIARA LA DENDA<br>Y LA TREVELIDIA | C<br>V n curriculum vit                                         | AE NORMALIZADO                                            |                                                          |                                                                                            |                 |  |
|----------------------------------------------------------------------------------------------------|----------------------------------------------------------------------------------|------------------------------------------------------------|-----------------------------------------------------------------|-----------------------------------------------------------|----------------------------------------------------------|--------------------------------------------------------------------------------------------|-----------------|--|
| Editor de CVN                                                                                                    |                                                                                  |                                                            | <u>cau.editor.cvn@fec</u> y                                     | tes                                                       |                                                          |                                                                                            |                 |  |
| Está usted en: Menú princ                                                                                                    | cipal >> Actividad científica                                                    |                                                            |                                                                 |                                                           |                                                          | Salir                                                                                      |                 |  |
| Datos de identificación<br>y contacto<br>(Completado)<br>Indicadores generales cali<br>Estancias en centros I+D                                                                                                    | Situación profesional<br>(Completados 1)<br>idad (1)   Publicaciones c<br>+i (0) | Formación académica<br>recibida<br>(Sin rellenar)          | Actividad docente<br>(Completados 1)<br>Trabajos presentados er | Experiencia científica y<br>tecnológica<br>(Sin rellenar) | Actividad cientifica y<br>tecnológica<br>(Completados 1) | Actividad en el campo<br>de la sanidad<br>(Sin relienar)<br>res (0)   Organiz. activ. I+D+ | (Completados 1) |  |
| Publicaciones, documentos científicos y técnicos (0)  Publicaciones, documentos científicos y técnicos (0)  Publicaciones, documentos científicos y técnicos (0)  Publicaciones, documentos seleccionados  Añadir  Añadir  Añadir  1  Añadir  Estancias  Añadir    Añadir |                                                                                  |                                                            |                                                                 |                                                           |                                                          |                                                                                            |                 |  |

Seleccione el formato **PubMed** y adjunte el documento que obtuvo en la base de datos de **PubMed**:

| Publicaciones, documentos científicos y técnicos (0)<br>Para los elementos seleccionados <u>Mostrar ayuda</u>                                                                               |                  |  |  |  |  |  |  |
|----------------------------------------------------------------------------------------------------|------------------|--|--|--|--|--|--|
| Formato a importar     Importación de formatos externos     PubMed       Seleccione el fichero a importar     Examinar     No se ha seleccionado ningún archivo.       Aceptar     Cancelar | <b>⊘</b> Mostrar |  |  |  |  |  |  |

De esta manera, quedará importada la información y distribuida en los siguientes campos: **Nombre de la publicación, Fecha, Volumen, Título de la publicación, Autores/as, Página inicial – final, ISBN/ISSN**.

### 8.2.3 IMPORTAR PUBLICACIONES DESDE SCOPUS EN FORMATO BIBTEX

Para importar sus publicaciones desde Scopus en formato BibTex, deberá seguir los siguientes pasos:

1º Acceda a **Scopus** directamente desde su institución con sus claves, o bien a través de la página de **FECYT** (<u>http://scopus.fecyt.es/</u>).

2º A continuación, realice la búsqueda de sus publicaciones en **Scopus**. Le recomendamos que haga una búsqueda por "Autor" en el campo "Author search" (segunda pestaña disponible en la parte superior de la ventana).

| Scopus                                    |                           | Search | Sources | Lists | SciVal <i>≫</i> | <u>۵</u> پ          |
|-------------------------------------------|---------------------------|--------|---------|-------|-----------------|---------------------|
| Author search                             |                           |        |         |       |                 | Compare sources 🗲   |
| O Documents Authors Affiliations Advanced |                           |        |         |       |                 | Search tips 🕜       |
| Author last name                          | Author first name         |        |         |       |                 |                     |
| a.g. Smith                                | e.g. j.L.                 |        |         |       |                 |                     |
| Affiliation  age University of Torento    | ☐ Show exact matches only |        |         |       |                 | Search Q            |
| (b) ORCID<br>*g 1111-2222-3333-446#       | Search Q                  |        |         |       |                 |                     |
|                                           |                           |        |         |       |                 | Help improve Scopus |

Introduzca los criterios de búsqueda y a continuación pulse en el botón "Search".

| Scopus                                       |   |                         | Search | Sources | Lists | SciVal ↗ | (?      | )               |
|----------------------------------------------|---|-------------------------|--------|---------|-------|----------|---------|-----------------|
| Author search                                |   |                         |        |         |       |          | Co      | npare sources 义 |
| O Documents   Authors  Affiliations Advanced |   |                         |        |         |       |          | S       | earch tips 🍞    |
| Author last name<br>López-González           | × | Author first name<br>A  |        |         |       |          |         | ×               |
| e.g. Smith                                   |   | e.g. J.L.               |        |         |       |          |         |                 |
| Affiliation                                  |   | Characteristics and     |        |         |       |          |         | Search Q        |
| e.g. University of Toronto                   |   | Show exact matches only |        |         |       |          |         |                 |
| © ORCID                                      |   |                         |        |         |       |          |         |                 |
| eg. 1111-2222-3333-444e                      |   | Search Q                |        |         |       |          |         |                 |
|                                              |   |                         |        |         |       |          |         |                 |
|                                              |   |                         |        |         |       | ç        | Help in | nprove Scopus   |

**3º** Seleccionar los registros de **Scopus**: Una vez recuperados los registros bibliográficos, se desplegará un listado de firmas de autor que responderán al criterio de búsqueda introducido. Ahí deberá seleccionar el nombre del autor que responde a su perfil.

En ese momento, se abrirá una nueva ventana con información relativa al autor seleccionado: **Número de documentos**, **Citas**, **Índice H**, **Número de coautores** y **Área**.

| Scopus                                                                                              |                                                                  |                                                                                                    |                          | Search Sources Lis                              | its SciVal ≉         | ⑦ Ĵ <u></u> ①              |
|----------------------------------------------------------------------------------------------------|------------------------------------------------------------------|----------------------------------------------------------------------------------------------------|--------------------------|-------------------------------------------------|----------------------|----------------------------|
| 103 author results                                                                                  |                                                                  |                                                                                                    |                          |                                                 | About                | Scopus Author Identifier 🗲 |
| Author last name <b>"López-González"</b> , Author first name                                        | "A"                                                              |                                                                                                    |                          |                                                 |                      |                            |
| 🖉 Edit                                                                                              |                                                                  |                                                                                                    |                          |                                                 |                      |                            |
| Show exact matches only Refine results Limit to Exclude                                             |                                                                  | □ All ~ Show documents View citat                                                                                          | tion overview Request to | merge authors Save to author list               | Sort on: Document of | ount (high-low)            |
| Source title                                                                                        | ^                                                                | Author                                                                                                    | Documents                | h-index ① Affiliation                           | City                 | Country/Territory          |
| Medicina Clinica     Atencion Primaria     Pios One                                                 | <ul> <li>(5) &gt;</li> <li>(4) &gt;</li> <li>(4) &gt;</li> </ul> | González-López, Marcos Antonio<br>González-López, Marcos A.<br>González-López, Marcos A.<br>González-López, Marcos A.      | 92                       | 17 Hospital Universitario Marqués de Valdecilla | Santander            | Spain                      |
| <ul> <li>Revista Clinica Espanola</li> <li>Actas Urologicas Espanolas</li> <li>View more</li> </ul> | (4) > (3) >                                                      | <ul> <li>✓ View last title ✓</li> <li>□ 2 González-López, Artemio<br/>González-López, A.<br/>González-López, A.</li> </ul> | 73                       | 21 Universidad Complutense de Madrid            | Madrid               | Spain                      |
| Affiliation<br>Hospital Universitario Virgen del Rocio                                              | (4) >                                                            | Gonzalez-Lopez, A.<br>View last title 🗸                                                                                    |                          |                                                 |                      |                            |
| <ul> <li>Universidad Complutense de<br/>Madrid</li> </ul>                                           | (4) >                                                            | 3 López-González, Ángel Arturo<br>López González, A. A.<br>Lopez González, Angel Arturo<br>López-González, Ángel A.        | 61                       | 11 Universitat de les Illes Balears             | Palma                | Spain                      |
| Universidad de Oviedo                                                                               | (4) >                                                            | And the second                                                                                                    |                          |                                                 |                      |                            |
| Hospital General Universitario                                                                      | (3) >                                                            | View last title 🗸                                                                                                    |                          |                                                 |                      |                            |

En la parte de arriba de la imagen, **Scopus** mostrará sus datos de autoría junto con su **ID** en el encabezado.

En esta misma página podrá guardar los documentos de la búsqueda. Para ello debe seleccionar en la parte inferior izquierda la opción **"Export all"**, **"BibTex"** y finalmente **"Export"**.

| Scopus Search                                                                                                    | Sources Lists SciVal > ⑦ ቧ 🏛                                                                                       |
|----------------------------------------------------------------------------------------------------|----------------------------------------------------------------------------------------------------|
| Author details                                                                                                    |                                                                                                    |
| < Return to search results < Previous 3 of 103 Next >                                                                                                    |                                                                                                    |
| López-González, Ángel Arturo View potential author matches Author ID: 20538754000 ① Author ID: 20538754000 ① Author ID: 20538754000 ① Universitat de les Illes Balears, Palma, Spain View more  Universitat de les Illes Balears, Palma, Spain View more  Other name formatis: (López González, Angel Anuro) (López-González, Angel A, (López-González, Angel A, (Ló | Profile actions<br>Profile author profile<br>Connect to ORCID<br>Alerts<br>Set distion alert<br>Set document alert |
| Subject area:     (Medicine) (Biochemistry, Genetics and Molecular Biology) (Nausing) (Agricultural and Biological Sciences) (Neuroscience) (Psychology) (Computer Science) (Immunology and Microbiology) (Health Professions)       Documents by author     Total citations     h-index: (0)       61     333 by 288 documents     11                                                                                                    | Save to author list  Export profile to SciVal  Sport to FECYT CVN  Charam more about Scipous Profiles a            |
| Document and citation trends: 14                                                                                                    | Ángel Arturo López-González 71<br>61 Documents<br>View Mendeley profile 71                                         |
| 0 2008 Years 2020 0<br>61 Documents Cited by 288 documents 90 co-authors Topics                                                                                                    |                                                                                                    |
| View in search results format > View 1280 references >           Export all         Save all to list         Set document alert         Set document feed                                                                                                    | Sort on: Date (newest)                                                                                             |

|                                                                                                    |                                                                                                    |                                               |                                              |                                                                                                    | 1             |
|----------------------------------------------------------------------------------------------------|----------------------------------------------------------------------------------------------------|-----------------------------------------------|----------------------------------------------|----------------------------------------------------------------------------------------------------|---------------|
| Export document settings 🔊                                                                                     |                                                                                                    |                                               |                                              |                                                                                                    | ×             |
| You have chosen to export 61 documents                                                                         |                                                                                                    |                                               |                                              |                                                                                                    |               |
| Select your method of export                                                                                   |                                                                                                    |                                               |                                              |                                                                                                    |               |
| C MENDELEY EXLIDITS SciVal O                                                                                   | RIS Format CSV BibTeX Plain Text<br>EndNote, Excel ASCII in HTML<br>Reference Manager                                                                   |                                               |                                              |                                                                                                    |               |
| What information do you want to export?                                                                        |                                                                                                    |                                               |                                              |                                                                                                    |               |
| Citation information                                                                                           | Bibliographical information                                                                                                    | Abstract & keywords                           | Funding details                              | Other information                                                                                  |               |
| Author(s) Document title Year Year Source title Volume, issue, pages Citation count Source & document type DOI | Affiliations Serial identifiers (e.g. ISSN) PubMed ID Publisher Editor(s) Language of original document Correspondence address Abbreviated source title | Abstract<br>Author keywords<br>Index keywords | Number<br>Acronym<br>Sponsor<br>Funding text | Tradenames & manufacturers Accession numbers & chemicals Conference information Include references |               |
|                                                                                                    |                                                                                                    |                                               |                                              |                                                                                                    | Cancel Export |

En ese momento se generará automáticamente un fichero con extensión **.bib** que deberá abrir en formato **.txt**. Una vez que abierto deberá guardarlo en su ordenador.

| Abriendo scopus.                                                           | bib                                              | × |  |  |  |  |  |  |
|----------------------------------------------------------------------------|--------------------------------------------------|---|--|--|--|--|--|--|
| Ha elegido abrir:                                                          | Ha elegido abrir:                                |   |  |  |  |  |  |  |
| 🧾 scopus.bib                                                               |                                                  |   |  |  |  |  |  |  |
| que es: arc                                                                | hivo BIB                                         |   |  |  |  |  |  |  |
| de: https://                                                               | /www.scopus.com                                  |   |  |  |  |  |  |  |
|                                                                            |                                                  |   |  |  |  |  |  |  |
| ¿Qué debería ha                                                            | cer Firefox con este archivo?                    |   |  |  |  |  |  |  |
| ⊖ Abrir c <u>o</u> n                                                       | Applications\notepad.exe (predeterminada) $\sim$ |   |  |  |  |  |  |  |
| G <u>u</u> ardar ar                                                        | chivo                                            |   |  |  |  |  |  |  |
| H <u>a</u> cer esto automáticamente para estos archivos a partir de ahora. |                                                  |   |  |  |  |  |  |  |
|                                                                            | Aceptar Cancelar                                 |   |  |  |  |  |  |  |

4º Importación del fichero **BibTex** obtenido en la base de datos **Scopus**: A continuación, acceda al **Menú principal** del **Editor** (<u>http://cvn.fecyt.es/editor</u>) para importar el documento generado en la búsqueda en **Scopus**.

Para ello deberá seguir los siguientes pasos:

En el módulo 6 (Actividad Científica y Tecnológica), seleccione el apartado "Publicaciones, Documentos científicos y técnicos", y pulse en "Importar".

|                                                                                                |                                                                       | T T THINDACIÓN ESPAÑOLA<br>PARA LA DENA<br>Y LA TECNOLOGIA | C<br>V n curriculum vit              | AE NORMALIZADO                                           |                                                          |                                                                                         |                                                                         |
|------------------------------------------------------------------------------------------------|-----------------------------------------------------------------------|------------------------------------------------------------|--------------------------------------|----------------------------------------------------------|----------------------------------------------------------|-----------------------------------------------------------------------------------------|-------------------------------------------------------------------------|
| Editor de CVN                                                                                  |                                                                       |                                                            | cau.editor.cvn@fecy                  | tes                                                      |                                                          |                                                                                         |                                                                         |
| Está usted en: Menú princip                                                                    | al >> Actividad científica                                            |                                                            |                                      |                                                          |                                                          | Salir                                                                                   |                                                                         |
| Datos de identificación<br>y contacto<br>(Completado)                                          | Situación profesional<br>(Completados 1)<br>ad (1)   Publicaciones ci | Formación académica<br>recibida<br>(sin relenar)           | Actividad docente<br>(Completados 1) | Experiencia científica y<br>tecnológica<br>(Sin relenar) | Actividad cientifica y<br>tecnológica<br>(Completados 1) | Actividad en el campo<br>de la sanidad<br>(sin relenar)<br>es (0)   Organiz. activ. I+D | Resumen de texto libre<br>(Completados 1)<br>+i (0)   Gestión I+D+i (0) |
| Estancias en centros I+D+i (0)            Publicaciones, documentos científicos y técnicos (0) |                                                                       |                                                            |                                      |                                                          |                                                          |                                                                                         |                                                                         |

Seleccione el formato BibTex y adjunte el documento que obtuvo en la base de datos de Scopus:

| Publicaciones, documentos cie                                              | entíficos y técnicos (0)                                                    | 🤶 Mostrar ayuda 🛛 🔼 |
|----------------------------------------------------------------------------|-----------------------------------------------------------------------------|---------------------|
| Formato a importar<br>Seleccione el fichero a importar<br>Aceptar Cancelar | Importación de formatos externos V BibTex V<br>Examinar scopus_tutorial.bib | <b>⊘</b> Mostrar    |

De esta manera, quedará importada la información distribuida en los siguientes campos: **Nombre de la publicación**, **URL**, **Tipo de producción**, **Fecha**, **Volumen**, **Título de la publicación**, **Autores/as**, **Página inicial – final**, **Tipo de soporte**.

### 8.3 IMPORTAR PUBLICACIONES DESDE BBDD EXTERNAS

### 8.3.1 IMPORTAR PUBLICACIONES DESDE ORCID

Para importar sus publicaciones desde la plataforma ORCID, deberá seguir los siguientes pasos:

1º Acceder al Menú principal del Editor de CVN y en el Módulo 6 (Actividad Científica y Tecnológica), seleccionar el apartado "Publicaciones, documentos científicos y técnicos", y pulsar "Importar".

|                                                                                                    |                                                                                 |                                                  | C<br>V n curriculum vit                                         | AE NORMALIZADO                                            |                                                          |                                                                                          |                                                                            |
|----------------------------------------------------------------------------------------------------|---------------------------------------------------------------------------------|--------------------------------------------------|-----------------------------------------------------------------|-----------------------------------------------------------|----------------------------------------------------------|------------------------------------------------------------------------------------------|----------------------------------------------------------------------------|
| Editor de CVN                                                                                                    |                                                                                 |                                                  | <u>cau.editor.cvn@fec</u> y                                     | <u>tes</u>                                                |                                                          |                                                                                          |                                                                            |
| Está usted en: Menú princ                                                                                                    | ipal >> Actividad científica                                                    |                                                  |                                                                 |                                                           |                                                          | Salir                                                                                    |                                                                            |
| Datos de identificación<br>y contacto<br>(Completado)<br>Indicadores generales cali                                                                                                    | Situación profesional<br>(Completados 1)<br>dad (1)   Publicaciones c<br>+i (0) | Formación académica<br>recibida<br>(Sin relenar) | Actividad docente<br>(Completados 1)<br>Trabajos presentados er | Experiencia científica y<br>tecnológica<br>(Sin relienar) | Actividad científica y<br>tecnológica<br>(Completados 1) | Actividad en el campo<br>de la sanidad<br>(Sin relienar)<br>es (0)   Organiz, activ, I+D | Resumen de texto libre<br>(Completados 1)       +i (0)   Gestión I+D+i (0) |
| Publicaciones, documentos científicos y técnicos (0)       Importar en la finadar en la publicación         Para los elementos seleccionados       Importar en la finadar en la publicación         Importar o finadar en la publicación       Importar en la publicación         Importar o finadar en la publicación       Importar en la publicación         Importar o finadar en la publicación       Importar en la publicación         Importar en la publicación       Importar en la publicación         Importar en la publicación       Importar en la publicación         Importar en la publicación       Importar en la publicación         Importar en la publicación       Importar en la publicación         Importar en la publicación       Importar en la publicación         Importar en la publicación       Importar en la publicación         Importar en la publicación       Importar en la publicación         Importar en la publicación       Importar en la publicación         Importar en la publicación       Importar en la publicación         Importar en la publicación       Importar en la publicación         Importar en la publicación       Importar en la publicación         Importar en la publicación       Importar en la publicación         Importar en la publicación       Importar en la publicación         Importar en la publicación       Importar en la publicación |                                                                                 |                                                  |                                                                 |                                                           |                                                          |                                                                                          |                                                                            |

2º En "Formato a importar" seleccionar "Importación desde BBDD externas". A continuación, se abrirá otro desplegable donde podrá seleccionar la opción "ORCID".

Se abrirá un cuadro de texto donde debe introducir el identificador **ORCID** desde el cual desea importar las publicaciones. Este identificador es un código único de 16 dígitos que identifica de forma unívoca a cada autor, permitiéndole recuperar de forma inequívoca su producción científica. A continuación, debe pulsar el botón de "**Aceptar**", y en ese momento, aparecerán en pantalla las publicaciones y podrá seleccionar a través del cajetín situado a la izquierda, los registros a importar.

Para finalizar debe pulsar "Añadir".

| Publicaciones, documentos científicos y técnicos (0)<br>P Para los elementos seleccionados                                                                                                    | ? <u>Mo</u>                                                                                                    | istrar ayuda 🛛          |  |  |
|----------------------------------------------------------------------------------------------------|----------------------------------------------------------------------------------------------------|-------------------------|--|--|
| Formato a importar Importación desde BBDD externas v ORCID v<br>Indique el ORCID desde el cual desea importar las publicaciones Si no dispone de ORCID, puede crear uno aquí<br>Aceptar Cancelar | <b>⊘</b> Mos                                                                                                    | trar                    |  |  |
| Publicaciones, documentos científicos y técnicos (0)<br>→ Para los elementos seleccionados                                                                                                    | ? <u>Mo</u>                                                                                                    | ostrar ayuda 🛛 🔼        |  |  |
| Formato a importar Importación desde BBDD externas V ORCID V                                                                                                    | (interpretation) (interpretation) (inter | <b>∂</b> Mostrar        |  |  |
| Importación de Publicaciones, documentos científicos y técnicos (6)                                                                                                    |                                                                                                    |                         |  |  |
| Título de la publicación     Nombre de la publicación                                                                                                    | Tipo de producción                                                                                                    | Fecha de<br>publicación |  |  |
| Prueba 1                                                                                                    | Artículo                                                                                                    | 10/2013                 |  |  |
| Prueba 2                                                                                                    | Artículo                                                                                                    | 07/2012                 |  |  |
| 🗆 Prueba 3                                                                                                    | Artículo                                                                                                    | 05/2012                 |  |  |
| Prueba 4                                                                                                    | Artículo                                                                                                    | 04/2012                 |  |  |
| 🗆 Prueba 5                                                                                                    | Artículo                                                                                                    | 04/2012                 |  |  |
| Prueba 6 Añadir Cancelar                                                                                                    | Artículo                                                                                                    | 02/2009                 |  |  |

Si no se dispone de **ORCID**, puede crear uno siguiendo los siguientes pasos:

1º Acceder a ORCID, registrar un nuevo usuario para conseguir un identificador digital a través del siguiente enlace (<u>https://orcid.org/register</u>)

| ORCID<br>Conectando a los investigadores d | INICIAR SESIÓN/REG<br>con la investigación Buscar                                                                                                    | STRARSE Español V<br>Q                            |
|--------------------------------------------|----------------------------------------------------------------------------------------------------|---------------------------------------------------|
| PARA INVESTIGADORES                        | PARA ORGANIZACIONES QUIÉNES SOMOS AYUDA                                                                                                    |                                                   |
|                                            | Regístrese para obtener una ORCID iD         ORCID proporciona un identificador digital persistente que lo distingue a usted de todos los otros investigadores, y por n en fuluos de trabajo de investigación clave, como presentación de manuscritos y subvenciones, acepta enlaces automatiz actividades profesionales, garantizando que su obra sea reconocida.         De acuerdo con los têrminos y condiciones de ORCID, puede registrar solo un ORCID iD para usted mismo.         Nombre(s) | redio de la integración<br>idos entre usted y sus |
|                                            | Apellido (Optional) Correo electrônico principal Adicional correo electrônico (Optional)                                                                                                    | •                                                 |
|                                            | Argregue ono corres electronico Contraseña      Ø8 or more characters     Ø1 letter or symbol     Ø1 number Confirmar contraseña                                                                                                    | 0<br>⑦ Ayuda                                      |

2º Crear, editar, modificar, actualizar su registro que contenga su producción científica.

| Conectando a los investigadores co         | on la investigación Registro v Buscar Q                                                         |
|--------------------------------------------|-------------------------------------------------------------------------------------------------|
| PARA INVESTIGADORES                        | PARA ORGANIZACIONES QUIÉNES SOMOS AYUDA                                                         |
| /                                          | Biografía 😡 💉 🏨 👌 🏛                                                                             |
| ORCID ID                                   | → Empleo (0) ③                                                                                  |
| Ver versión pública                        | You haven't added information to this section yet; add an employment now                        |
| 🛛 Mostrar su iD en otros sitios 📀          | + Add qualifications (0) 3 + Agregar educación 1 Ordenar                                        |
| 🚔 Vista de impresión de registro público 🚱 | You haven't added information to this section yet; add an education or a qualification now      |
| 🔣 Obtenga un código QR para su iD 📀        | ✓ Invited positions and distinctions (0) (1) ★ Add invited position ★ Add distinction ↓ Ordenar |
| 🖍 También conocido como                    | You haven't added information to this section yet; add a distinction or an invited position now |
|                                            | Membership and service (0)      Add membership     Add membership     If Ordenar                |
| 🖍 País                                     | You haven't added information to this section yet; add a membership or a service now            |
|                                            | Financiamiento (0) ③           It Ordenar                                                       |
| 🖋 Palabras clave                           | No ha agregado ningún financiamiento agregue alguno ahora                                       |
|                                            | ✓ Obras (2 of 2) ⑨                                                                              |
| 🖍 Sitios web                               | 🗅 💉 COMBINE 🏦 Eliminar las obras seleccionadas 🏨 🥈 🍙                                            |

#### 8.3.2 IMPORTAR PUBLICACIONES DESDE WOS - SCOPUS - PUBMED

Para importar sus publicaciones desde WOS – SCOPUS - PUBMED, deberá seguir los siguientes pasos:

**1º** Acceder al **Menú principal** del **Editor** de **CVN** y en el **Módulo 6** (**Actividad Científica y Tecnológica**), seleccionar el apartado "**Publicaciones, documentos científicos y técnicos**", y pulsar "**Importar**".

|                                                          |                                          | FUNDACIÓN ESPAÑOLA<br>MARA LA DENIDA<br>FLA TEDROLOXÍA |                                      | e Normalizado                                             |                                 |                                                          |                                                                    |
|----------------------------------------------------------|------------------------------------------|--------------------------------------------------------|--------------------------------------|-----------------------------------------------------------|---------------------------------|----------------------------------------------------------|--------------------------------------------------------------------|
| Editor de CVN                                            |                                          |                                                        | <u>cau.editor.cvn@fecyt</u>          | .es                                                       |                                 |                                                          |                                                                    |
| Está usted en: Menú princ                                | ipal >> Actividad científica             |                                                        |                                      |                                                           |                                 | Salir                                                    |                                                                    |
| Datos de identificación<br>y contacto<br>(Completado)    | Situación profesional<br>(Completados 1) | Formación académica<br>recibida<br>(Sin rellenar)      | Actividad docente<br>(Completados 1) | Experiencia científica y<br>tecnológica<br>(Sin rellenar) | Completados 1)                  | Actividad en el campo<br>de la sanidad<br>(Sin rellenar) | Besumen de texto libre<br>(Completados 1)                          |
| Indicadores generales cali<br>  Estancias en centros I+D | dad (1)   Publicaciones c<br>+i (0)      | ientíficas y técnicas (0)                              | Trabajos presentados en              | congresos (0)   Comités c                                 | ientíficos, técnicos y/o asesor | es (0)   Organiz. activ. I+D                             | +i (0)   Gestión I+D+i (0)                                         |
| Publicaciones, doc                                       | umentos científicos<br>cionados          | y técnicos (0)                                         |                                      |                                                           |                                 | Mostrar ayuda                                            | 🕀 Importar 💮 Añadir 🛛 📉                                            |
| □ 🤤 Título de la publica<br><u>1</u>                     | ción                                     | Nombre de la publi                                     | icación                              | 😑 Tipo de producción                                      |                                 | 😇 Fecha de publicació                                    | Modificar Duplicar Borrar           Resultados mostrados         5 |

2º En "Formato a importar" seleccionar "Importación desde BBDD externas". A continuación, se abrirá otro desplegable donde podrá seleccionar la opción "WoS – SCOPUS - PUBMED".

| Publicaciones, documento | s científicos y técnicos<br>✓                                   | ? Mostrar ayuda 🛛 📉 |
|--------------------------|-----------------------------------------------------------------|---------------------|
| Formato a importar       | Importación desde BBDD extern V WoS - SCOPUS - PubMEC V Acceder | <b>⑦</b> Mostrar    |

**3º** El sistema le redirigirá al "Sistema de Acceso a Recursos Científicos", donde podrá acceder introduciendo sus credenciales de acceso.

60 <del>1</del>

| FECYT fundación española<br>Para La ciencia<br>V La tecnología                                                    |   | COBENNO<br>DE ESNAL<br>DE ESNAL<br>E ENDURCON |
|----------------------------------------------------------------------------------------------------|---|-----------------------------------------------|
| SISTEMA DE ACCESO A RECURSOS CIENTÍFICOS                                                                          | 5 |                                               |
|                                                                                                    |   |                                               |
| Usuario registrado                                                                                                |   | Instituciones federadas en la<br>FECYT        |
| Contraseña                                                                                                    |   | Recordar selección                            |
| No soy un robot<br>reCAPTCHA<br>Privadad - Condiciones<br>¿Olvidó su contraseña?<br>¿Desea cambiar su contraseña? |   |                                               |

4º Una vez dentro podrá realizar búsquedas de publicaciones utilizando los filtros que considere, e importar los resultados al Editor.

| Histori      | a de España                                                                               | Q → FILT  | ROSBUSCAR                            |                        |                             |                     | SALIR        |
|--------------|-------------------------------------------------------------------------------------------|-----------|--------------------------------------|------------------------|-----------------------------|---------------------|--------------|
| Filtros ap   | licados: Título: Historia de España 🗙                                                     |           |                                      | > VE                   | R 3 ELEMENTOS SELECCIONADOS |                     | L EDITOR CVN |
|              | TÍTULO \$                                                                                 | FUENTE \$ | FECHA DE<br>PUBLICACIÓN <sup>‡</sup> | PUBLICACIÓN 🗘          | AUTOR/AUTORES               | VOLUMEN \$          | ISSN/ISBN \$ |
|              |                                                                                           | ~         |                                      |                        |                             |                     |              |
|              | MICHELET AND 'HISTORIA DE<br>ESPANA'                                                      | WoS       | 1977                                 | BULLETIN<br>HISPANIQUE | SANZ, V                     | 79                  | 0007-4640    |
| $\checkmark$ | HISTORIA DE ESPANA OF RAFAEL<br>ALTAMIRA                                                  | WoS       | 1967                                 | AMERICAS               | BARCELO, JM                 | 24                  | 0003-1615    |
|              | 'HISTORIA DE ESPANA<br>INTRODUCCION A LA POSGUERRA'                                       | WoS       | 1980                                 | PALABRA Y EL<br>HOMBRE | GAOS, V                     | -                   | 0031-014X    |
| $\checkmark$ | METAHISTORY IN BECQUER<br>'HISTORIA DE LOS TEMPLOS DE<br>ESPANA'                          | WoS       | 1987                                 | CRITICA HISPANICA      | DELVECCHIO, E               | 9                   | 0278-7261    |
| Y            | DIRECTORY OF MEDIEVAL STUDIES<br>- SPANISH - INSTITUTO-DE-<br>HISTORIA-MEDIEVAL-DE-ESPANA | WoS       | 1975                                 | MOYEN AGE              | GAUTIERDALCHE, J            | 81                  | 0027-2841    |
| « 1          | 2 3 52 »                                                                                  |           |                                      |                        |                             | Resultados mostrado | s 5 🗸        |

| Historia        | a de España                                                                               | Q → FILTR             | OS BUSCAR           |                           |                                   |                     | SALIR        |
|-----------------|-------------------------------------------------------------------------------------------|-----------------------|---------------------|---------------------------|-----------------------------------|---------------------|--------------|
| Filtros apli    | icados: Título: Historia de España 🗙                                                      |                       |                     | > VEI                     | R 3 ELEMENTOS SELECCIONADO        | S 🗯 IMPORTAR A      | L EDITOR CVN |
| □ ~<br><u>\</u> | TÍTULO<br>Al impo                                                                         | rtar estos datos se e | nviarán al Editor C | /N todas las publicacione | s seleccionadas. ¿Desea continuar |                     | ISSN/ISBN \$ |
|                 | MICHELET AND 'HISTORIA<br>ESPANA'                                                         |                       |                     |                           | Aceptar Cancelar                  | 79                  | 0007-4640    |
|                 | HISTORIA DE ESPANA OF RAFAEL<br>ALTAMIRA                                                  | WoS                   | 1967                | AMERICAS                  | BARCELO, JM                       | 24                  | 0003-1615    |
|                 | 'HISTORIA DE ESPANA<br>INTRODUCCION A LA POSGUERRA'                                       | WoS                   | 1980                | PALABRA Y EL<br>HOMBRE    | GAOS, V                           |                     | 0031-014X    |
|                 | METAHISTORY IN BECQUER<br>'HISTORIA DE LOS TEMPLOS DE<br>ESPANA'                          | WoS                   | 1987                | CRITICA HISPANICA         | DELVECCHIO, E                     | 9                   | 0278-7261    |
|                 | DIRECTORY OF MEDIEVAL STUDIES<br>- SPANISH - INSTITUTO-DE-<br>HISTORIA-MEDIEVAL-DE-ESPANA | WoS                   | 1975                | MOYEN AGE                 | GAUTIERDALCHE, J                  | 81                  | 0027-2841    |
| « 1             | 2 3 52 »                                                                                  |                       |                     |                           |                                   | Resultados mostrado | s 5 🗸        |

Las publicaciones seleccionadas han sido importadas con éxito. Ya puede volver al Editor CVN para continuar con la importación. En la pestaña anterior se encuentra el Editor CVN para comprobar la importación.

SALIR

| Publicaciones, documentos científicos y técnicos       |                                     |                                            | ? Mostrar ayuda |
|--------------------------------------------------------|-------------------------------------|--------------------------------------------|-----------------|
| Formato a importar Importación desde BBDD exter        | r ~ WoS - SCOPUS - PubMEL ~ Acceder |                                            | ØMostrar        |
| Importación de Publicaciones, documentos científi      | cos y técnicos <mark>(3)</mark>     |                                            |                 |
| ✓ Título de la publicación                             | Nombre de la publicación            | Tipo de producción Fecha de<br>publicación |                 |
| HISTORIA DE ESPANA OF RAFAEL ALTAMIRA                  | AMERICAS                            | 1967                                       |                 |
| METAHISTORY IN BECQUER 'HISTORIA DE LOS TEMPLOS DE     | CRITICA HISPANICA                   | 1987                                       |                 |
| JIRECTORY OF MEDIEVAL STUDIES - SPANISH - INSTITUTO-DE | - MOYEN AGE                         | 1975                                       |                 |
| Añadir Cancelar                                        |                                     |                                            |                 |

## 9 ¿CÓMO TRADUZCO MI CVN?

Para obtener su **CVN** en otra lengua diferente al español debe cambiar la opción de idioma seleccionando las banderas que aparecen en la barra superior de la página principal del **Editor**.

Estas banderas representan cada una las lenguas en las que está disponible el CVN: español, inglés, catalán, euskera, gallego y francés.

|                                                                  | CURRICULUM VITAE NORMALIZADO |                                         |
|------------------------------------------------------------------|------------------------------|-----------------------------------------|
| Editor de CVN                                                    | w cau.editor.cvn@fecyt.es    |                                         |
| Está usted en: Menú principal                                    |                              | Safr 🔤 🕫 🥆 🚺                            |
|                                                                  |                              | Accesos directos                        |
| Datos de identificación y contacto <sup>(Completado)</sup>       |                              | Z Editar CVN                            |
| Situación profesional <sup>(Completados 1)</sup>                 |                              | Vtilizar currículo existente (importar) |
| Formación académica recibida <sup>(Sin rellenar)</sup>           |                              | Descargar mi CVN                        |
| 4 Actividad docente(Campletados 1)                               |                              | Cambiar contraseña                      |
| 5 Experiencia científica y tecnológica( <sup>Sin relienar)</sup> |                              | Borrar mis datos CVN                    |
| Actividad científica y tecnológica(Campletados 12)               |                              |                                         |
| Actividad en el campo de la sanidad <sup>(Sin rellenar)</sup>    |                              | 2 Dónde introduzco este mérito?         |
| Resumen de texto libre <sup>(Completados 1)</sup>                |                              | <u>Ayuda</u>                            |

Le recordamos que la información que se introduce en el **Editor** no se traduce.

Lo que aparece en otro idioma son los epígrafes del **CVN**, pero no los datos concretos que introduzca cada investigador. En caso de que necesite disponer de sus datos en varios idiomas, deberá usar cuentas de correo diferentes y utilizar cada una de esas cuentas para cada lengua.

Le será de mucha utilidad descargar su CVN en español (si todavía no ha generado una copia) con la opción "Descargar mi CVN" de la página principal, y luego importarlo a la nueva cuenta que cree a través de la opción "Utilizar currículo existente (importar)", sobrescribiendo finalmente, los campos que requieran traducción.

# 10 ¿CÓMO PUBLICO MI CVN/CVA?

Para publicar su CVN/CVA, deberá acceder a la página principal del Editor, y en el bloque de "Accesos directos", situado a la derecha de la pantalla, pulsar en el tercer enlace llamado "Descargar mi CVN".

| Editor de CVN                                                                                                    |                                                                                                    |
|----------------------------------------------------------------------------------------------------|----------------------------------------------------------------------------------------------------|
| Está usted en: Menú principal                                                                                                    | Sair 🗖 🗮 🕷 🔪 🚺                                                                                                    |
| <ul> <li>Datos de identificación y contacto<sup>(Completado)</sup></li> <li>Situación profesional<sup>(Sin relenar)</sup></li> <li>Formación académica recibida<sup>(Sin relenar)</sup></li> <li>Actividad docente<sup>(Sin relenar)</sup></li> <li>Experiencia científica y tecnológica<sup>(Sin relenar)</sup></li> <li>Actividad científica y tecnológica<sup>(Completados 1)</sup></li> <li>Actividad en el campo de la sanidad<sup>(Sin relenar)</sup></li> </ul> | Accesos directos <ul> <li>Editar CVN</li> <li>Utilizar currículo existente (importar)</li> <li>Utilizar currículo existente (importar)</li> </ul> <ul> <li>Descargar mi CVN</li> <li>Cambiar contraseña</li> <li>Borrar mis datos CVN</li> <li>Londe introduzco este mérito?</li> </ul> |
| 8 Resumen de texto libre <sup>(Completados 1)</sup>                                                                                                    | Ayuda                                                                                                    |

El sistema le abrirá una nueva página donde aparecerá en pantalla la opción "**Descargar CVN**", en la que debe pulsar sobre el botón de "**Generar**", dejando seleccionada la opción "**Completo**" o "**Abreviado (CVA) MINECO**", de la pestaña que aparece justo a la izquierda del mismo, dependiendo de si quiere generar un CVN o un CVA.

Una vez generado le aparecerá en la tabla llamada "Histórico de CVN Generados".

Deberá pulsar en el botón "Publicar" de aquel CVN/CVA que quiera hacer público.

| Editor de CVN                                                                                                    | FECYT CONTRACTOR                                                                                                 |                                         | CURRICULUM VITAE NORM    | IALIZADO        |       |  |
|----------------------------------------------------------------------------------------------------|----------------------------------------------------------------------------------------------------|-----------------------------------------|--------------------------|-----------------|-------|--|
| Está usted en: <u>Menú principal</u> >                                                                                     | > Descargar mi CVN                                                                                               |                                         |                          |                 | Salir |  |
| Descargar CVN en<br>Pulsando sobre el botón, puede<br>COMPLETO ~<br>Histórico de CVN C<br>A continuación, dispone de un li | el estado actual<br>descargar su CVN en el estado a<br>Generar<br>Generados<br>stado con los diez últimos CVNs d | ctual en que se er<br>generados desde : | ncuentra almacenado en o | el sistema.     |       |  |
| Nombre de fichero                                                                                                    | Tipo CVN                                                                                                    | Nº de páginas                           | Fecha de generación      | Publicar online |       |  |
| cva_20210310105609505.pdf                                                                                                  | ABREVIADO (CVA) MINECO                                                                                           | 2                                       | 10/03/2021 - 10:56:11    | Publicar        |       |  |
| cvn_20210310101106131.pdf                                                                                                  | COMPLETO                                                                                                    | 2                                       | 10/03/2021 - 10:11:08    | Publicar        |       |  |

A continuación le aparecerán dos cuadros que le informarán sobre los datos identificativos de CVN que desea hacer públicos, y sobre la aceptación de términos y condiciones del servicio.

El CVN incluye datos de identificación y contacto. Desde esta sección podrá activar aquellos campos personales que desee compartir con terceros o desactivar los que no prefiera hacer públicos.

| Datos Ident  | tificativos de CVN                                                                                                    | Mis datos que se hará                                                     | án públicos en Internet |
|--------------|----------------------------------------------------------------------------------------------------|---------------------------------------------------------------------------|-------------------------|
| DNI, NIE, pa | asaporte o documento equivalente identificativo                                                                                                    | ſ                                                                         |                         |
| Nombre y a   | pellidos                                                                                                    | G                                                                         | 2                       |
| Sexo         |                                                                                                    | C                                                                         |                         |
| Nacionalida  | d                                                                                                    | [                                                                         |                         |
| Fecha de na  | acimiento                                                                                                    | Γ                                                                         |                         |
| País de nac  | imiento                                                                                                    |                                                                           |                         |
| Comunidad    | autónoma de nacimiento                                                                                                    |                                                                           |                         |
| Ciudad de n  | acimiento                                                                                                    |                                                                           |                         |
| Teléfono     |                                                                                                    |                                                                           |                         |
| Correo Elec  | trónico                                                                                                    | C                                                                         |                         |
| Dirección de | e contacto                                                                                                    |                                                                           |                         |
|              | https://pd.fecyt.es/proteccion                                                                                                    | idatos/036-02es.pd                                                        |                         |
|              | Se va a publicar una copia de su currí<br>a través de una dirección web que po<br>continuar<br>✓ He leído y acepto los términos y co<br>Aceptar Car | iculum en formato PD<br>drá compartir online.<br>?<br>ndiciones<br>ncelar | PF y XML<br>¿Desea      |

Tras pulsar en "Aceptar" podrá visualizar en la tabla de más abajo llamada "Mi CVN Online", la Url del CVN/CVA que se encuentra público de manera online.

| Mi CVN Online                                                                                                    |                  |          |  |
|----------------------------------------------------------------------------------------------------|------------------|----------|--|
| A continuación podrá visualizar el CVN-PDF que se encuentra disponible de manera online al público. En el caso de que quiera publicar uno, debe generarlo primero en el apartado de Histórico de CVN Generados. Una vez generado solo tendrá que presionar en publicar. |                  |          |  |
|                                                                                                    | 1                |          |  |
| Url                                                                                                    | Estado           |          |  |
| https://cvn.fecyt.es/0000-0123-4567-9999                                                                                                    | Publicar Ocultar | Eliminar |  |
|                                                                                                    |                  |          |  |

66<u>1</u>

Tiene además dos opciones, "Ocultar" y "Eliminar":

Si pulsa en "**Ocultar**" su CVN dejará de estar visible al público:

| ¿Está seguro de que  | desea ocult   | ar su CVN-F  | PDF online? Si lo hace, |
|----------------------|---------------|--------------|-------------------------|
| su currículum deja   | rá de estar a | accesible al | público. Después de     |
| ocultar su CVN-PE    | )F online pu  | eden transc  | urrir varias semanas    |
| hasta que se elimine | de los resul  | tados de los | s motores de búsqueda   |
|                      | Aceptar       | Cancelar     |                         |

Si pulsa en "Eliminar" su CVN se eliminará definitivamente, dejando de estar accesible al público:

| ¿Está seguro de que    | desea elim  | ninar definitiv | vamente su CVN-PDF     |
|------------------------|-------------|-----------------|------------------------|
| online? Si lo hace,    | su currícul | um dejará d     | e estar accesible al   |
| público. Después       | de elimina  | ar su CVN-P     | DF online pueden       |
| transcurrir varias sen | nanas hasta | a que se elir   | nine de los resultados |
| de                     | los motore  | es de búsque    | eda                    |
|                        | Aceptar     | Cancelar        |                        |

\*\*\*Recuerde que para hacer público su CVN/CVA debe rellenar su ID de ORCID en el módulo 1 "Datos de identificación y contacto" del Editor, en el campo "Identificador autor":

|                      | <ul> <li>Por favor, antes de hacer público el documento debe rellenar un ID de ORCID válido en el apartado "Datos de identificación y contacto".</li> <li>Si no dispone de ORCID, puede crear uno aquí.</li> <li>Rellenar Cancelar</li> </ul> |   |
|----------------------|----------------------------------------------------------------------------------------------------|---|
| dentifica            | dor autor                                                                                                    |   |
| Añadir               | Mostrar                                                                                                    |   |
| Tipo identi<br>ORCID | ficador?                                                                                                    | × |

## **11 CONSULTAS O SUGERENCIAS**

Para cualquier consulta o sugerencia puede ponerse en contacto a través de la cuenta de correo electrónico <u>sugerencias.cvn@fecyt.es</u>.

## 12 ¿CÓMO BORRO MIS DATOS CVN?

Para borrar sus datos del **Editor** de **CVN** debe seguir los siguientes pasos:

Acceda al **Menú principal** del **Editor**, en la parte derecha, al bloque de "**Accesos directos**" situado a la derecha de la pantalla, y pulse en el quinto enlace llamado "**Borrar mis datos CVN**".

| Editor de CVN                                                  | 🖂 <u>cau.editor.cvn@fecyLes</u> |                                         |    |
|----------------------------------------------------------------|---------------------------------|-----------------------------------------|----|
| Está usted en: Menú principal                                  |                                 | Salir                                   |    |
|                                                                |                                 | Accesos directos                        | ų. |
| Datos de identificación y contacto <sup>(Completado)</sup>     |                                 | Editar CVN                              |    |
| Situación profesional <sup>(Completados 1)</sup>               |                                 | Utilizar currículo existente (importar) |    |
| <b>Sormación académica recibida</b> (Sin rellenar)             |                                 | Processor pi (1/4)                      |    |
| Actividad docente <sup>(Completados 1)</sup>                   |                                 | <u>Descargar mir CVN</u>                |    |
| Experiencia científica y tecnológica <sup>(Sin rellenar)</sup> |                                 | Cambiar contraseña                      |    |
| Actividad científica y tecnológica <sup>(Completados 12)</sup> |                                 | Borrar mis datos CVN                    |    |
| Actividad en el campo de la sanidad <sup>(Sin relienar)</sup>  |                                 | ¿Dónde introduzco este mérito?          |    |
| 8 Resumen de texto libre <sup>(Completados 1)</sup>            |                                 | Ayuda                                   |    |
|                                                                |                                 |                                         |    |

Aparecerá el siguiente mensaje advirtiendo de que la eliminación de los datos es irreversible y que, si desea continuar, deberá pulsar el botón "Aceptar".

| Editor de CVN                                                                                                    | cau.editor.cvn@fecyt.es                                                                                                    |                                                                                                    |  |
|----------------------------------------------------------------------------------------------------|----------------------------------------------------------------------------------------------------|----------------------------------------------------------------------------------------------------|--|
| Está usted en: Menú principal                                                                                                    |                                                                                                    | Salir                                                                                                    |  |
|                                                                                                    |                                                                                                    | Accesos directos                                                                                                    |  |
| <ul> <li>Datos de identificación y contacto(Completado)</li> <li>Situación profesional(Completados 1)</li> <li>Formación académica recibida(Sin rellenar)</li> <li>Actividad docente(Completados 1)</li> <li>Experiencia científica y tecnológica(Sin rellenar)</li> <li>Actividad científica y tecnológica(Completados 12)</li> </ul> | Va a eliminar todos sus datos del editor de CVN de manera<br>Si pulsa "Aceptar" se le enviarà un correo electrónico desde e<br>completar el proceso.<br>Aceptar Cancelar | irreversible:<br>el cual podrá<br>zar currículo existente (importar)<br>Descargar mi CVN<br>Cambiar contraseña<br>Borrar mis datos CVN |  |
| Actividad en el campo de la sanidad( <sup>Sin relienar)</sup><br>(3) Resumen de texto libre <sup>(Completados 1)</sup>                                                                                                    |                                                                                                    | ¿ <u>Dónde introduzco este mérito?</u> Ayuda                                                                                           |  |

A continuación, recibirá un correo electrónico indicándole que va a borrar sus datos del **Editor** de **CVN** de manera irreversible. En este correo se le facilita un enlace para borrar todos los datos que hay en el **Editor** (información curricular, usuario y contraseña). No acceda al enlace si quiere seguir utilizando el servicio. Adjunto al mensaje le llegará un **PDF** de su **Currículum Vítae Normalizado** (que le aconsejamos que guarde).

Antes de borrar definitivamente su Currículum accediendo al enlace facilitado, compruebe que el PDF es correcto, piense que será la última copia generada desde el **Editor** antes del borrado de datos. Este PDF de su CVN podrá importarlo al **Editor** en el futuro, si desea volver a utilizarlo.

Una vez que pulsa sobre el enlace concluye el proceso de borrado de su información contenida en el **Editor**, si quisiera volver a utilizar el servicio debería registrarse de nuevo.

### 13 ¿CÓMO RECUPERO LA INFORMACIÓN DE MI CVN SI SE HA BORRADO?

El **Editor** da la posibilidad de borrar toda la información de su **CVN** a través del enlace llamado "**Borrar mis datos CVN**". Esta acción eliminará todos sus datos del editor de **CVN** de manera irreversible. Recibirá un correo electrónico desde el cual podrá completar el proceso de borrado.

Si ha accedido al enlace para concluir el borrado de datos que se facilita en el correo enviado por el **Editor**, se ha borrado toda su información contenida en **CVN** (información curricular, usuario y contraseña). Si quisiera volver a utilizar el **Editor** debería registrarse de nuevo.

No obstante, si usted guardó el PDF que recibió por correo, ya dispone de una copia de su CVN, que puede importar al Editor y utilizar de nuevo toda su información.

Para realizar la importación es necesario que siga los siguientes pasos:

 Debe registrarse de nuevo (ya que al pinchar en el enlace borró sus claves de acceso y su información). Pulse sobre: "Si no está registrado, pulse aquí":

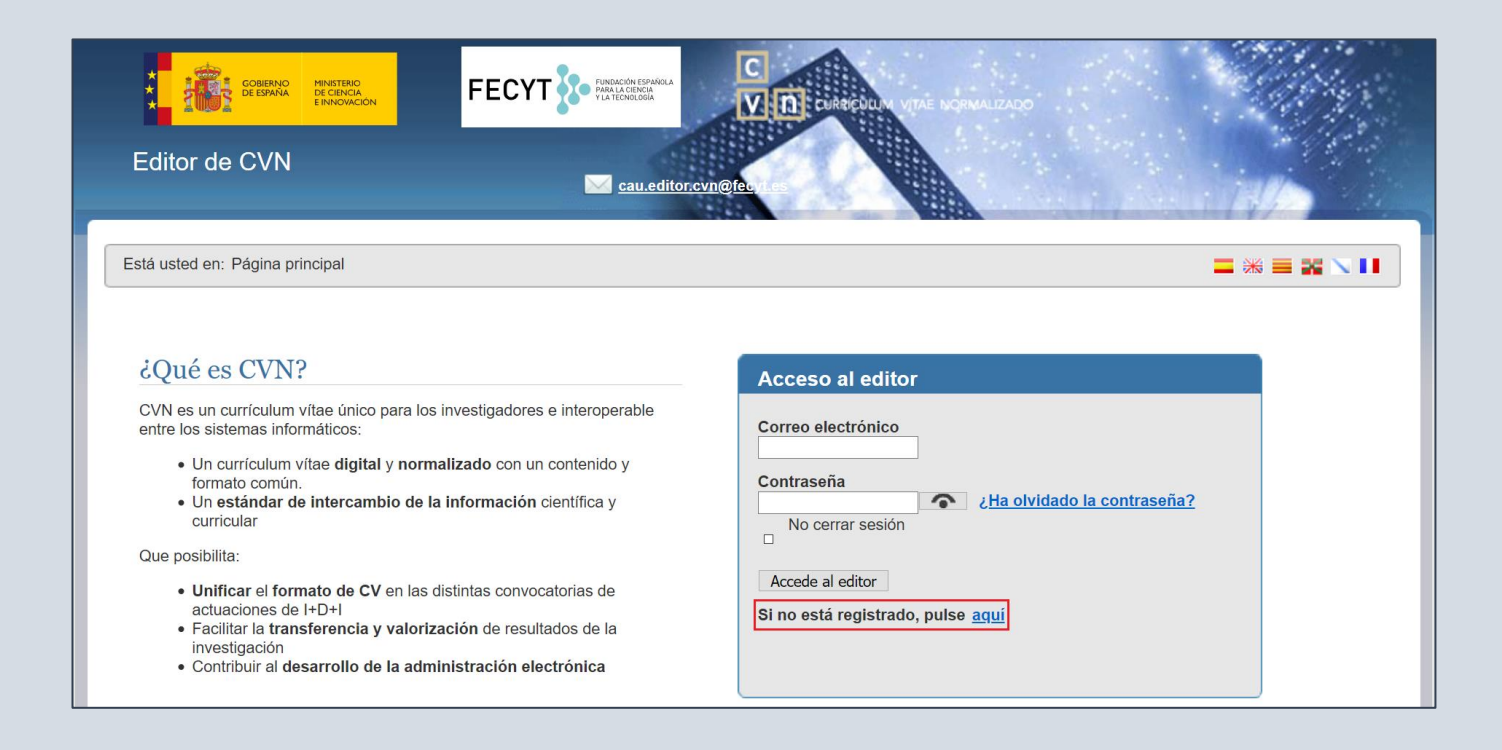

Aparecerá la siguiente pantalla en la que tiene que introducir sus datos; una vez completado el cuestionario pulse el botón "**Enviar**", tras lo cual recibirá un correo electrónico confirmándole su registro y facilitándole una contraseña, que más adelante podrá cambiar por la que usted prefiera\*
| Editor de CVN                                        | 🖬 cauddior.cvn@tecyt.es                                                                                                    |                                                                                     |
|------------------------------------------------------|----------------------------------------------------------------------------------------------------|-------------------------------------------------------------------------------------|
| Está usted en: <u>Página principal</u> >>            | Registro                                                                                                    |                                                                                     |
| Información de pro                                   | tección de datos                                                                                                    | Registro de usuario<br>Nombre (*)                                                   |
| Información básica<br>Responsable del<br>Tratamiento | Fundación Española para la Ciencia y la Tecnología F.S.P. (FECYT)                                                                                                    | Primer apellido ()<br>Segundo apellido                                              |
| Finalidad del<br>tratamiento                         | La gestión del Curriculum Vitae Normalizado (CVN) y, en su caso, ser informado de otras actividades, novedades, productos o servicios                                                                                                | Teléfono fijo (*)                                                                   |
| Legitimación                                         | Consentimiento del interesado al rellenar y enviar el formulario y al marcar la casilia aceptando el tratamiento de datos personales según recoge la información de protección de datos.                                             | Telétono movil<br>Entidad en la que trabaja actualmente                             |
| Destinatarios                                        | No se ceden datos a terceros salvo obligación legal                                                                                                    | No soy un robot                                                                     |
| Derechos                                             | Derechos de acceso, de rectificación, de supresión, a la limitación del tratamiento, a la portabilidad de los datos, de oposición y a no ser objeto de decisiones<br>individuales automatizadas, incluida la elaboración de porfiles | Privatal - Conditionary                                                             |
| Procedencia                                          | Interesado                                                                                                    | personal según lo recogido en la sección Información de<br>protección de datos. (*) |
| Información adicional                                | Puede consultar la información adicional y detallada sobre protección de datos en este enlace https://pd.fecyt.es/protecciondatos/022-02es.pdf                                                                                       | () Envar Cancelar registro () Campos Obligatorios                                   |
|                                                      |                                                                                                    |                                                                                     |

\*Para generar una nueva contraseña asegúrese de que contenga 6 caracteres o más, de los cuales debe tener al menos una letra, un número y un carácter especial tal como: +, ¿?, \*. El Editor distingue entre mayúsculas y minúsculas. La contraseña caduca a los doce meses.

2. Acceda al Editor con las nuevas claves:

| Editor de CVN                                                                                                    |                                                                                                    |
|----------------------------------------------------------------------------------------------------|----------------------------------------------------------------------------------------------------|
| Está usted en: Página principal                                                                                                    |                                                                                                    |
| ¿Qué es CVN?         OVN es un currículum vítae único para los investigadores e interoperable entre los sistemas informáticos:         • Un currículum vítae digital y normalizado con un contenido y formato común.         • Un estándar de intercambio de la información científica y curricular         Oue posibilita:         • Unificar el formato de CV en las distintas convocatorias de actuaciones de I+D+I         • Facilitar la transferencia y valorización de resultados de la investigación         • Contribuir al desarrollo de la administración electrónica | Acceso al editor Correo electrónico Contraseña No cerrar sesión Accede al editor Si no está registrado, pulse aquí |

3. Importe al Editor su CVN en PDF. En el bloque "Accesos directos" haga clic sobre el segundo enlace llamado "Utilizar currículo existente (importar)".

| Editor de CVN                                                    | cau.editor.cvn@fecyLes |                                         |                         |
|------------------------------------------------------------------|------------------------|-----------------------------------------|-------------------------|
| Está usted en: Menú principal                                    |                        | Salir                                   | <b>=</b> ≈ <b>≈ ≈ 1</b> |
|                                                                  |                        | Accesos directos                        | 0                       |
| Datos de Identificación y contacto <sup>(Completado)</sup>       |                        | Editar CVN                              |                         |
| Situación profesional <sup>(Completados 1)</sup>                 |                        | Utilizar currículo existente (importar) |                         |
| Formación académica recibida <sup>(Sin rellenar)</sup>           |                        | =                                       |                         |
| Actividad docente(Completados 1)                                 |                        | Descargar mi CVN                        |                         |
| 5 Experiencia científica y tecnológica <sup>(Sin rellenar)</sup> |                        | Cambiar contraseña                      |                         |
| Actividad científica y tecnológica <sup>(Completados 12)</sup>   |                        | Borrar mis datos CVN                    |                         |
| Actividad en el campo de la sanidad <sup>(Sin relienar)</sup>    |                        | 2 <u>Dónde introduzco este mérito?</u>  |                         |
| 8 Resumen de texto libre <sup>(Completados 1)</sup>              |                        | Ayuda                                   |                         |
|                                                                  |                        |                                         |                         |

- Una vez dentro debe seleccionar la opción "CVN-PDF":

| Editor de CVN                                                                            | 🖂 <u>cau editor svn@fecyt ea</u>                                                                 |       | in/2    |
|------------------------------------------------------------------------------------------|--------------------------------------------------------------------------------------------------|-------|---------|
| Está usted en: <u>Menú principal</u> >>                                                  | Utilizar currículo existente (importar)                                                          | Salir |         |
| Importación de Curríc                                                                    | ulum V/tae                                                                                       |       | Mostrar |
| Con la ayuda del asistente de importa                                                    | ciún de Currículum Vítae podrá importar su CV a partir de formato CVN-PDF, Formae, CICYT u ORCID |       |         |
| Seleccione el formato de fichero<br>Seleccione el fichero a importar<br>Aceptar Cancelar | CVN-PDF<br>CVN-PDF leccionado ningún archivo.                                                    |       |         |
|                                                                                          | ORCID © Fundación Española para la Ciencia y la Tecnología                                       |       |         |
|                                                                                          | <u>cau.editor.cvn@fecyt.es</u>                                                                   |       |         |

- Seleccione y adjunte su fichero CVN-PDF pulsando "Aceptar":

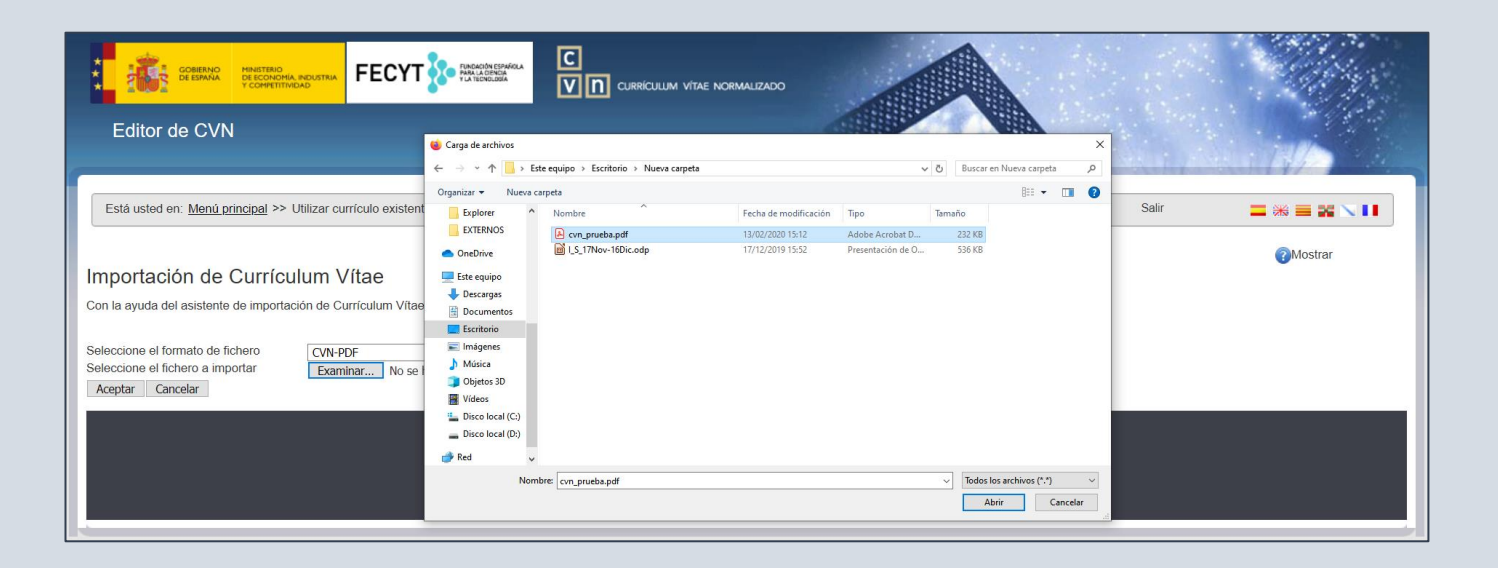

- Aparecerá la siguiente pantalla, donde se muestra la información que se va a importar en el **Editor**.

| Está usted en: Menú principal >> Utilizar currículo existente (importa                                                | r)                                                       |                     | Salir | <b>=</b> ** <b>= * N I</b> |  |
|----------------------------------------------------------------------------------------------------|----------------------------------------------------------|---------------------|-------|----------------------------|--|
|                                                                                                    |                                                          |                     |       |                            |  |
| Importación de Currículum Vítae                                                                                       | mportación de Currículum Vítae                           |                     |       |                            |  |
| Importation de Carriedann vitae                                                                                       |                                                          |                     |       |                            |  |
| Con la ayuda del asistente de importación de Currículum Vítae podrá imp                                               | ortar su CV a partir de formato CVN-PDF, Formae, CICYT u | ORCID               |       |                            |  |
| Seleccione el formato de fichero     CVN-PDF       Seleccione el fichero a importar     Examinar       Cvn_prueba.pdf |                                                          |                     |       |                            |  |
| Importación de Formación académica impartida (1)                                                                      |                                                          |                     |       |                            |  |
| Titulación universitaria                                                                                              | Entidad de realización                                   |                     |       | Fecha de finalización      |  |
| Graduado o Graduada en Sociología                                                                                     |                                                          |                     |       |                            |  |
| Importación de Publicaciones, documentos científi                                                                     | cos y técnicos (11)                                      |                     |       |                            |  |
| Título de la publicación                                                                                              | Nombre de la publicación                                 | Tipo de producción  |       | Fecha de<br>publicación    |  |
| Tierra                                                                                                    | Historia                                                 | Artículo científico |       |                            |  |
| 'HUMO Y CENIZAS EN REYES CATOLICOS 16'                                                                                | CUADERNOS HISPANOAMERICANOS                              |                     |       | 1985                       |  |
| □ A CASE OF CONFLICT BETWEEN ROYAL JURISDICTION AND                                                                   | BOLETIN DE LA REAL ACADEMIA DE LA HISTORIA               |                     |       | 1981                       |  |
| □ AMOROUS LYRICS DURING THE ERA OF THE REYES-CATOLICO                                                                 | S JOURNAL OF HISPANIC PHILOLOGY                          |                     |       | 1982                       |  |
| Rhetorical and narrative paradigms in Fernando del Pulgar's 'Cronica                                                  | HISPANIC REVIEW                                          |                     |       | 2004                       |  |
| □ SPANISH CHIVALRY IN THE DAYS OF THE REYES-CATOLICOS -                                                               | BULLETIN OF HISPANIC STUDIES                             |                     |       | 1990                       |  |
| □ THE IDENTITY OF FLORES, JUAN, DE - THE EVIDENCE OF THE                                                              | JOURNAL OF HISPANIC PHILOLOGY                            |                     |       | 1987                       |  |
| □ THE IDENTITY OF JUAN-DE-FLORES - THE EVIDENCE OF THE                                                                | JOURNAL OF HISPANIC PHILOLOGY                            |                     |       | 1987                       |  |
| □ THE MASTER-OF-MIRAFLORES, PAINTER OF THE 'VIRGEN DE                                                                 | BOLETIN DEL MUSEO DEL PRADO                              |                     |       | 1986                       |  |
| □ THE SPAIN OF THE REYES-CATOLICOS - SPANISH - PEREZ,J                                                                | HISPANIA-REVISTA ESPANOLA DE HISTORIA                    |                     |       | 1989                       |  |
| □ The silences of Fernando de Pulgar in his 'Cronica de los Reyes                                                     | REVISTA DE ESTUDIOS HISPANICOS                           |                     |       | 2002                       |  |

- En la parte inferior puede observar los siguientes botones **"Seleccionar todo"**, **"Guardar Seleccionados"** y **"Finalizar**".

| Importación de Publicaciones, documentos científicos y técnicos (11) |                                            |                     |                         |
|----------------------------------------------------------------------|--------------------------------------------|---------------------|-------------------------|
| Título de la publicación                                             | Nombre de la publicación                   | Tipo de producción  | Fecha de<br>publicación |
| Tierra                                                               | Historia                                   | Artículo científico |                         |
| 'HUMO Y CENIZAS EN REYES CATOLICOS 16'                               | CUADERNOS HISPANOAMERICANOS                |                     | 1985                    |
| □ A CASE OF CONFLICT BETWEEN ROYAL JURISDICTION AND                  | BOLETIN DE LA REAL ACADEMIA DE LA HISTORIA |                     | 1981                    |
| AMOROUS LYRICS DURING THE ERA OF THE REYES-CATOLICC                  | DS JOURNAL OF HISPANIC PHILOLOGY           |                     | 1982                    |
| Rhetorical and narrative paradigms in Fernando del Pulgar's 'Cronica | HISPANIC REVIEW                            |                     | 2004                    |
| □ SPANISH CHIVALRY IN THE DAYS OF THE REYES-CATOLICOS -              | BULLETIN OF HISPANIC STUDIES               |                     | 1990                    |
| □ THE IDENTITY OF FLORES, JUAN, DE - THE EVIDENCE OF THE             | JOURNAL OF HISPANIC PHILOLOGY              |                     | 1987                    |
| □ THE IDENTITY OF JUAN-DE-FLORES - THE EVIDENCE OF THE               | JOURNAL OF HISPANIC PHILOLOGY              |                     | 1987                    |
| □ THE MASTER-OF-MIRAFLORES, PAINTER OF THE 'VIRGEN DE                | BOLETIN DEL MUSEO DEL PRADO                |                     | 1986                    |
| □ THE SPAIN OF THE REYES-CATOLICOS - SPANISH - PEREZ,J               | HISPANIA-REVISTA ESPANOLA DE HISTORIA      |                     | 1989                    |
| The silences of Fernando de Pulgar in his 'Cronica de los Reyes      | REVISTA DE ESTUDIOS HISPANICOS             |                     | 2002                    |
| Seleccionar todos Guardar Seleccionados Finalizar                    |                                            |                     |                         |

- Para que la información quede importada en el **Editor**, debe pulsar sobre el botón "**Seleccionar todo**", a continuación, pulsar "**Guardar Seleccionados**" y por último "**Finalizar**".

## 14 ¿CÓMO CAMBIO LA CONTRASEÑA?

Acceda al **Menú principal** del **Editor**, en la parte derecha, al bloque de "**Accesos directos**" situado a la derecha de la pantalla, y pulse en el cuarto enlace llamado "**Cambiar contraseña**".

| Editor de CVN                                                                                                    | Øfeorfies                                               |
|----------------------------------------------------------------------------------------------------|---------------------------------------------------------|
| Esté usted en: Menú principal                                                                                                    | Sair 🔤 😹 🥆 🚺                                            |
| Datos de identificación y contacto <sup>(Completado)</sup>                                                                                              | Accesos directos                                        |
| Situación profesional <sup>(Completados 1)</sup> Sormación académica recibida <sup>(Sin rellenar)</sup>                                                 | Utilizar curriculo existente (importar)                 |
| Actividad docente <sup>(Completados 1)</sup> Experiencia científica y tecnológica <sup>(Sin rellenar)</sup>                                             | Cambiar contraseña                                      |
| <ul> <li>Actividad cientifica y tecnológica<sup>(Completados 12)</sup></li> <li>Actividad en el campo de la sanidad<sup>(Sin relienar)</sup></li> </ul> | Borrar mis datos CVN      Conde introduzco este mérito? |
| 8 Resumen de texto libre <sup>(Completados 1)</sup>                                                                                                    | Ayuda                                                   |

Le aparecerá la siguiente pantalla con un cuadro en el que tendrá que poner su contraseña anterior y la nueva contraseña, dos veces.

|                                                                                                    | ALZAD                                                                                                  |
|----------------------------------------------------------------------------------------------------|----------------------------------------------------------------------------------------------------|
| Editor de CVN                                                                                                    |                                                                                                    |
| Está usted en: <u>Página principal</u> >> Cambio contraseña                                                                                                    | Salir 🗖 🦝 🗮 🔭 🚺                                                                                        |
| <ul> <li>Política de contraseñas.</li> <li>La contraseña introducida deberá respetar las siguientes pautas: <ul> <li>No se acepta una contraseña en blanco.</li> <li>La contraseña debe tener 6 o más caracteres.</li> <li>La sontraseña debe tener 6 o más caracteres.</li> <li>Las contraseñas deben tener: <ul> <li>A menos una letra, un número y como mínimo un carácter especial del teclado (*, \$.;? # etc.).</li> </ul> </li> <li>La contraseña caduca a los doce meses.</li> </ul></li></ul> | Cambiar contraseña<br>Contraseña anterior<br>Nueva Contraseña<br>Repite la nueva contraseña<br>Cambiar |

## 15 ¿CÓMO CAMBIO EL USUARIO DEL EDITOR?

Actualmente el editor de **CVN** no permite efectuar un cambio de email al que está vinculado el usuario. Para ello le indicamos la alternativa de la que dispone para que su currículo esté ligado a una nueva cuenta de correo sin perder la información que ya tiene en el sistema.

Siga todos los pasos que se describen a continuación:

## PASO 1. Exporte su CVN:

- 1. Entre la página principal del Editor <u>https://cvn.fecyt.es/editor/</u>
- 2. Introduzca su usuario y contraseña actuales.

| Editor de CVN                                                                                                    |                                                                                                    |
|----------------------------------------------------------------------------------------------------|----------------------------------------------------------------------------------------------------|
| Está usted en: Página principal                                                                                                    |                                                                                                    |
| CVN es un currículum vitae único para los investigadores e interoperable<br>entre los sistemas informáticos:<br>• Un currículum vitae digital y normalizado con un contenido y<br>formato común.<br>• Un estándar de intercambio de la información científica y<br>curricular<br>Oue posibilita:<br>• Unificar el formato de CV en las distintas convocatorias de<br>actuaciones de I+D+I<br>• Facilitar la transferencia y valorización de resultados de la<br>investigación<br>• Contribuir al desarrollo de la administración electrónica | Acceso al editor Correo electrónico Contraseña Contraseña Contrase |

**3.** En el bloque "Accesos directos" haga clic sobre el tercer enlace llamado "Descargar mi CVN". El sistema le generará una copia de su CVN en formato PDF que podrá descargar desde su navegador y además se enviará a su dirección de correo. Debe guardar la copia de su CVN.

| Editor de CVN                                                                                                    | au.editor.cvn@fecyt.es |                                                                                                    |
|----------------------------------------------------------------------------------------------------|------------------------|----------------------------------------------------------------------------------------------------|
| Está usted en: Menú principal                                                                                                    |                        | Sair 🔤 🕫 📉 🚺                                                                                                    |
| <ul> <li>Datos de identificación y contacto<sup>(Completado)</sup></li> <li>Situación profesional<sup>(Completados 1)</sup></li> <li>Formación académica recibida<sup>(Sin rellenar)</sup></li> <li>Actividad docente<sup>(Completados 1)</sup></li> </ul>                    |                        | Accesos directos          Editar CVN         Utilizar currículo existente (importar)         Descargar mi CVN         Camplar contraseña |
| <ul> <li>Experiencia científica y tecnológica(Sin rellenar)</li> <li>Actividad científica y tecnológica<sup>(Completados 12)</sup></li> <li>Actividad en el campo de la sanidad<sup>(Sin rellenar)</sup></li> <li>Resumen de texto libre<sup>(Completados 1)</sup></li> </ul> |                        | Borrar mis datos CVN     ¿Dónde introduzco este mérito?     Ayuda                                                                        |

PASO 2. Borre definitivamente el usuario, las claves y los datos que tiene en CVN (ligados al correo que quiere descartar):

En el bloque "Accesos directos" haga clic sobre el quinto enlace llamado "Borrar mis datos CVN". Esta acción eliminará todos sus datos del editor de CVN de manera irreversible. Recibirá un correo electrónico desde el cual podrá completar el proceso de borrado.

| Editor de CVN                                                  | cau.editor.cvn@fecyt.es |                                         |   |
|----------------------------------------------------------------|-------------------------|-----------------------------------------|---|
| Está usted en: Menú principal                                  |                         | Salir                                   |   |
|                                                                |                         | Accesos directos                        | 0 |
| Datos de identificación y contacto <sup>(Completado)</sup>     |                         | Editar CVN                              |   |
| Situación profesional <sup>(Completados 1)</sup>               |                         | Utilizar currículo existente (importar) |   |
| Formación académica recibida <sup>(Sin rellenar)</sup>         |                         |                                         |   |
| Actividad docente <sup>(Completados 1)</sup>                   |                         | Descargar mi CVN                        |   |
| Experiencia científica y tecnológica <sup>(Sin rellenar)</sup> |                         | Cambiar contraseña                      |   |
| Actividad científica y tecnológica <sup>(Completados 12)</sup> |                         | Borrar mis datos CVN                    |   |
| Actividad en el campo de la sanidad <sup>(Sin rellenar)</sup>  |                         | 2 ¿Dónde introduzco este mérito?        |   |
| Resumen de texto libre <sup>(Completados 1)</sup>              |                         | Ayuda                                   |   |
|                                                                |                         |                                         |   |

PASO 3. Regístrese otra vez utilizando la nueva cuenta de correo y entre en el Editor con los nuevos datos de acceso.

Debe registrarse de nuevo con su nuevo correo. Pulse sobre: "Si no está registrado, pulse aquí":

| Editor de CVN                                                                                                    | C C C C C C C C C C C C C C C C C C C                                            |
|----------------------------------------------------------------------------------------------------|----------------------------------------------------------------------------------|
| Está usted en: Página principal                                                                                                    |                                                                                  |
| <ul> <li>¿Qué es CVN?</li> <li>CVN es un currículum vítae único para los investigadores e interoperable<br/>entre los sistemas informáticos:</li> <li>Un currículum vítae digital y normalizado con un contenido y<br/>formato común.</li> <li>Un estándar de intercambio de la información científica y</li> </ul> | Acceso al editor Correo electrónico Contraseña Contraseña                        |
| curricular<br>Que posibilita:<br>• Unificar el formato de CV en las distintas convocatorias de<br>actuaciones de I+D+I<br>• Facilitar la transferencia y valorización de resultados de la<br>investigación<br>• Contribuir al desarrollo de la administración electrónica                                           | No cerrar sesión<br>Accede al editor<br>Si no está registrado, pulse <u>aquí</u> |

Aparecerá la siguiente pantalla en la que tiene que introducir sus datos; una vez completado el cuestionario pulse el botón "**Enviar**", tras lo cual recibirá un correo electrónico confirmándole su registro y facilitándole una contraseña, que más adelante podrá cambiar por la que usted prefiera**\***:

| Editor de CVN                             | 🖼 caueditor.cm@fecyt.es                                                                                                    |                                                                                                    |
|-------------------------------------------|----------------------------------------------------------------------------------------------------|----------------------------------------------------------------------------------------------------|
| Está usted en: <u>Página principal</u> >: | Registro                                                                                                    |                                                                                                    |
| Información de pro                        | otección de datos                                                                                                    | Registro de usuario                                                                                                    |
| Responsable del<br>Tratamiento            | Fundación Española para la Ciencia y la Tecnología F.S.P. (FECYT)                                                                                                    | Segundo apellido                                                                                                    |
| Finalidad del<br>tratamiento              | La gestión del Curriculum Vitae Normalizado (CVN) y, en su caso, ser informado de otras actividades, novedades, productos o servicios                                                                                                | Teléfono fijo (*)                                                                                                    |
| Legitimación                              | Consentimiento del interesado al rellenar y enviar el formulario y al marcar la casilla aceptando el tratamiento de datos personales según recoge la información de protección de datos.                                             | Teléfono móvil<br>Entidad en la que trabaja actualmente                                                                                        |
| Destinatarios                             | No se ceden datos a terceros salvo obligación logal                                                                                                    | No soy up robot                                                                                                    |
| Derechos                                  | Derechos de acceso, de rectificación, de supresión, a la limitación del tratamiento, a la portabilidad de los datos, de oposición y a no ser objeto de decisiones<br>individuales automatizadas, incluida la elaboración de perfiles | recourse reconstruction     recourse reconstruction     recourse reconstruction     He leido y accepto el tratamiento de mis datos de carácter |
| Procedencia                               | Interesado                                                                                                    | personal según lo recogido en la sección Información de<br>protección de datos. (*)                                                            |
| Información adicional                     | Puede consultar la información adicional y detallada sobre protección de datos en este enlace https://pd.fecyt.es/protecciondatos/022-02es.pdf                                                                                       | ()<br>Enviar Cancelar registro () Campos Obligatorios                                                                                          |
|                                           |                                                                                                    |                                                                                                    |

\*Para generar una nueva contraseña asegúrese de que contenga 6 caracteres o más, de los cuales debe tener al menos una letra, un número y un carácter especial tal como: +, ¿?, \*. El Editor distingue entre mayúsculas y minúsculas. La contraseña caduca a los doce meses.

## Acceda al **Editor** con las nuevas claves:

| Editor de CVN                                                                                                    | C CURRECTUM VITAE NORMALIZADO                                                                                                    |
|----------------------------------------------------------------------------------------------------|----------------------------------------------------------------------------------------------------|
| Está usted en: Página principal                                                                                                    |                                                                                                    |
| ¿Qué es CVN?         CVN es un currículum vítae único para los investigadores e interoperable entre los sistemas informáticos:         • Un currículum vítae digital y normalizado con un contenido y formato común.         • Un estándar de intercambio de la información científica y curricular         Oue posibilita:         • Unificar el formato de CV en las distintas convocatorias de acuaciones de I+D+I         • Facilitar la transferencia y valorización de resultados de la investigación         • Contribuir al desarrollo de la administración electrónica | Acceso al editor<br>Correo electrónico<br>Contraseña<br>No cerrar sesión<br>Accede al editor<br>Si no está registrado, pulse aquí |

PASO 4. Importe en el Editor el CVN que le llegó por correo electrónico en el Paso 1:

Importe al Editor su CVN en PDF.

En el bloque "Accesos directos" haga clic sobre el segundo enlace llamado "Utilizar currículo existente (importar)".

| Editor de CVN                                                                                              |                                         |
|----------------------------------------------------------------------------------------------------|-----------------------------------------|
| Está usted en: Menú principal                                                                              | Sair 🔤 🕷 📉 🚺                            |
|                                                                                                    | Accesos directos                        |
| Datos de identificación y contacto <sup>(Competado)</sup> Situación profesional <sup>(Completados 1)</sup> | Editar CVN                              |
| 3 Formación académica recibida <sup>(Sin relienar)</sup>                                                   | Utilizar curriculo existente (importar) |
| Actividad docente <sup>(Completados 1)</sup>                                                               | Descargar mi CVN                        |
| 5 Experiencia científica y tecnológica <sup>(Sin relienar)</sup>                                           | Cambiar contraseña                      |
| Actividad científica y tecnológica <sup>(Completados 12)</sup>                                             | Borrar mis datos CVN                    |
| Actividad en el campo de la sanidad <sup>(Sin rollenar)</sup>                                              | ¿Dónde introduzco este mérito?          |
| Resumen de texto libre <sup>(Completados 1)</sup>                                                          | V Ayuda                                 |

Una vez dentro debe seleccionar la opción "CVN-PDF":

| Editor de CVN                                                                                                    |                       |  |
|----------------------------------------------------------------------------------------------------|-----------------------|--|
| Está usted en: Menú principal >> Utilizar currículo existente (importar)                                                                                                    | Salir 🔤 💥 🗮 🔀 🔪 🚺     |  |
| Importación de Currículum Vítae<br>Con la ayuda del asistente de importación de Currículum Vítae podrà importar su CV a partir de formato CVN-PDF, Formae, CICY<br>Seleccione el formato de fichero | @Mostrar              |  |
| Seleccione el fichero a importar CVN-PDF leccionado ningún archivo.<br>Aceptar Cancelar Formae                                                                                                    |                       |  |
| ORCID © Fundación Española para la Cier                                                                                                    | encia y la Tecnología |  |
| <mark>∭ cau editor.cvn</mark> @                                                                                                    | <u>BfecyLes</u>       |  |

Seleccione y adjunte su fichero CVN-PDF pulsando "Aceptar":

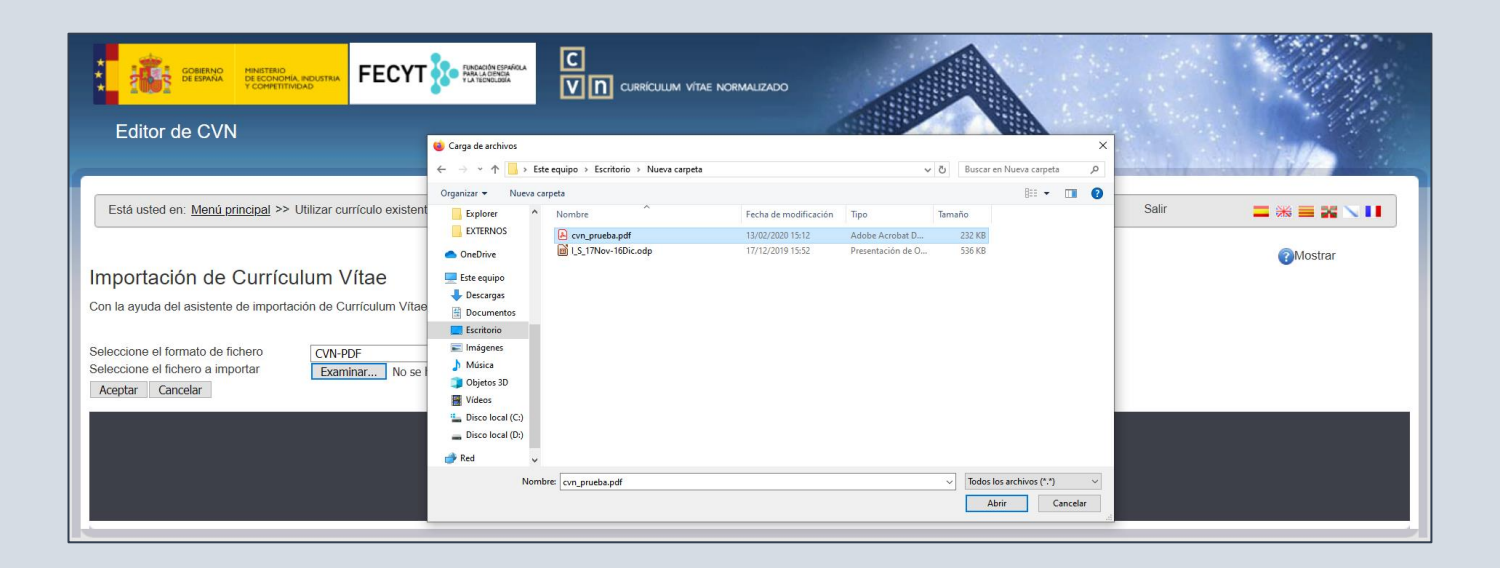

Aparecerá la siguiente pantalla, donde se muestra la información que se va a importar en el Editor.

|                                                                         |                                                          |                     | at some the first of the |                       |
|-------------------------------------------------------------------------|----------------------------------------------------------|---------------------|--------------------------|-----------------------|
| Está usted en: Menú principal >> Utilizar currículo existente (importa  | )                                                        |                     | Salir                    |                       |
|                                                                         |                                                          |                     |                          |                       |
|                                                                         |                                                          |                     |                          | ?Mostrar              |
| Importación de Currículum Vítae                                         |                                                          |                     |                          |                       |
| Con la avuda del asistente de importación de Currículum Vítae podrá imi | ortar su CV a partir de formato CVN-PDF. Formae. CICYT u | ORCID               |                          |                       |
|                                                                         |                                                          |                     |                          |                       |
| Seleccione el formato de fichero                                        |                                                          |                     |                          |                       |
| Seleccione el fichero a importar Examinar cvn_prueba.pdf                |                                                          |                     |                          |                       |
|                                                                         |                                                          |                     |                          |                       |
|                                                                         |                                                          |                     |                          |                       |
| Importación de Formación académica impartida (1                         |                                                          |                     |                          |                       |
| Titulación universitaria                                                | Entidad de realización                                   |                     |                          | Fecha de finalización |
| Graduado o Graduada en Sociología                                       |                                                          |                     |                          |                       |
| Importación de Rublicaciones, documentos científi                       | cos y tácnicos (11)                                      |                     |                          |                       |
|                                                                         |                                                          |                     |                          | Fecha de              |
| Título de la publicación                                                | Nombre de la publicación                                 | Tipo de producción  |                          | publicación           |
| □ Tierra                                                                | Historia                                                 | Artículo científico |                          |                       |
| 'HUMO Y CENIZAS EN REYES CATOLICOS 16'                                  | CUADERNOS HISPANOAMERICANOS                              |                     |                          | 1985                  |
| A CASE OF CONFLICT BETWEEN ROYAL JURISDICTION AND                       | BOLETIN DE LA REAL ACADEMIA DE LA HISTORIA               |                     |                          | 1981                  |
| ☐ AMOROUS LYRICS DURING THE ERA OF THE REYES-CATOLICC                   | S JOURNAL OF HISPANIC PHILOLOGY                          |                     |                          | 1982                  |
| Rhetorical and narrative paradigms in Fernando del Pulgar's 'Cronica    | HISPANIC REVIEW                                          |                     |                          | 2004                  |
| □ SPANISH CHIVALRY IN THE DAYS OF THE REYES-CATOLICOS -                 | BULLETIN OF HISPANIC STUDIES                             |                     |                          | 1990                  |
| □ THE IDENTITY OF FLORES, JUAN, DE - THE EVIDENCE OF THE                | JOURNAL OF HISPANIC PHILOLOGY                            |                     |                          | 1987                  |
| □ THE IDENTITY OF JUAN-DE-FLORES - THE EVIDENCE OF THE                  | JOURNAL OF HISPANIC PHILOLOGY                            |                     |                          | 1987                  |
| □ THE MASTER-OF-MIRAFLORES, PAINTER OF THE 'VIRGEN DE                   | BOLETIN DEL MUSEO DEL PRADO                              |                     |                          | 1986                  |
| □ THE SPAIN OF THE REYES-CATOLICOS - SPANISH - PEREZ,J                  | HISPANIA-REVISTA ESPANOLA DE HISTORIA                    |                     |                          | 1989                  |
| The silences of Fernando de Pulgar in his 'Cronica de los Reyes         | REVISTA DE ESTUDIOS HISPANICOS                           |                     |                          | 2002                  |

En la parte inferior puede observar los siguientes botones "Seleccionar todo", "Guardar Seleccionados" y "Finalizar".

| Importación de Publicaciones, documentos científicos y técnicos (11) |                                            |                     |                         |  |
|----------------------------------------------------------------------|--------------------------------------------|---------------------|-------------------------|--|
| Título de la publicación                                             | Nombre de la publicación                   | Tipo de producción  | Fecha de<br>publicación |  |
| 🗆 Tierra                                                             | Historia                                   | Artículo científico |                         |  |
| 'HUMO Y CENIZAS EN REYES CATOLICOS 16'                               | CUADERNOS HISPANOAMERICANOS                |                     | 1985                    |  |
| □ A CASE OF CONFLICT BETWEEN ROYAL JURISDICTION AND                  | BOLETIN DE LA REAL ACADEMIA DE LA HISTORIA |                     | 1981                    |  |
| □ AMOROUS LYRICS DURING THE ERA OF THE REYES-CATOLICOS               | S JOURNAL OF HISPANIC PHILOLOGY            |                     | 1982                    |  |
| Rhetorical and narrative paradigms in Fernando del Pulgar's 'Cronica | HISPANIC REVIEW                            |                     | 2004                    |  |
| □ SPANISH CHIVALRY IN THE DAYS OF THE REYES-CATOLICOS -              | BULLETIN OF HISPANIC STUDIES               |                     | 1990                    |  |
| □ THE IDENTITY OF FLORES, JUAN, DE - THE EVIDENCE OF THE             | JOURNAL OF HISPANIC PHILOLOGY              |                     | 1987                    |  |
| □ THE IDENTITY OF JUAN-DE-FLORES - THE EVIDENCE OF THE               | JOURNAL OF HISPANIC PHILOLOGY              |                     | 1987                    |  |
| □ THE MASTER-OF-MIRAFLORES, PAINTER OF THE 'VIRGEN DE                | BOLETIN DEL MUSEO DEL PRADO                |                     | 1986                    |  |
| □ THE SPAIN OF THE REYES-CATOLICOS - SPANISH - PEREZ,J               | HISPANIA-REVISTA ESPANOLA DE HISTORIA      |                     | 1989                    |  |
| The silences of Fernando de Pulgar in his 'Cronica de los Reyes      | REVISTA DE ESTUDIOS HISPANICOS             |                     | 2002                    |  |
|                                                                      |                                            |                     |                         |  |
| Seleccionar todos Guardar Seleccionados Finalizar                    |                                            |                     |                         |  |

Para que la información quede importada en el **Editor**, debe pulsar sobre el botón **"Seleccionar todo**", a continuación, pulsar **"Guardar Seleccionados**" y por último **"Finalizar**".